Calsaws

California Statewide Automated Welfare System

# **Design Document**

# CA-207108 | DDID 2302 Updates to Standardized Barcodes

© 2019 CalSAWS. All Rights Reserved.

|                 |             | DOCUMENT APPROVAL HISTORY |
|-----------------|-------------|---------------------------|
| Cal <b>SAWS</b> | Prepared By | Lawrence Samy             |
|                 | Reviewed By | Amy Gill                  |

| DATE       | DOCUMENT<br>VERSION | <b>REVISION DESCRIPTION</b>                                                                                     | AUTHOR       |  |
|------------|---------------------|----------------------------------------------------------------------------------------------------|--------------|--|
| 12/03/2019 | 1.0                 | Initial revision Lawrence<br>Samv                                                                               |              |  |
| 08/19/2020 | 1.1                 | Content Revision-2: Added<br>Recommendation for Updating Jasmin<br>impacted files and Assumptions               |              |  |
| 09/30/2020 | 1.2                 | Content Revision-2: Added<br>Recommendation for Updating<br>library to support QR barcode                       | Jasmine Chen |  |
| 10/19/2020 | 1.3                 | Content Revision-3: Updated<br>impacted files of Supporting<br>Document, CA-207108 - Impact<br>Analysis_CR.xlsx | Jasmine Chen |  |
| 11/10/2020 | 1.4                 | Content Revision-4: Updated<br>Recommendations, Assumptions and<br>Supporting Documents                         | Jasmine Chen |  |
|            |                     |                                                                                                    |              |  |
|            |                     |                                                                                                    |              |  |
|            |                     |                                                                                                    |              |  |
|            |                     |                                                                                                    |              |  |

# Table of Contents

| 1 | Ove                  | erview             |                                           | 4 |
|---|----------------------|--------------------|-------------------------------------------|---|
|   | 1.1                  | Curre              | nt Design                                 | 4 |
|   | 1.2                  | Reque              | ests                                      | 4 |
|   | 1.3                  | Overv              | iew of Recommendations                    | 4 |
|   | 1.4                  | Assum              | nptions                                   | 5 |
| 2 | Rec                  | comme              | endations                                 | 5 |
|   | 2.1                  | Stand              | ard Barcode                               | 5 |
|   |                      | 2.1.1              | Overview                                  | 5 |
|   |                      | 2.1.2              | Description of Change                     | 6 |
|   | <mark>2.2</mark>     | <mark>Upda</mark>  | te Impacted Files to evaluate County Code | 6 |
|   |                      | <mark>2.2.1</mark> | Overview                                  | 6 |
|   |                      | <mark>2.2.2</mark> | Description of Change                     | 7 |
|   | <mark>2.3</mark>     | <mark>Upda</mark>  | te Zebra Crossing (ZXing) library         | 7 |
|   |                      | <mark>2.3.1</mark> | Overview                                  | 7 |
|   |                      | <mark>2.3.2</mark> | Description of Change                     | 7 |
| 3 | Supporting Documents |                    |                                           | 7 |
| 4 | Rec                  | quireme            | ents                                      | 8 |
|   | 4.1                  | Migra              | tion Requirements                         | 8 |

## **1 OVERVIEW**

As counties start to transition to the CalSAWS Imaging Solution, a 2D A standardized barcode will be used to track and image documents in CalSAWS.

#### 1.1 Current Design

LRS:

A one dimensional (1D) tracking barcode and two dimensional (2D) imaging barcode are used on the LRS forms and Notice of Actions (NOAs). Both barcodes contain the same barcode value. The imaging barcode is used to retrieve case information when a document is imaged using Electronic Data Management System (EDMS), while the tracking barcode is used to retrieve case information and mark a document as received via document/barcode scanner or Barcode Routing Detail page.

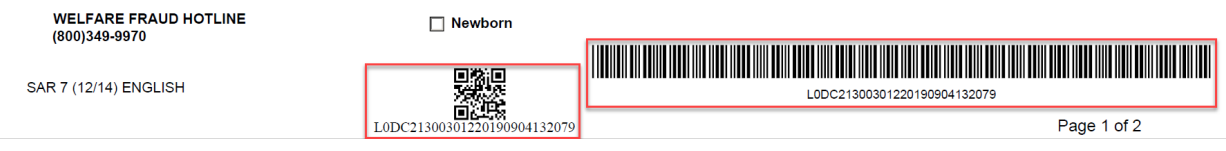

LRS Form Example

#### C-IV:

Both tracking and imaging barcode have been combined into a single two dimensional (2D) barcode which displays on the bottom right side of C-IV System forms and NOAs. A clock icon is displayed next to the barcode to indicate if it is a tracked document through customer reporting and needs to be returned timely.

| SAR 7/SAR 2 | Page 1 of 6<br>3187589 |  |
|-------------|------------------------|--|
|             |                        |  |

C-IV Form Example

#### 1.2 Requests

A standardized barcode to retrieve all pertinent information necessary to identify the document, customer, and case will be added to applicable documents before printing.

#### 1.3 Overview of Recommendations

- Migrate the C-IV single Imaging/Tracking barcode along with the clock icon to CalSAWS for the 57 counties counties that have opted into the Imaging Solution.
- 2. Los Angeles County will retain Counties that have not opted in will not have the existing separate imaging and tracking barcodes single 2D

© 2019 CalSAWS. All Rights Reserved.

Imaging/Tracking barcode nor clock icon until migration to the CalSAWS Imaging Solution.

- 3. Update impacted files and logic to evaluate county code so that the appropriate barcode is added to applicable documents before printing.
- 4. Update the Zebra Crossing library (ZXing) to support the 2D barcode.

#### 1.4 Assumptions

- 1. No other system changes will be required to receive the document into the system since the current imaging and tracking barcode contain the same barcode value.
- 2. The types of barcodes currently assigned to each form will not be changed with this SCR after a county opts into the CalSAWS Imaging Solution. For example, when generated from opted-in counties, forms that include both a tracking and imaging barcode for Los Angeles County will include originally with the 1D tracking and 2D imaging barcodes will now have the migrated tracking (clock icon) and 2D imaging barcode. when generated for the Migration counties.
- Documents which are not tracked will not display the clock icon. No changes will be made to which documents are being tracked. Supporting Document 1 'DDID 2302 CalSAWS Imaging Barcode\_Clock Icon Forms' is provided as a reference for testing purposes. This is not a comprehensive list of all forms with barcodes.
- 4. As part of the CalSAWS Imaging Solution effort, all documents will be reviewed to be evaluated if it requires an imaging barcode.
- 5. With CA-214197 in Release 20.11, search results in the Template Repository will display documents based on the county of the logged-in user.
- 6. With future SCRs CA-217626 (Phase 1) and CA-220013 (Phase 2), the 2D imaging barcode will be added to all applicable Forms.
- 7. Vendor Forms (ie. BCIV-15, BCIV-19) triggered through batch are not associated to a case and won't require tracking nor imaging. Thus the impacted files associated to these batch-triggered forms do not need to provide a county code.

## 2 **RECOMMENDATIONS**

#### 2.1 Standard Barcode

#### 2.1.1 Overview

Converting to a 2D barcode as the standard barcode maximizes page space and increases scanning accuracy by adding redundant sectors.

© 2019 CalSAWS. All Rights Reserved.

### 2.1.2 Description of Change

- Migrate the C-IV single Imaging/Tracking barcode along with the clock icon to CalSAWS as the standard barcode for the 57 counties counties that have opted into the CalSAWS Imaging Solution.
   Technical Note: Counties opted into the CalSAWS Imaging Solution are referenced with the value 'Hyland' in CODE\_DETL.REFER\_TABLE\_23\_DESCR of code category id = 15.
- 2. Similar to C-IV, the standard barcode will be used to retrieve document, customer, and other case information when imaging CalSAWS documents into the CalSAWS Imaging Solution.
- 3. The standard barcode will also be used to retrieve required case information when scanning CalSAWS documents to mark them as received.
- The standard barcode will appear on every page of the document on the same location as C-IV (bottom right). the bottom right as shown below:

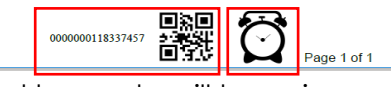

- 5. The barcode value stored in the standard barcode will be unique per document such that no two documents will contain the same barcode value.
- All document barcode values will be saved in the DOC\_BARCODE\_IDENTIF column of the GENERATE\_DOC table.
- 7. Los Angeles County will retain Counties that have not opted into the CalSAWS Imaging Solution will not have the existing separate imaging and tracking barcodes single Imaging/Tracking barcode nor clock icon until migration to the CalSAWS Imaging Solution.
- 8. Update Batch logic to be able to generate documents with an imaging barcode that are not tracked.

#### 2.2 Update Impacted Files to evaluate County Code

#### 2.2.1 Overview

Considering Los Angeles County some counties will retain the existing 2 separate barcodes until migration to the new CalSAWS Imaging Solution, tThe CalSAWS system will need to recognize if determine a document is generated from Los Angeles County or from one of the 57 Migration counties which county.

Impacted files and logic will need to be updated to provide a county code so that the appropriate barcode is added to documents before printing.

#### 2.2.2 Description of Change

 Update the impacted files and logic mentioned in Supporting Document 2 'CA-207108 - Impact Analysis\_CR.xlsx' to provide a county code for the CalSAWS system to determine printing a document without the standard barcode either 2 barcodes (if the county has not opted into the Imaging Solution) or with the standard barcode (if the county has opted into the Imaging Solution).

#### 2.3 Update Zebra Crossing (ZXing) library

#### 2.3.1 Overview

The CalSAWS system will need an upgraded version of the ZXing library to support the 2D (QR) barcode.

#### 2.3.2 Description of Change

 Update the CalSAWS ZXing library to Version 3.4.0 to support the Model 2 version of the QR barcode.

### **3 SUPPORTING DOCUMENTS**

| Document Number | Description                                                                                                    | Documents                                                                 |
|-----------------|----------------------------------------------------------------------------------------------------|---------------------------------------------------------------------------|
| 1               | List of Forms with Clock Icon<br>Updated list of CalSAWS<br>form templates with<br>Imaging Barcode and/or<br>Clock Icon. | DDID 2302 <mark>CalSAWS Imaging<br/>Barcode_</mark> Clock Icon Forms.xlsx |
| 2               | List of impacted files from<br>latest Impact Analysis.                                                                   | CA-207108 - Impact<br>Analysis_CR.xlsx                                    |

## **4 REQUIREMENTS**

## 4.1 Migration Requirements

| DDID # | REQUIREMENT TEXT                                                                                                    | Contractor Assumptions                                                                                                    | How Requirement<br>Met                                                                                                    |
|--------|----------------------------------------------------------------------------------------------------|----------------------------------------------------------------------------------------------------|----------------------------------------------------------------------------------------------------|
| 2302   | The CONTRACTOR shall<br>design a standardized set<br>of barcodes to encode all<br>information necessary to<br>identify the form, customer,<br>and case and shall<br>configure the system to<br>add those barcodes to all<br>forms before they are sent<br>to printing. | <ul> <li>2D barcode currently in C-<br/>IV will be used as the<br/>standard barcode</li> <li>Data elements to be<br/>included will be decided<br/>upon at design</li> </ul> | C-IV<br>Imaging/Tracking<br>barcodes are<br>migrated to<br>CalSAWS for <del>the 57</del><br><u>Migration Counties.</u><br>counties that have<br>opted into the<br>Imaging Solution. |

@ 2019 CalSAWS. All Rights Reserved.

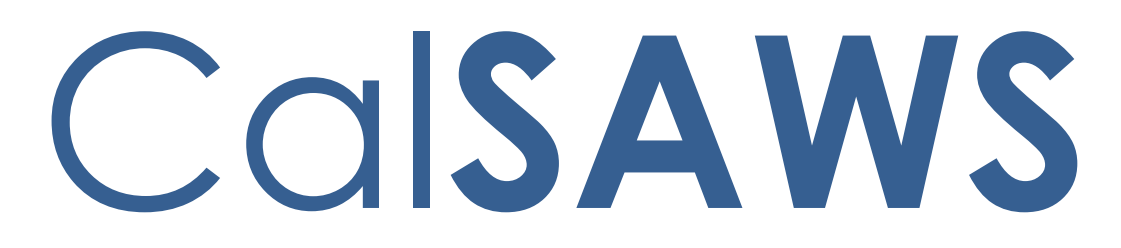

California Statewide Automated Welfare System

# **Design Document**

CA-207252 | DDID 1778

Updates to LRS Lobby Check-in App, Kiosk and FACT functionality

|         |             | DOCUMENT APPROVAL HISTORY |
|---------|-------------|---------------------------|
| CalSAWS | Prepared By | Melissa Mendoza           |
|         | Reviewed By | Amy Gill                  |

| 5/01/20201.0Original DocumentMelissa<br>Mendoza7/13/20202.0Updated section 2.2 with changes to<br>the Case Number ScreenErika Kusnadi-<br>Cerezo7/27/20203.0Updated design document for Del 37<br>comment (include grammar,<br>expanding acronyms and updated<br>Reception Log mockup).Erika Kusnadi-<br>Cerezo9/4/20204.0Added 2 more assumptions,<br>Updated Figure 2.2.1d, added to<br>section 2.1.3 #9 the information that<br>will be provided to ISD and Added to<br>section 2.3.3.3b about the Remote<br>Kiosk Configuration security groupErika Kusnadi-<br>Cerezo.9/22/20205.0Added to section 2.1.3#8 that both<br>lobby check in app and self service<br>will need to use the new number<br>generation logic instead of YBN.<br>Added another note to Section 2.1.3<br>that changes for SFV will be done by<br>ISDErika Kusnadi-<br>Cerezo.11/10/20207.0Updated the following Mockups:<br>Figure 2.1.1 and Figure 2.1.1 b to<br>lower the placement of the CaISAWS<br>logo. Added CaISAWS logo to Figure<br>2.1.1g, h, and i and added it to the<br>description of changes as well.Eriks Kusnadi-<br>Cerezo.                                                                                         | DATE       | DOCUMENT<br>VERSION | <b>REVISION DESCRIPTION</b>                                                                                                    | AUTHOR                                       |
|----------------------------------------------------------------------------------------------------|------------|---------------------|----------------------------------------------------------------------------------------------------|----------------------------------------------|
| 7/13/20202.0Updated section 2.2 with changes to<br>the Case Number ScreenErika Kusnadi-<br>Cerezo7/27/20203.0Updated design document for Del 37<br>comment (include grammar,<br>                                                                                                    | 5/01/2020  | 1.0                 | Original Document                                                                                                    | Melissa<br>Mendoza                           |
| 7/27/2020       3.0       Updated design document for Del 37<br>comment (include grammar,<br>expanding acronyms and updated<br>Reception Log mockup).       Frika Kusnadi-<br>Cerezo         9/4/2020       4.0       Added 2 more assumptions,<br>Updated Figure 2.2.1d, added to<br>section 2.1.3 #9 the information that<br>will be provided to ISD and Added to<br>section 2.3.3.3b about the Remote<br>Kiosk Configuration security group       Frika Kusnadi-<br>Cerezo, Melissa         9/22/2020       5.0       Added more specific to LA number<br>generation       Frika Kusnadi-<br>Cerezo.         9/24/2020       6.0       Added to section 2.1.3#8 that both<br>Iobby check in app and self service<br>will need to use the new number<br>generation logic instead of YBN.<br>Added another note to Section 2.1.3<br>that changes for SFV will be done by<br>ISD       Friks Kusnadi-<br>Cerezo.         11/10/2020       7.0       Updated the following Mockups:<br>Figure 2.1.1a and Figure 2.1.1b to<br>Iower the placement of the CalSAWS<br>logo. Added CalSAWS logo to Figure<br>2.1.1g, h, and i and added it to the<br>description of changes as well.       Eriks Kusnadi-<br>Cerezo. | 7/13/2020  | 2.0                 | Updated section 2.2 with changes to the Case Number Screen                                                                                                    | Erika Kusnadi-<br>Cerezo                     |
| 9/4/20204.0Added 2 more assumptions,<br>Updated Figure 2.2.1d, added to<br>section 2.1.3 #9 the information that<br>will be provided to ISD and Added to<br>section 2.3.3.3b about the Remote<br>Kiosk Configuration security groupErika Kusnadi-<br>Cerezo, Melissa<br>Mendoza9/22/20205.0Added more specific to LA number<br>generationErika Kusnadi-<br>Cerezo.9/24/20206.0Added to section 2.1.3#8 that both<br>lobby check in app and self service<br>will need to use the new number<br>generation logic instead of YBN.<br>Added another note to Section 2.1.3<br>that changes for SFV will be done by<br>ISDEriks Kusnadi-<br>Cerezo.11/10/20207.0Updated the following Mockups:<br>Figure 2.1.1a and Figure 2.1.1b to<br>lower the placement of the CalSAWS<br>logo. Added CalSAWS logo to Figure<br>2.1.1g, h, and i and added it to the<br>description of changes as well.Eriks Kusnadi-<br>Cerezo.                                                                                                    | 7/27/2020  | 3.0                 | Updated design document for Del 37<br>comment (include grammar,<br>expanding acronyms and updated<br>Reception Log mockup).                                                                                                    | Erika Kusnadi-<br>Cerezo                     |
| 9/22/20205.0Added more specific to LA number<br>generationErika Kusnadi-<br>Cerezo.9/24/20206.0Added to section 2.1.3#8 that both<br>lobby check in app and self service<br>will need to use the new number<br>generation logic instead of YBN.<br>Added another note to Section 2.1.3<br>that changes for SFV will be done by<br>ISDErika Kusnadi-<br>Cerezo11/10/20207.0Updated the following Mockups:<br>Figure 2.1.1a and Figure 2.1.1b to<br>lower the placement of the CalSAWS<br>logo. Added CalSAWS logo to Figure<br>2.1.1g, h, and i and added it to the<br>description of changes as well.Eriks Kusnadi-<br>Cerezo                                                                                                    | 9/4/2020   | 4.0                 | Added 2 more assumptions,<br>Updated Figure 2.2.1d, added to<br>section 2.1.3 #9 the information that<br>will be provided to ISD and Added to<br>section 2.3.3.3b about the Remote<br>Kiosk Configuration security group               | Erika Kusnadi-<br>Cerezo, Melissa<br>Mendoza |
| 9/24/20206.0Added to section 2.1.3#8 that both<br>lobby check in app and self service<br>will need to use the new number<br>generation logic instead of YBN.<br>Added another note to Section 2.1.3<br>that changes for SFV will be done by<br>ISDErika Kusnadi-<br>Cerezo11/10/20207.0Updated the following Mockups:<br>Figure 2.1.1a and Figure 2.1.1b to<br>lower the placement of the CalSAWS<br>logo. Added CalSAWS logo to Figure<br>2.1.1g, h, and i and added it to the<br>description of changes as well.Eriks Kusnadi-<br>Cerezo                                                                                                    | 9/22/2020  | 5.0                 | Added more specific to LA number generation                                                                                                    | Erika Kusnadi-<br>Cerezo.                    |
| 11/10/20207.0Updated the following Mockups:<br>Figure 2.1.1a and Figure 2.1.1b to<br>lower the placement of the CalSAWS<br>logo. Added CalSAWS logo to Figure<br>                                                                                                    | 9/24/2020  | 6.0                 | Added to section 2.1.3#8 that both<br>lobby check in app and self service<br>will need to use the new number<br>generation logic instead of YBN.<br>Added another note to Section 2.1.3<br>that changes for SFV will be done by<br>ISD | Erika Kusnadi-<br>Cerezo                     |
|                                                                                                    | 11/10/2020 | 7.0                 | Updated the following Mockups:<br>Figure 2.1.1a and Figure 2.1.1b to<br>lower the placement of the CalSAWS<br>logo. Added CalSAWS logo to Figure<br>2.1.1g, h, and i and added it to the<br>description of changes as well.            | Eriks Kusnadi-<br>Cerezo.                    |
|                                                                                                    |            |                     |                                                                                                    |                                              |

# Table of Contents

| 1 | Ove | erview          |                                                      | 5  |  |  |
|---|-----|-----------------|------------------------------------------------------|----|--|--|
|   | 1.1 | Curre           | nt Design                                            | 5  |  |  |
|   | 1.2 | 2 Requests      |                                                      |    |  |  |
|   | 1.3 | Overv           | view of Recommendations                              | 5  |  |  |
|   | 1.4 | Assum           | nptions                                              | 5  |  |  |
| 2 | Rec | Recommendations |                                                      |    |  |  |
|   | 2.1 | Los Ar          | ngeles County Lobby Check-in Application             | 7  |  |  |
|   |     | 2.1.1           | Overview                                             | 7  |  |  |
|   |     | 2.1.2           | Los Angeles County Lobby Check-in Application Mockup | 7  |  |  |
|   |     | 2.1.3           | Description of Changes                               | 13 |  |  |
|   |     | 2.1.4           | Page Location                                        | 14 |  |  |
|   |     | 2.1.5           | Security Updates                                     | 14 |  |  |
|   |     | 2.1.6           | Page Mapping                                         | 14 |  |  |
|   |     | 2.1.7           | Page Usage/Data Volume Impacts                       | 14 |  |  |
|   | 2.2 | Kiosk           | User Interface                                       | 15 |  |  |
|   |     | 2.2.1           | Overview                                             | 15 |  |  |
|   |     | 2.2.2           | Kiosk Mockup                                         | 15 |  |  |
|   |     | 2.2.3           | Description of Changes                               | 26 |  |  |
|   |     | 2.2.4           | Page Location                                        | 29 |  |  |
|   |     | 2.2.5           | Security Updates                                     | 29 |  |  |
|   |     | 2.2.6           | Page Mapping                                         | 29 |  |  |
|   |     | 2.2.7           | Page Usage/Data Volume Impacts                       | 29 |  |  |
|   | 2.3 | FACT            | User Interface                                       | 30 |  |  |
|   |     | 2.3.1           | Overview                                             | 30 |  |  |
|   |     | 2.3.2           | FACT Mockup                                          | 30 |  |  |
|   |     | 2.3.3           | Description of Change                                | 37 |  |  |
|   |     | 2.3.4           | Page Location                                        | 38 |  |  |
|   |     | 2.3.5           | Security Updates                                     | 38 |  |  |
|   |     | 2.3.6           | Page Mapping                                         | 39 |  |  |
|   |     | 2.3.7           | Page Usage/Data Volume Impacts                       | 39 |  |  |
|   | 2.4 | Rece            | ption Log                                            | 39 |  |  |
|   |     | 2.4.1           | Overview                                             | 39 |  |  |
|   |     | 2.4.2           | Reception Log Detail Mockup                          | 39 |  |  |

|   | 2.4.3      | Description of Change          | 39 |
|---|------------|--------------------------------|----|
|   | 2.4.4      | Page Location                  | 40 |
|   | 2.4.5      | Security Updates               | 40 |
|   | 2.4.6      | Page Mapping                   | 40 |
|   | 2.4.7      | Page Usage/Data Volume Impacts | 40 |
|   | 2.5 Web 3  | Service Updates                | 40 |
|   | 2.5.1      | Overview                       | 40 |
|   | 2.5.2      | Description of Change          | 40 |
| 3 | Supporting | g Documents                    | 42 |
| 4 | Requirem   | ents                           | 43 |
|   | 4.1 Migra  | tion Requirements              | 43 |

## **1 OVERVIEW**

The request for DDID 1778 includes expanding the LRS Lobby iOS Solution to support all 58 counties as well as migrate the Kiosk and Facilitated Access Control Tablet (FACT) applications from C-IV to LRS/CalSAWS and enable them to support all 58 counties.

#### 1.1 Current Design

The LRS iOS Lobby Solutions were designed to work specifically for Los Angeles County. There are two lobby solutions, one that the Workers use to help assist customers in the lobby referred to as the Los Angeles County Lobby Check-in Application, and another that is a Self-Service application for the Customer to use in the lobby. They are both integrated into the Your Benefits Now (YBN) Application and have Los Angeles County specific graphics and logos.

The C-IV Kiosk and FACT are used in C-IV County office lobbies today to support the C-IV counties. The Kiosk was designed with a generic look and feel for the Customers in the lobby to use to check in and complete tasks like scanning documents. The FACT is a tablet that the Workers in the lobby use to assist Customers including checking them in for appointments.

#### 1.2 Requests

Per DDID 1778, expand the Los Angeles County's iOS Lobby Check-in solution to support all 58 Counties. The C-IV java solution shall also be integrated to support the current Kiosk and FACTs for use by all 58 Counties.

#### 1.3 Overview of Recommendations

- 1. Update the LRS Lobby Check-in Application's look and feel to support all 58 counties.
- 2. Update the LRS Lobby Check-in Application with new webservices that will integrate into the LRS/CalSAWS system instead of YBN.
- 3. Migrate the C-IV lobby services and code from the C-IV system to the LRS/CalSAWS.
- 4. Update the FACT (FACT 1.0 and FACT 2.0) with the CalSAWS system name.

#### 1.4 Assumptions

- 1. The YBN web service that supports the iOS apps will be rearchitected to work independent of the self-service portal with CalSAWS directly. Dependencies on the self-service portal and modifications to it to support the iOS apps will be part of the new self-service portal.
- 2. The Printing devices and Scanning devices will not change for any application.
- 3. Estimate includes current features in LRS iOS and C-IV Lobby/FACT applications, no additional features.
- 4. Transferring data is not part of this estimate as the Statewide Self-Service Portal is not within the scope of CalSAWS migration.

- 5. This estimate does not include the External Mobile App as the Statewide Self-Service Portal is not within the scope of CalSAWS migration.
- 6. The Los Angeles County's iOS solutions will require modifications and access to the C4Yourself and Benefits CalWIN Self Service Portal in order to work for the remaining 57 counties. Since the Self- Service Portal modifications are not to be included within the scope of this CalSAWS Migration DD&I Project these changes will not be estimated or accounted for. Once the CONSORTIUM identifies the approach and requirements for the Self-Service portal, they will be calculated by the CONTRACTOR and reviewed and prioritized by the CONSORTIUM for approval through the County Change Control Board process.
- 7. The iOS Lobby Check-in Solutions in this estimate will only be supported for Los Angeles County until the Self-Service Portal has been addressed.
- 8. The purchase of any new iOS device, Kiosks, or FACTs is not accounted for.
- 9. Additional counties electing to use the supported iOS, Kiosk, or FACT devices that currently do not utilize these devices is not accounted for.
- 10. Test equipment for iOS devices will continue to be provided by Los Angeles County as they are currently provided today in LRS.
- 11. This estimate does not account for onsite support for updates to the iOS and Kiosk systems. Support will continue to be provided how it is currently provided in the LRS and C-IV systems.
- 12. The LRS Self-Service Check-in iOS Application, since it is dependent on the Self-Service State-wide portal, will be updated when the Self-Service solution is completed (CA-217869).
- 13. The San Fernando Valley Lobby Check-in Application will not be updated as part of this effort. Any changes needed to the San Fernando Valley Lobby Check-In Application will need to be done by the Los Angeles ISD (Internal Services Department) team.
- 14. The C-IV Kiosk and FACT applications will retain the same functionality when moving from C-IV to LRS even if not stated in this document.
- 15. The following DDIDs/SCRs are needed for the Kiosk and FACT Functionality including scanning images, scanning barcodes and texting and will be implemented in a later release:
  - Tracked barcoded documents with the clock icon is part of CA-207108 (DDID 2302).
  - Scanning documents into the Kiosk with corresponding text campaign will send a text message is part of CA-207106 (DDID 2305)
  - Uploading documents from the Kiosk into Imaging is part of CA-214026 (DDID 2192).
- The LRS Lobby Check-in Application will only support images uploaded to EDMS (Enterprise Document Management System) imaging solution until CA-214026 (DDID 2192) is implemented.
- 17. The Los Angeles County Lobby Check-In applications will retain existing functionality unless mentioned in the Description of Changes of this SCR.
- 18. Functionality related to Tasks will be address under a separate SCR. (There will be multiple efforts to address this and they can be track under one of the following DDID's: DDID 34, DDID 1628, DDID 1629).

## **2 RECOMMENDATIONS**

Update the Los Angeles County Lobby Check-in Application to support all 58 counties. Migrate the Kiosk and FACT code to the LRS/CalSAWS to support all 58 counties. Update the look and feel for the solutions to no longer be county specific and to use the new CalSAWS system name.

#### 2.1 Los Angeles County Lobby Check-in Application

#### 2.1.1 Overview

Configure the Los Angeles County Lobby Check-in Application to be accessible for counties outside of Los Angeles to use to check in their customers.

#### 2.1.2 Los Angeles County Lobby Check-in Application Mockup

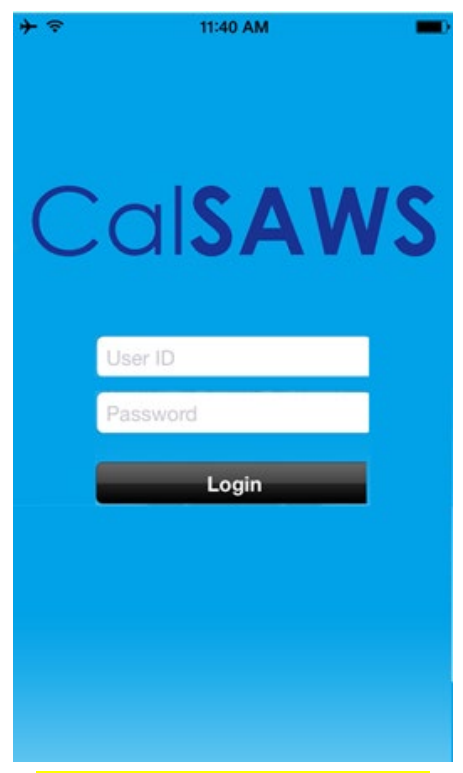

Figure 2.1.1a – Login Screen

| + 🗢           | 11:40 AM 💻 🗖                   |
|---------------|--------------------------------|
|               |                                |
|               |                                |
|               |                                |
| $\mathcal{C}$ |                                |
| C             |                                |
|               |                                |
|               |                                |
|               | TestingE                       |
|               |                                |
|               |                                |
|               | Login                          |
|               |                                |
|               |                                |
|               |                                |
|               | Select an office               |
|               | 038 Victorville TAD/Child Care |

Figure 2.1.1b – Login Screen for workers outside of Los Angeles County

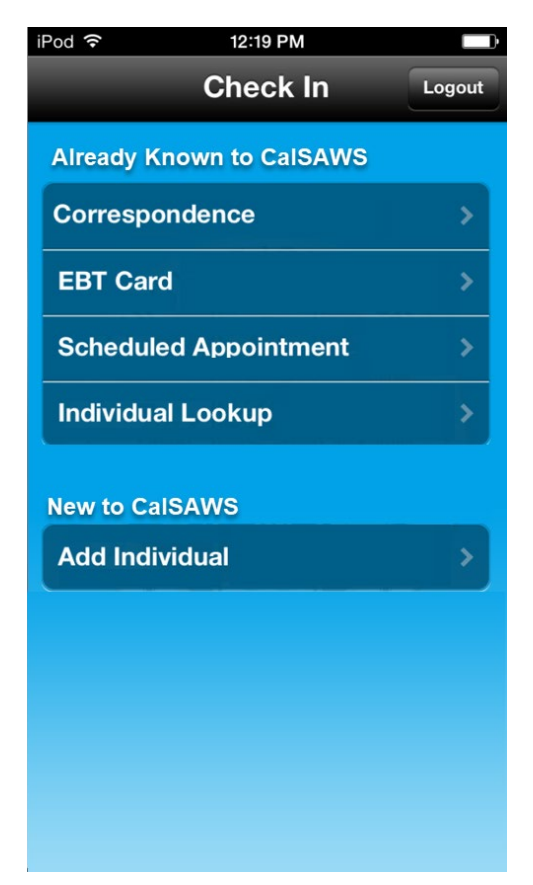

Figure 2.1.1c – Check-In Screen

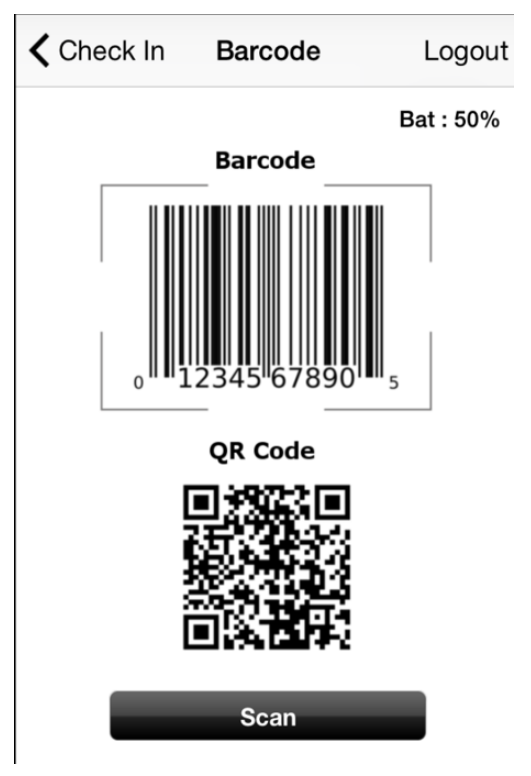

Figure 2.1.1d- Barcode Scanning Screen

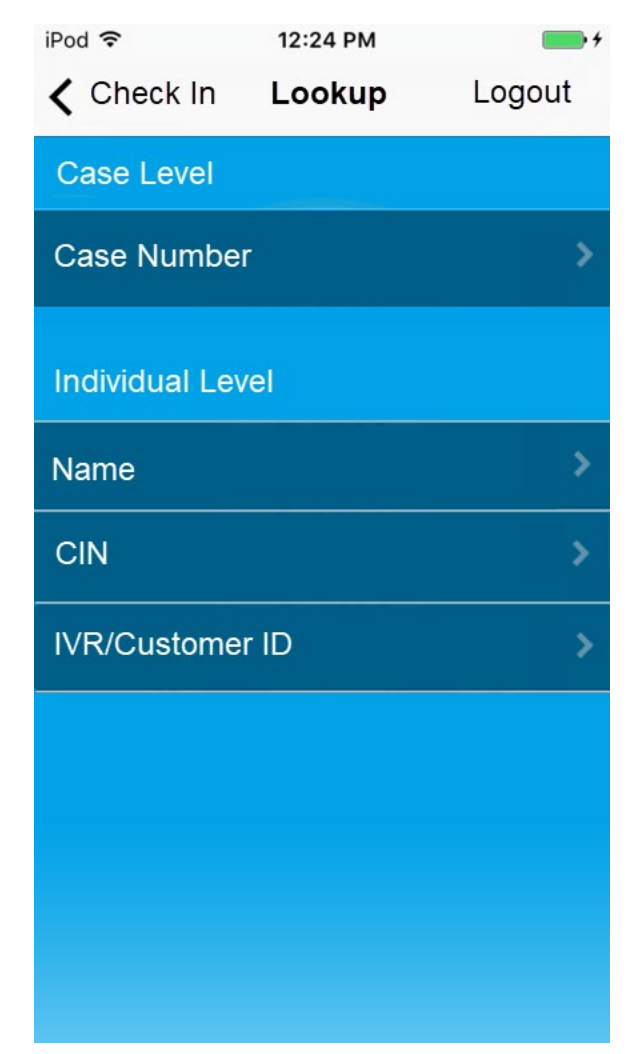

Figure 2.1.1e – Individual Lookup Screen for non-LA County users mockup

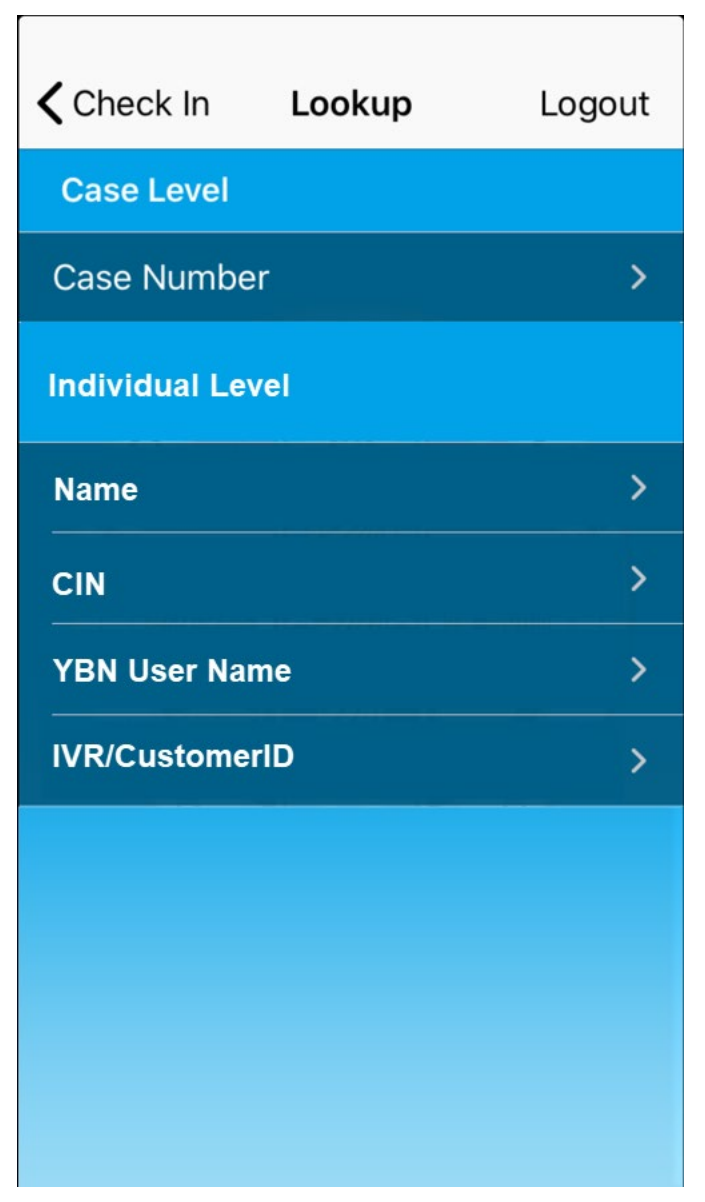

Figure 2.1.1f – Individual Lookup Screen for LA County users mockup

# CalSAWS

# Receipt for Drop Off Document/s

Date: Feb 10, 2017 Time: 09:30AM Case#: H001VG7

Figure 2.1.1g – Receipt for Drop Off Document/s

# CalSAWS

# Receipt for QR7/SAR7

Date: Feb 10, 2015 Time: 09:30AM Case#: H001VG7

Figure 2.1.1h – Receipt for QR7/SAR7

# CalSAWS

## Receipt for RD/RE

Date: Feb 10, 2015 Time: 09:30AM Case#: H001VG7

#### Figure 2.1.1i – Receipt for RD/RE

#### 2.1.3 Description of Changes

- 1. Configure the Los Angeles County Lobby Check-in application to be accessible for counties outside of Los Angeles.
  - a. Update the Los Angeles County Lobby Check-in application to allow workers outside of Los Angeles County to log in to the application using their CalSAWS credentials.
  - b. Office information will continue to display after the worker login, displaying the office listing that they are associated to.
    - i. Los Angeles County Lobby Check-in application will display offices outside of Los Angeles County if the worker that is logging in is associated to an office outside of Los Angeles County.
- 2. Remove the County of Los Angeles logo from all screen backgrounds as shown in Figures 2.1.1a through 2.1.1f
- 3. Add the CalSAWS system name to the top of the Login screen as shown in Figure 2.1.1a
- 4. Update the Check In screen as shown in Figure 2.1.1c.
  - a. Relabel 'Already Known to DPSS' to 'Already Known to CalSAWS'.
  - b. Relabel 'LRS Correspondence' to 'Correspondence'.
  - c. Relabel 'New to DPSS' to 'New to CalSAWS'.
- 5. Update 'LRS QR Code' to 'QR Code' from the Barcode screen as shown in Figure 2.1.1d.
- 6. Update the Individual Lookup screen as shown in Figure 2.1.1e.
  - a. Hide the option to search by 'YBN Username' for workers that are logged in and accessing an office that is outside of Los Angeles County.

**Note:** For workers logged in accessing an office in Los Angeles County, the option to search by 'YBN Username' will remain as shown in Figure 2.1.1f.

- Remove the 'County of Los Angeles', 'Department of Public Social Services', 'Save Time! Go On-Line!', and 'www.yourbenefits.lacIrs.org' from the receipts for 'Drop Off Document/s', 'QR7/SAR7', and 'RE/RD' as shown in Figure 2.1.1g through Figure 2.1.1i.
  - a. Add 'CalSAWS' to the top of the receipt as shown on Figure 2.1.1g through Figure 2.1.1i. for the following receipts: 'Drop Off Document/s', 'QR7/SAR7', and 'RE/RD'.
  - b. For 'Receipts for QR7/SAR7' relabel the header title 'Receipt for QR7-LA/SAR7' to 'Receipt for QR7/SAR7'.

**Note:** These changes will apply to receipts being printed regardless if from the Print Receipt from the Purpose of Visit flow or from the Print Receipt from the Case Lookup flow.

- 8. Update the Number generation logic used for assigning a prefix and number to be stored in the LRS/CalSAWS instead of the YBN application.
  - a. Number generated will be the next available number for the given office, regardless of prefix information.
    - i. Both the Lobby Check-In Application and Self-Service Check-In Application will use this new Number Generation Logic.
  - b. Apply a DCR to populate the existing prefix from YBN to the LRS/CalSAWS
    - i. Both the Lobby Check-In Application and Self-Service Check-In application use LRS/CalSAWS to determine the prefix based on 'Type' instead of YBN.
- 9. Provide the following information to ISD so that they can update the SFV Check-In Application accordingly.
  - a. Provide ISD with the new end point information.
  - b. Provide ISD with a list of which parameters that would need to be change.
  - c. Assist in testing to confirm that the SFV Check-In Application is communicating to LRS/CalSAWS properly.

**Note:** The LRS Lobby Check-in Application will only support images uploaded to EDMS imaging solution until CA-214026 (DDID 2192) is implemented.

**Note:** ISD will be making the changes to the Lobby-Check In Application and Self-Service Application for the SFV office.

#### 2.1.4 Page Location

- Los Angeles County Lobby Check-in Application
- 2.1.5 Security Updates

N/A

2.1.6 Page Mapping

N/A

# 2.1.7 Page Usage/Data Volume Impacts

N/A

#### 2.2 Kiosk User Interface

#### 2.2.1 Overview

The Kiosk is a Self-Service application used in the lobby to assist customers with easy check-in and scanning documents. The Kiosk is customized using the Device Management pages in the LRS/CalSAWS that will be migrated as part of CA-207405. The Kiosk displays in English and Spanish and integrates with the Reception Log.

#### 2.2.2 Kiosk Mockup

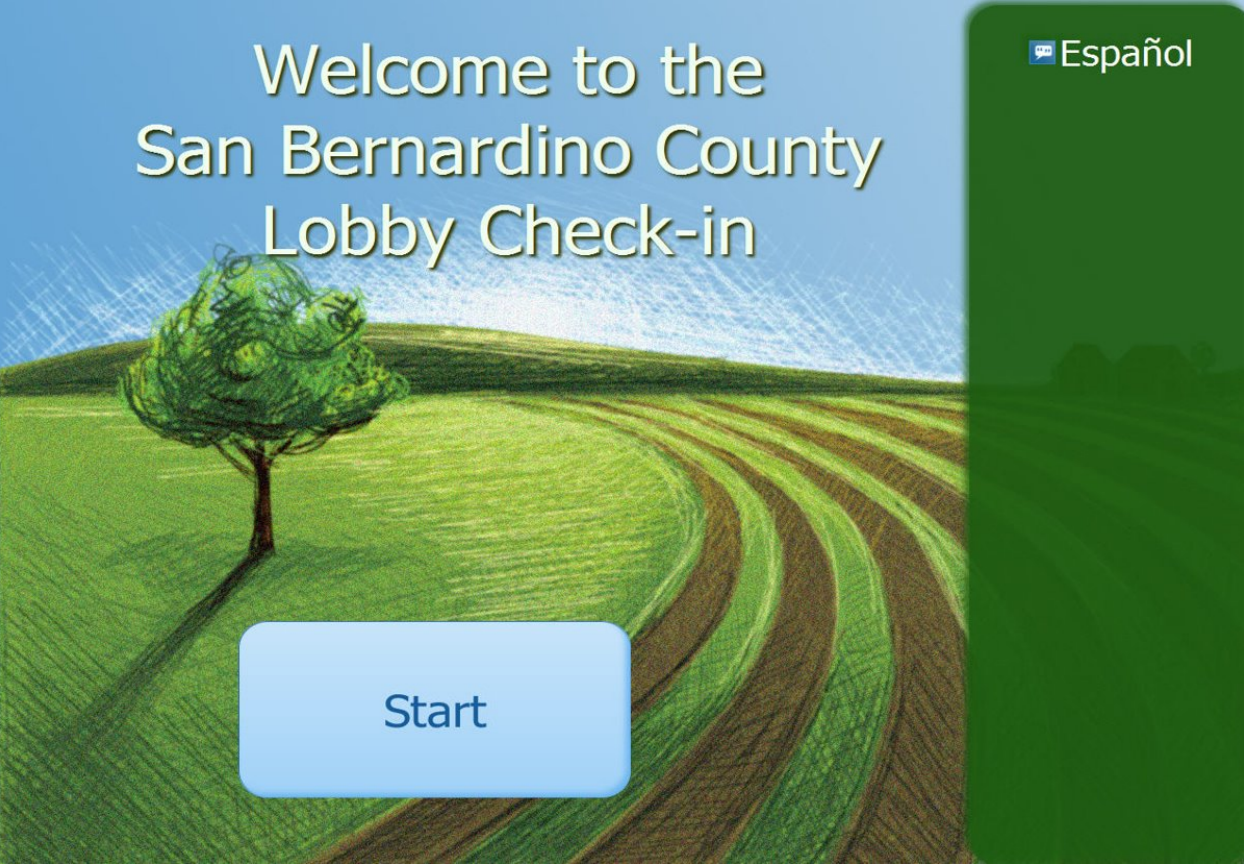

Figure 2.2.1 – Welcome Screen

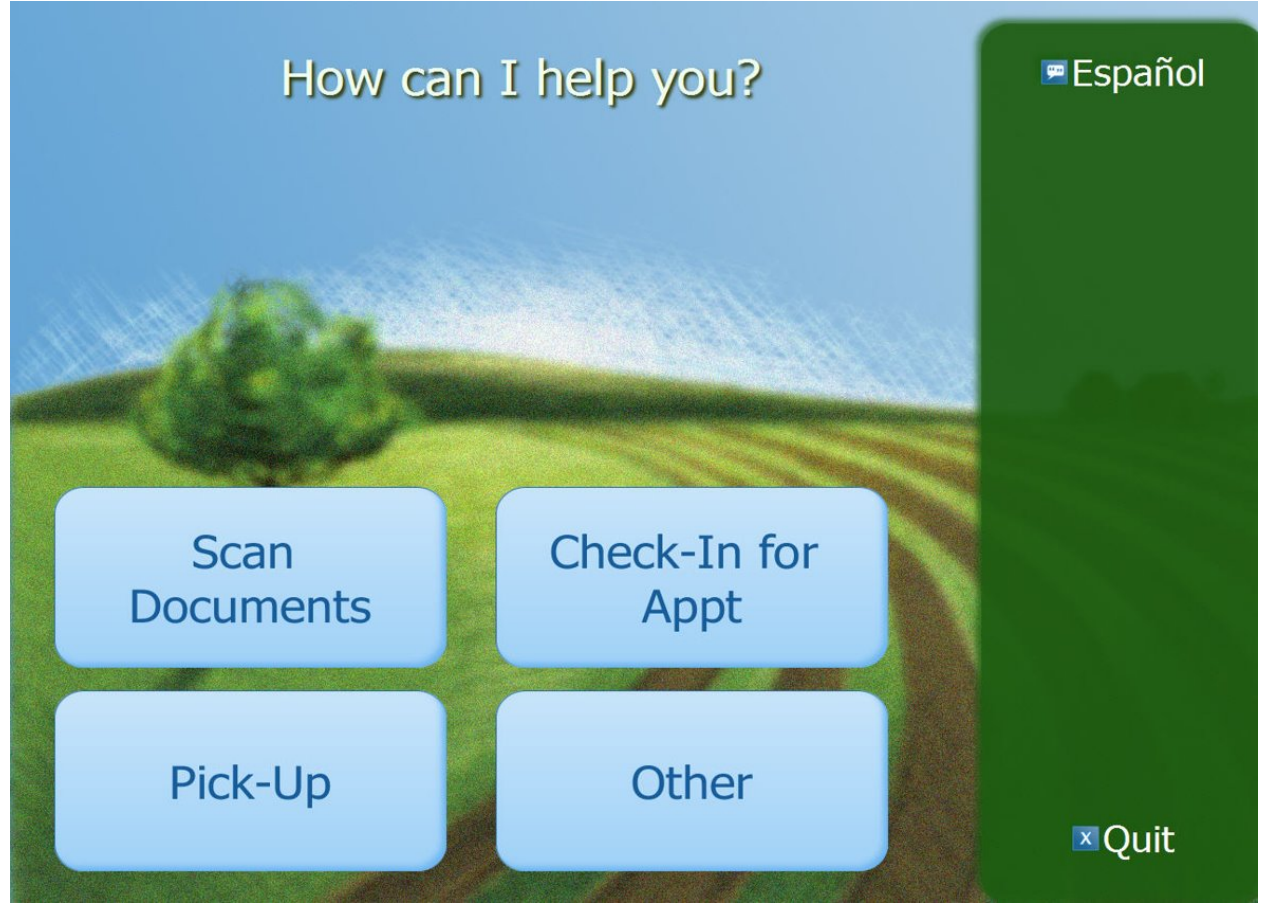

Figure 2.2.1b – Action Button Screen

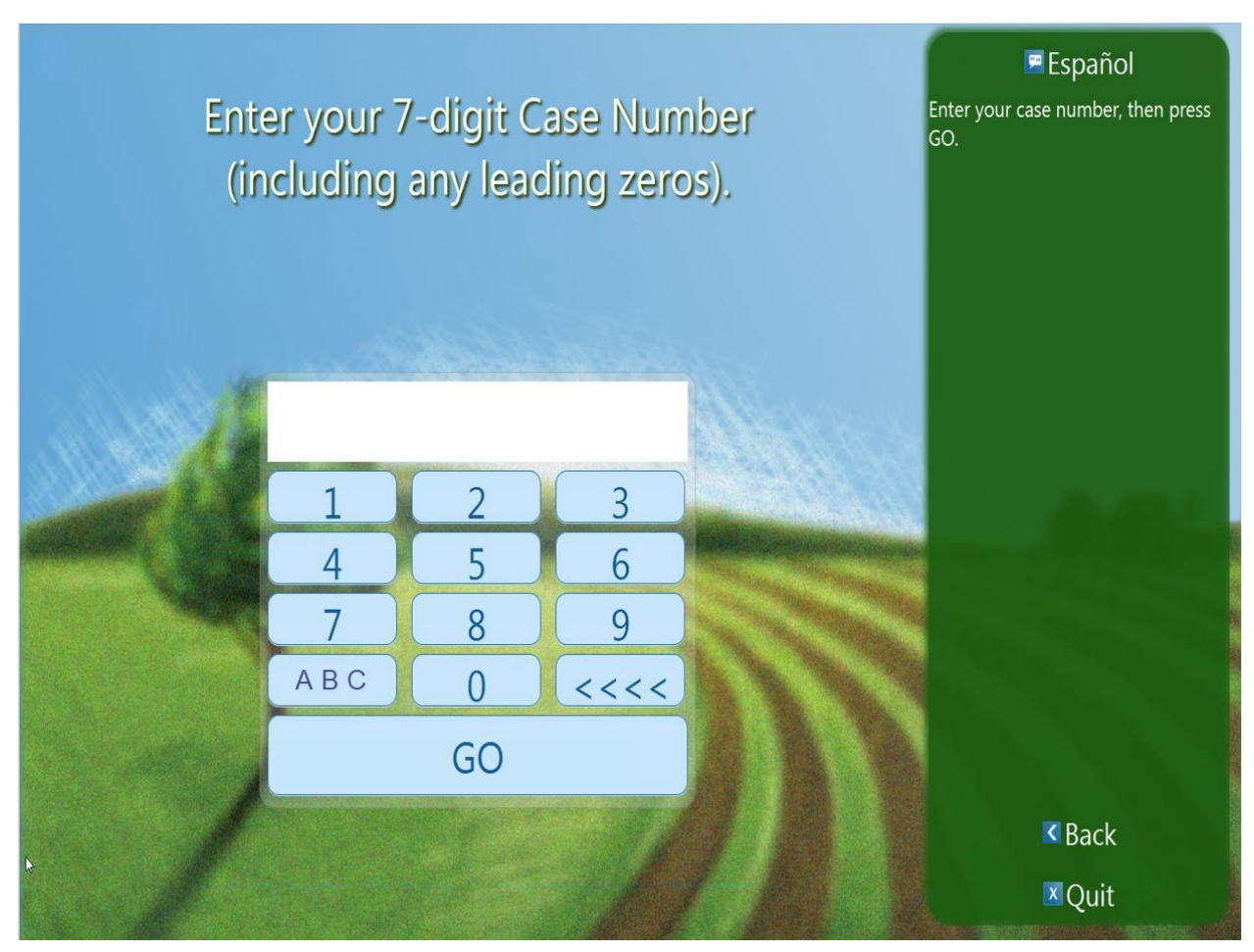

Figure 2.2.1c Case Number Screen with numbers

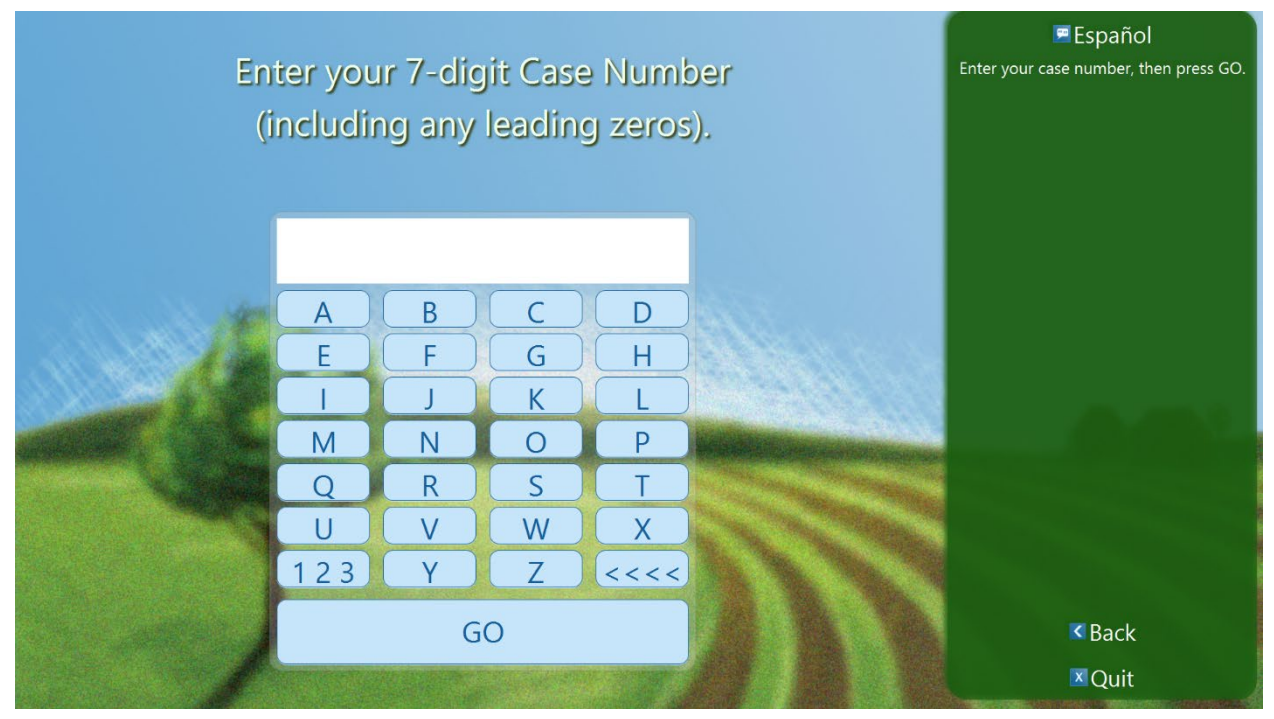

### Figure 2.2.1d Case Number Screen with letters

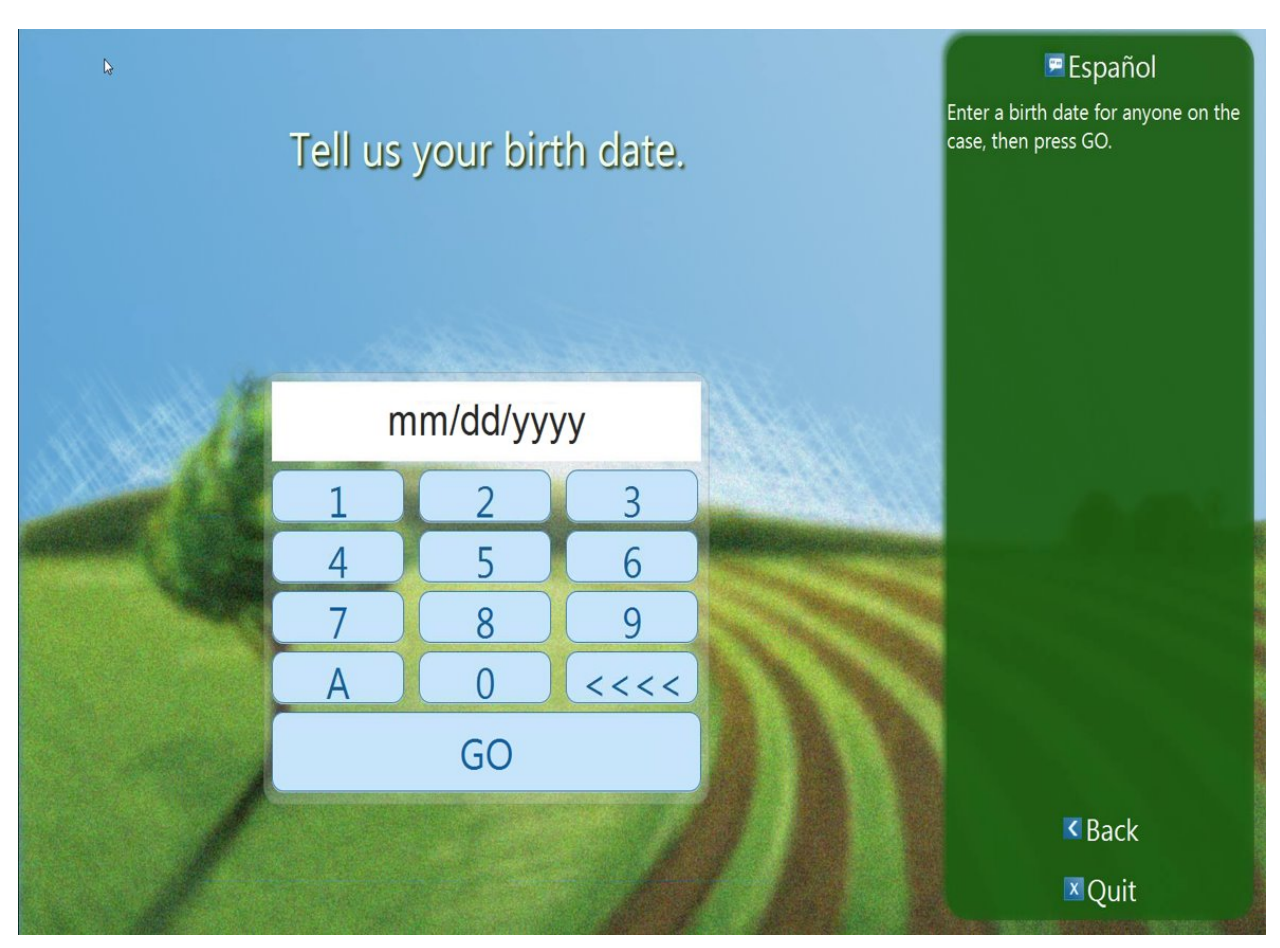

Figure 2.2.1e Birth Date Screen

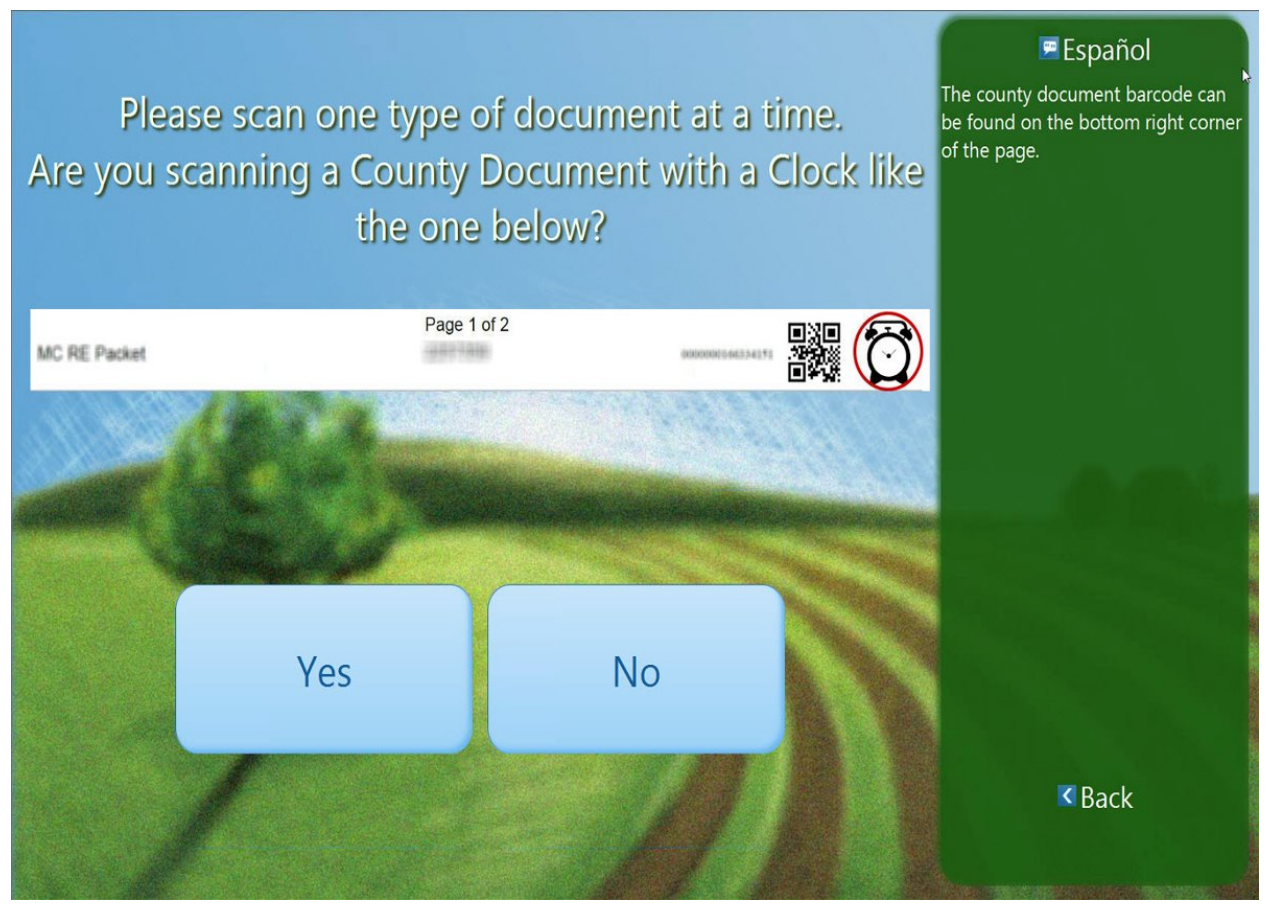

Figure 2.2.1f Document Scan Screen

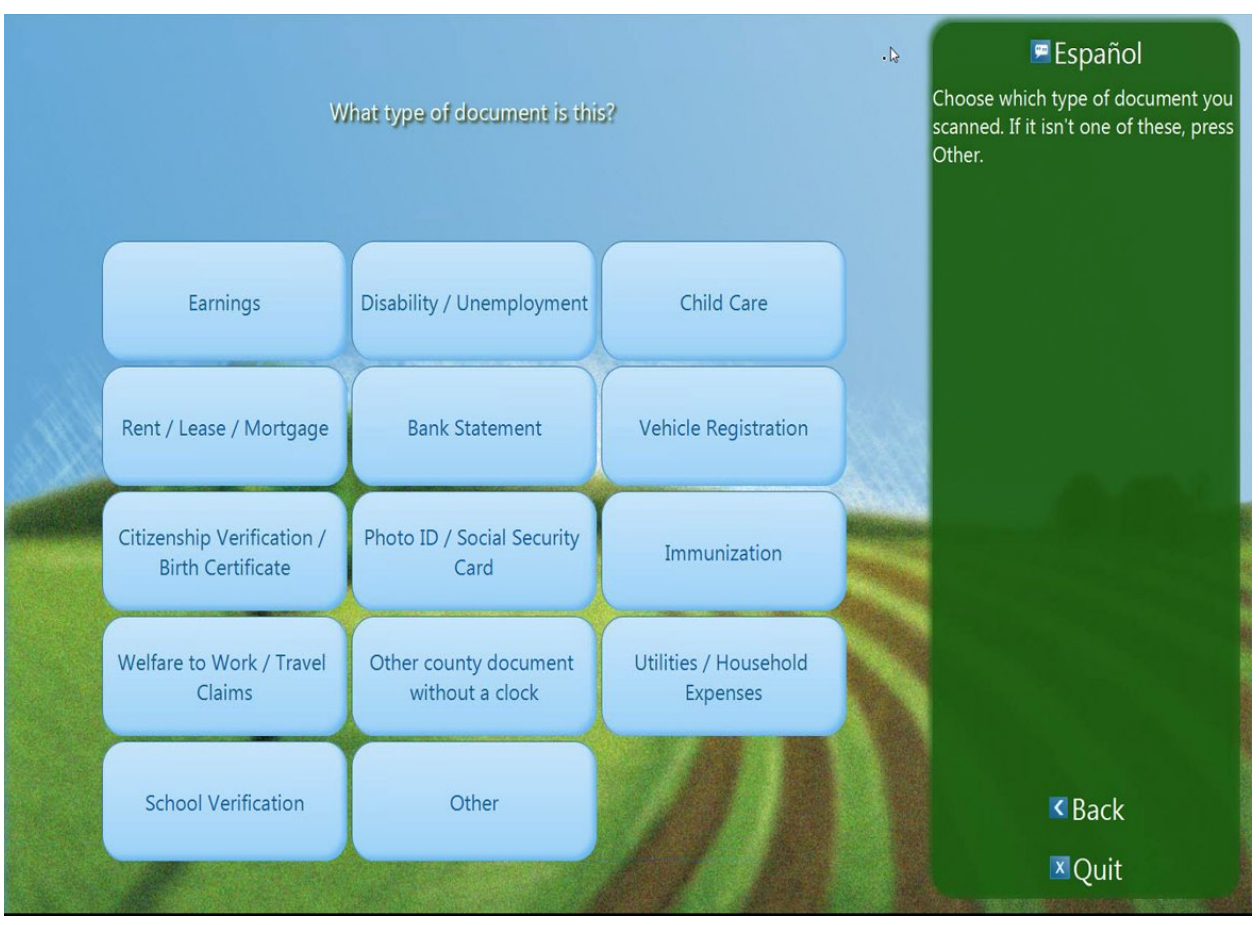

Figure 2.2.1f Document Type Screen

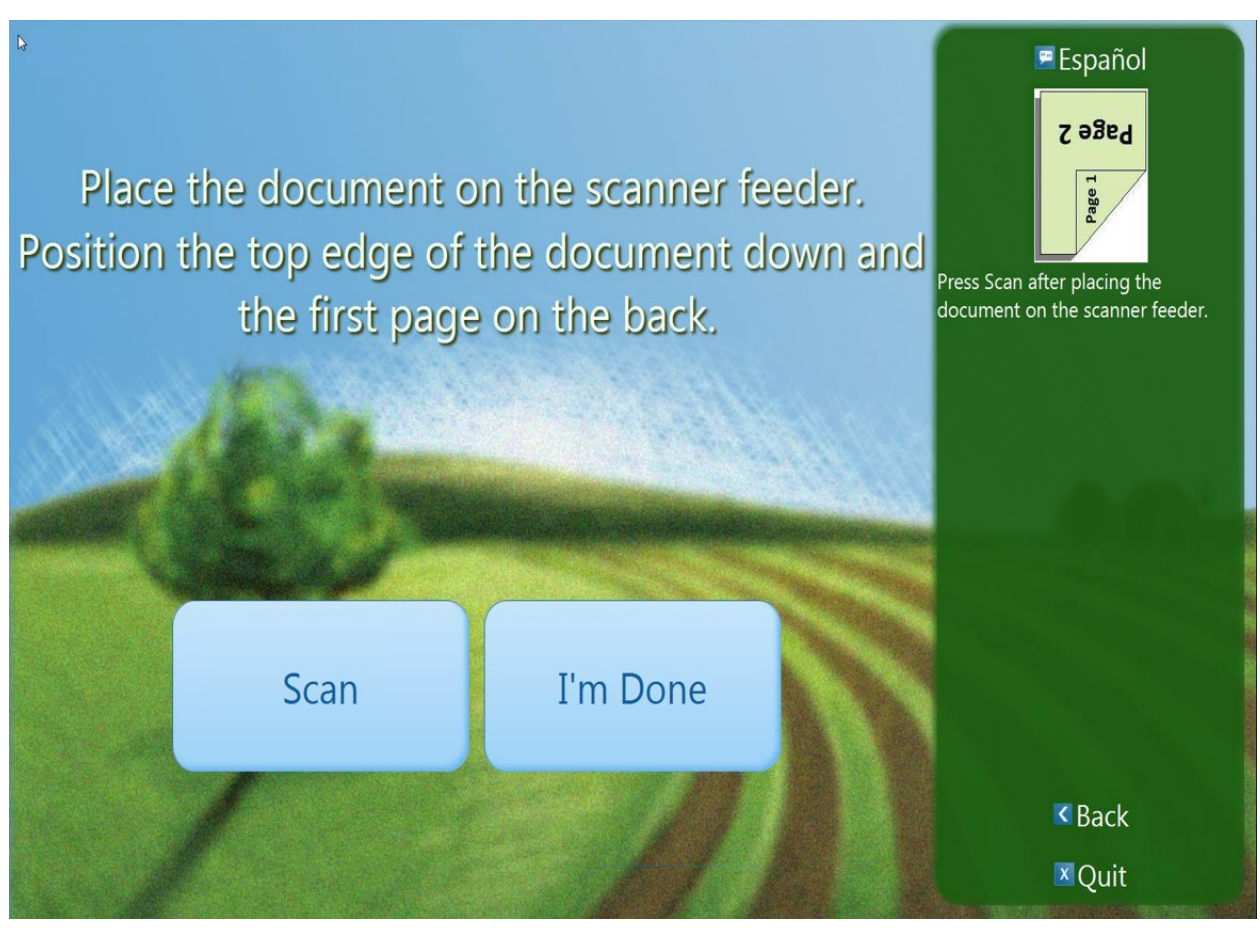

Figure 2.2.1f Document Instructions Screen

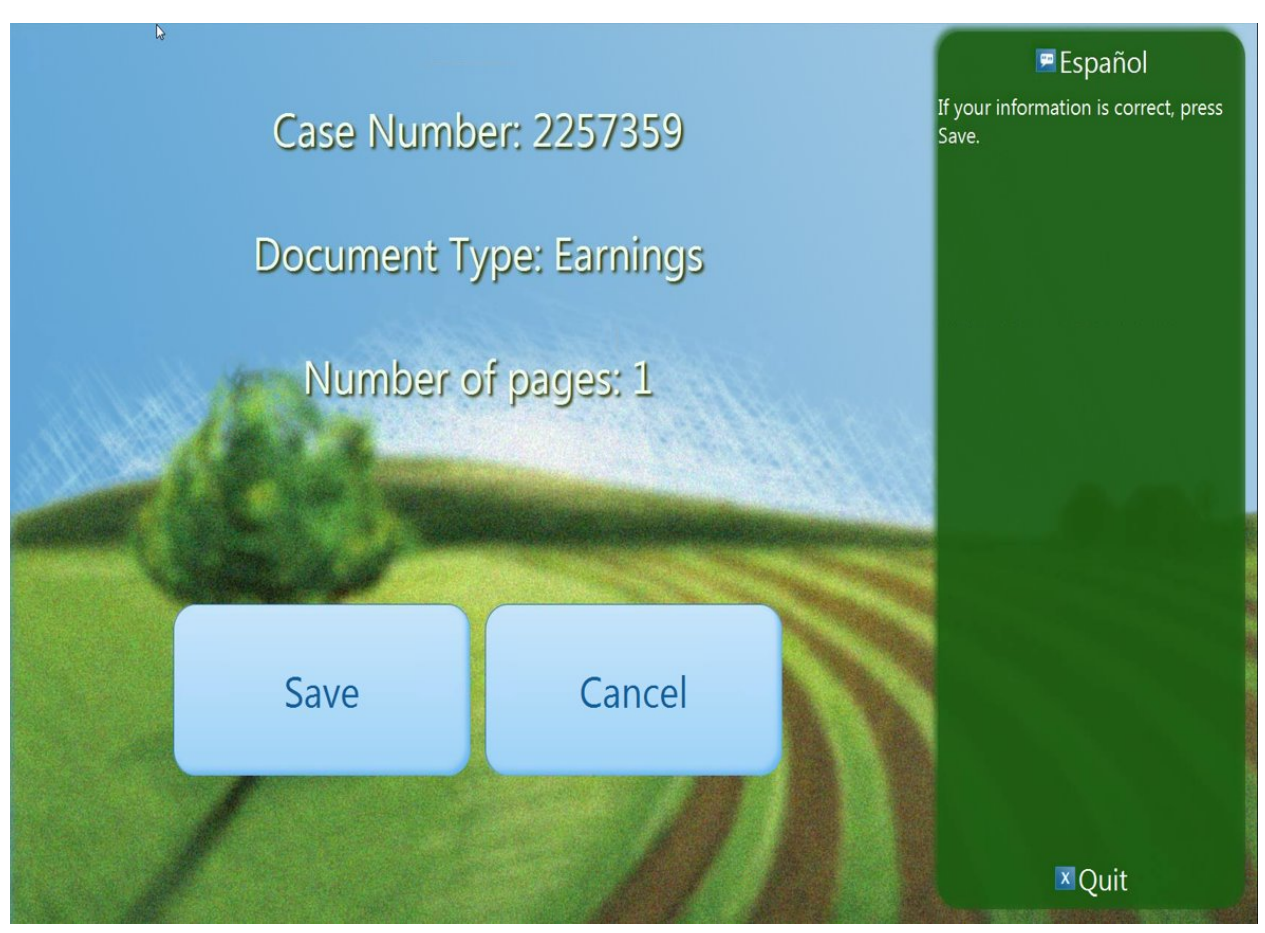

Figure 2.2.1f Document Confirmation Screen

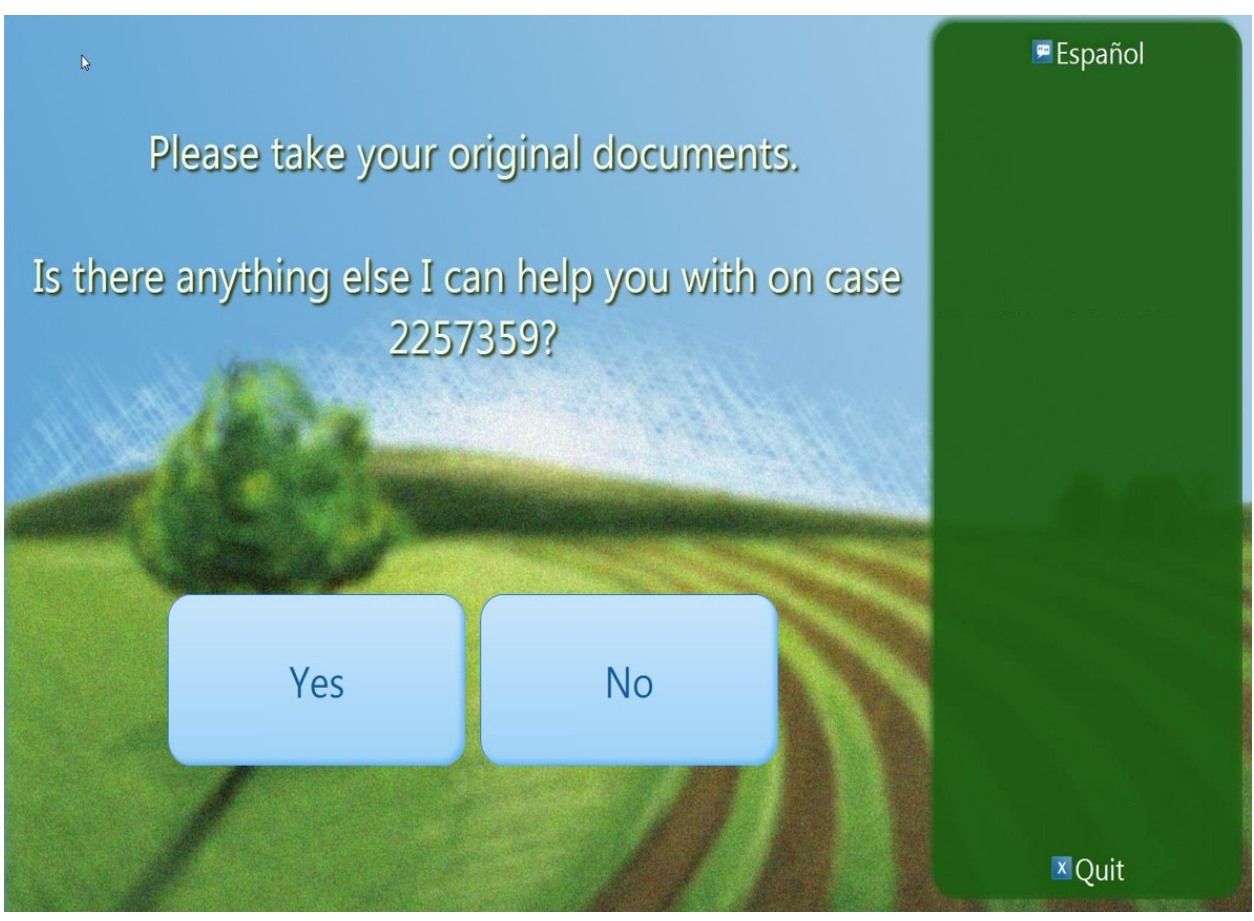

Figure 2.2.1f Document Final Screen

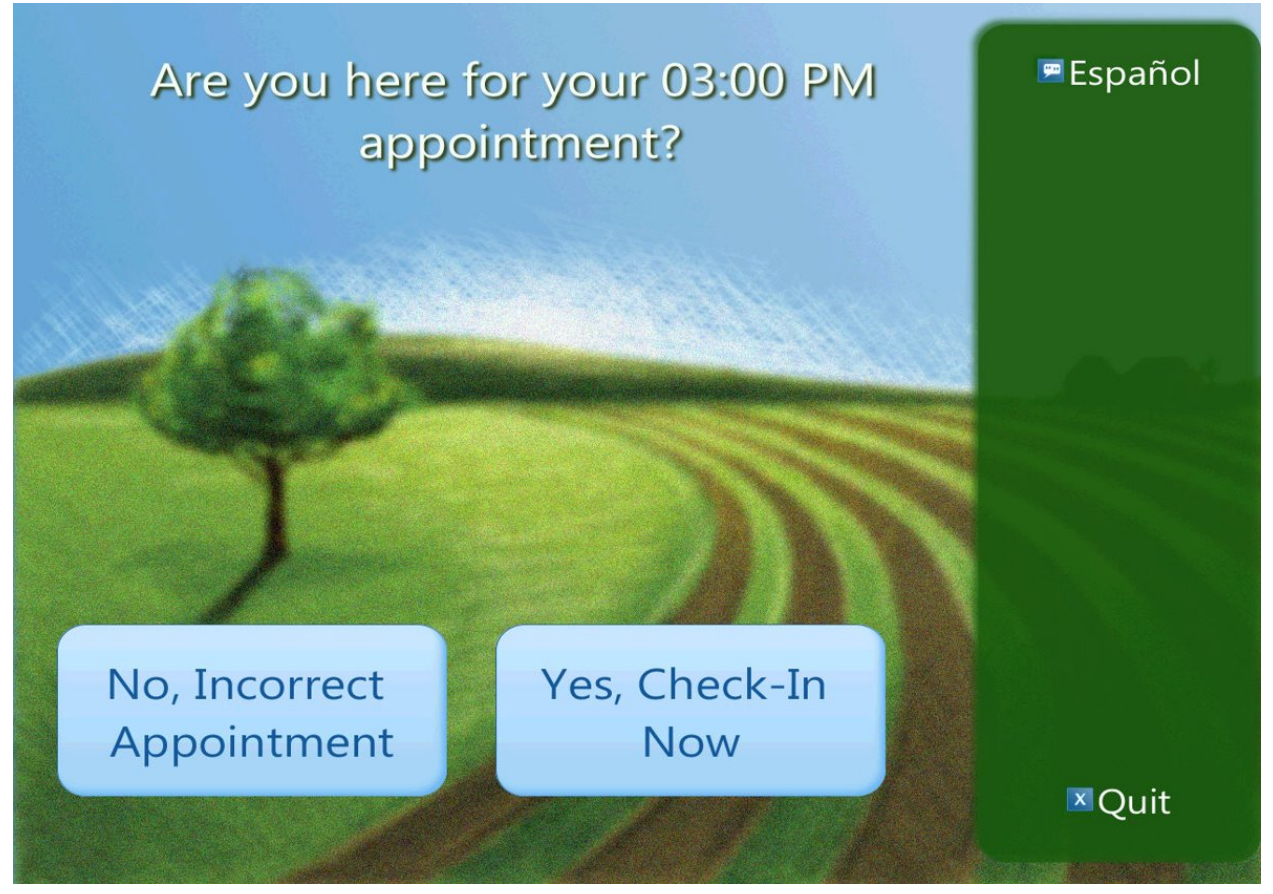

Figure 2.2.1g Appointment Check-in Screen

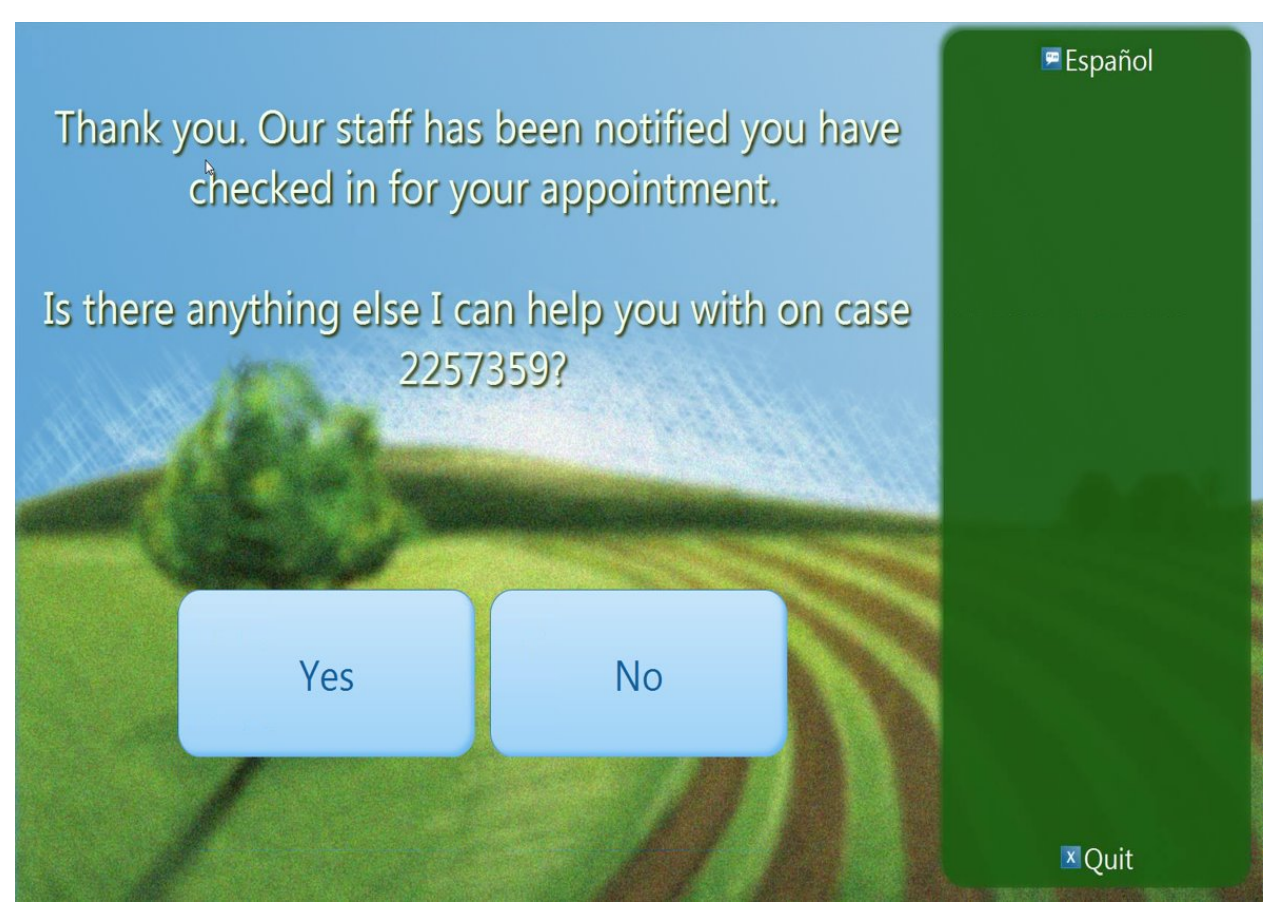

Figure 2.2.1h Appointment Confirmation Screen

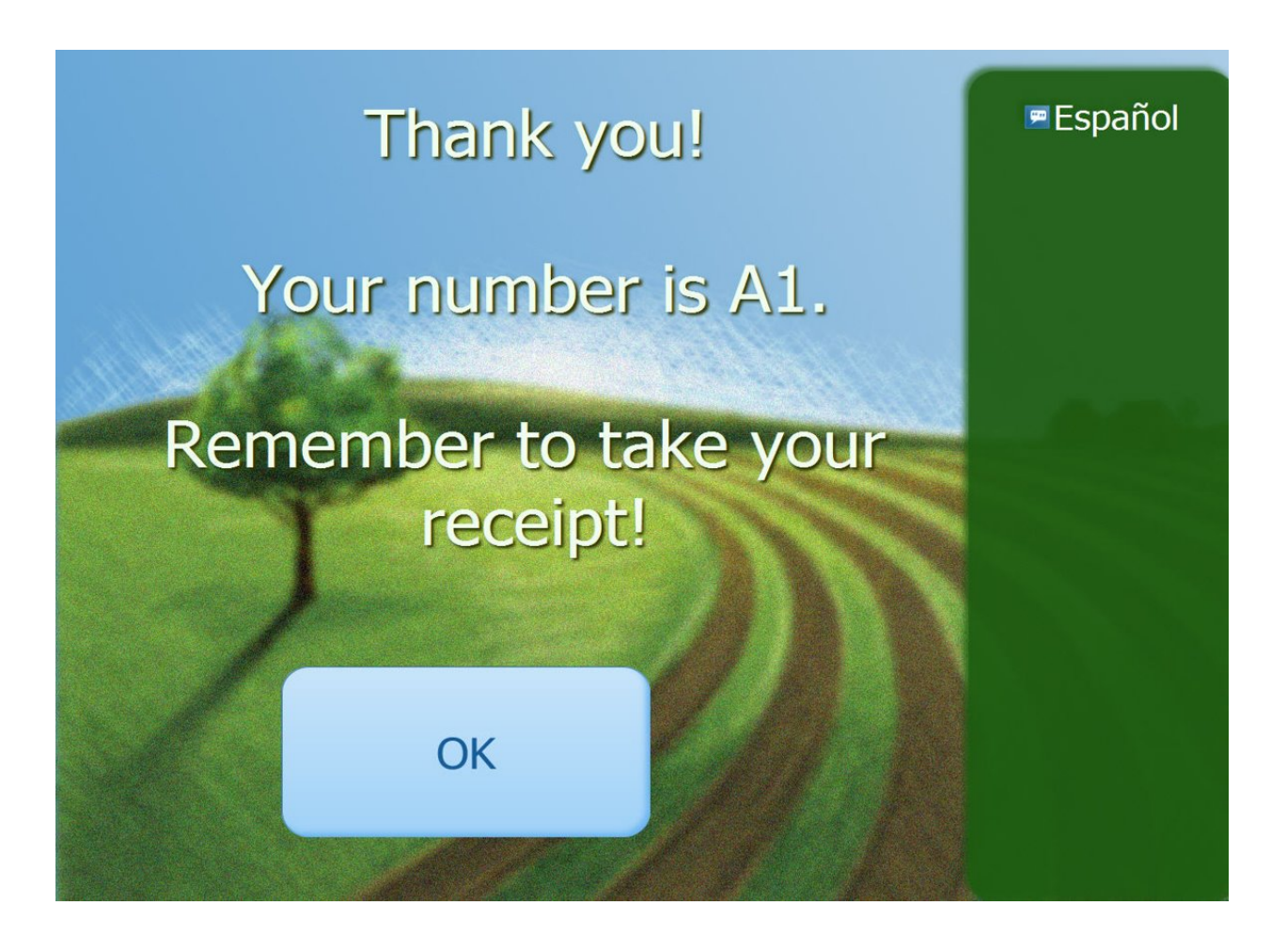

Figure 2.2.1i – Print Receipt Screen

### 2.2.3 Description of Changes

- 1. The button labels for the Action Button screen as seen in Figure 2.2.1b will be determined from the Action Detail page within the Device Flow Management page.
- 2. The Kiosk will authenticate the Customer using Case Number and Birthdate or EBT/BIC card for existing customers checking in.
  - a. If the customer selected the Case Number/Date of Birth validation or swiped their BIC card, the name of the person identified will be used as the Person Name for the Reception Log entry.
    - i. Validation for Date of Birth and Case Entry: Date of Birth XX/XX/XXXX does not match any person on case XXXXXXX.
  - b. If the customer swiped their EBT card, the Case Name will be used as the Person Name for the Reception Log entry.

- i. Validation for EBT Card:
  - 1. Error reading your card.
  - 2. Could not find a case from your card.
- c. If the Kiosk cannot validate the case, the customer will receive the following error on the screen: "Your request cannot be processed, please check in for further assistance."
- 3. The "On Screen Instructions" will be determined from the Action Detail page in the Kiosk Flow Management pages.
  - a. If the customer did not go through case validation, the question will display as "Is there anything else I can help you with today?"
  - b. If the customer did go through case validation, the validated case will display in the question.
  - c. If the customer answers the question with "Yes", navigate to the Action Selection screen maintaining the case previously verified.
  - d. If the customer answers the question with "No", navigate to the Final screen.
  - e. This will save the customer's actions in the Reception Log Visit Information section and print the receipt for the customer.
- 4. For the Print Receipt screen If any action the customer took returned a number, display the message "Your number is <Number Assigned>."
  - a. If any action the customer took prints a receipt, display the message "Please take your receipt."
  - b. The receipt printed will include the information for all the actions the customer took during their session. Each Visit type record that is created will be given a separate number that will be printed on the receipt.
  - c. The office address printed on the receipt will be populated from the address stored in LRS/CalSAWS.
- 5. When scanning a document on the Kiosk, if the document being scanned is a tracked barcoded document (which displays a clock icon), the document will be marked as received on the case.
  - a. The Reception Log entry created will automatically have a Completed status after Waiting.
  - b. Validations for Scanning documents:
    - i. Could not identify your document. Please scan again or take it to the receptionist.
    - ii. Error, no pages scanned.

#### Note:

- i. Updates to the tracked barcoded documents with the clock icon are part of CA-207108 (DDID 2302) which is in a later release.
- ii. When scanning documents into the Kiosk the corresponding text campaign will send a text message.

This is part of CA-207106 (DDID 2305) and is in a later release.

- iii. Uploading documents from the Kiosk into Imaging is part of CA-214026 (DDID 2192) and will be in a later release.
- 6. When checking in for an appointment the Kiosk will search CalSAWS for scheduled and rescheduled customer appointments for the case number entered by the customer.
  - a. The following customer appointment types will not be included in the search: Home Visit and Telephone Interview.
  - b. If the customer entered a case number that does not have an appointment that day, display the following message:
    - i. There is no appointment for your case today. Please select another option or ask for more assistance.
  - c. If there is an appointment for the next day or previous day, the following message will display depending on the appointment date:
    - i. There is no appointment for your case today. There is an appointment for your case tomorrow. Please select another option or ask for more assistance.
    - ii. There is no appointment for your case today. There was an appointment for your case yesterday. Please select another option or ask for more assistance.
  - d. If there are multiple appointments for that day, display a screen indicating the times for the appointments that day and allow the customer to select the correct appointment time.
  - e. Once the customer has completed their actions on the Kiosk, the customer appointment that was selected will be updated with a status of "Showed". This status will be added to the Customer Appointment Detail page.
  - f. Validations for appointments out of office:
    - i. The appointment for your case is not in the office. Please select another option or ask for more assistance.
- 7. The Kiosk Case Number screen will be updated to display options for both letters and numbers.
  - a. Update the 'A' button on the existing Case Number screen to display 'A B C' as shown on figure 2.2.1c
    - i. Choosing the 'A B C' button will take the customers to the Case Number screen with the option to enter 'letters' as shown on Figure 2.2.1d.
      - 1. Screen will display each letter individually.
      - 2. Choosing the '1 2 3' button will take the customers back to the Case Number screen with the option to enter 'numbers'.
      - 3. Clicking the 'GO' button will take the customer to the DOB screen (this is the same process flow as existing Case Number screen).
- b. Case Number information that the customer has entered will display accordingly as they go back and forth between the screens that display the two options (letters and numbers).
- c. Kiosk will default to the Case Number screen that displays the option to enter numbers.
- 8. The Currently Unavailable screen will display when a Kiosk has not been assigned a flow or when the Kiosk is not connected to the system network.
- The Kiosk will not allow Confidential Cases (except Employee/Employee Relative), Minor Consent or Duplicate Cases check in to the Kiosk.
  - a. Confidential Cases with the type of Employee/Employee Relative will be allowed to check in using the Kiosk.

#### 2.2.4 Page Location

N/A

- 2.2.5 Security Updates N/A
- 2.2.6 Page Mapping

N/A

#### 2.2.7 Page Usage/Data Volume Impacts

N/A

#### 2.3 FACT User Interface

#### 2.3.1 Overview

The FACT allows the Worker to login using their LRS/CalSAWS credentials in order to assist customers in the lobby. This includes checking them in for appointments and scanning appointment letters. With the appropriate security right assigned, the FACT can also be used for assigning Kiosk flows.

#### 2.3.2 FACT Mockup

| Calsaws |                                                            |  |  |  |  |
|---------|------------------------------------------------------------|--|--|--|--|
|         | Welcome to the<br>Facilitated Access Control Tablet (FACT) |  |  |  |  |
|         | Please login                                               |  |  |  |  |
|         |                                                            |  |  |  |  |
|         | User Name:                                                 |  |  |  |  |
|         | Password:                                                  |  |  |  |  |
|         |                                                            |  |  |  |  |
|         |                                                            |  |  |  |  |
|         | Login                                                      |  |  |  |  |

Figure 2.3.1a FACT Login Screen Mockup

| W<br>Facilitated Acc       | elcome to the<br>cess Control Tablet (FACT                 |
|----------------------------|------------------------------------------------------------|
|                            | Please login                                               |
| Login fa<br>log in to Cals | iiled. Please try again or<br>SAWS to verify your password |
| User Name:                 | test@c90                                                   |
| Password:                  |                                                            |
|                            |                                                            |
|                            |                                                            |
|                            |                                                            |

Figure 2.3.1b FACT Login Error Screen Mockup

| Facilitated Acc                                | elcome to the<br>cess Control Tablet (FACT)                                                   |
|------------------------------------------------|-----------------------------------------------------------------------------------------------|
| The FACT is<br>Please log in to<br>on the Devi | not associated to an office.<br>CalSAWS and specify the office<br>ice Assignment Detail page. |
| User Name:                                     | testt@c90                                                                                     |
| Password:                                      |                                                                                               |
|                                                |                                                                                               |

Figure 2.3.1c FACT Unassociated Office Error Screen Mockup

| Cals        | AWS             |   |
|-------------|-----------------|---|
| Welcome to  | o the FACT      | _ |
| Please make | a selection:    |   |
| WBR         | Kiosk Flow      |   |
|             |                 |   |
| Log Out     | Configure Kiosk |   |

Figure 2.3.1d FACT Home Screen Mockup w/ Configure Kiosk Option Mockup

| <br>Cals    | AWS          |  |
|-------------|--------------|--|
| Welcome to  | o the FACT   |  |
| Please make | a selection: |  |
| WBR         | Kiosk Flow   |  |
| Log         | Out          |  |

Figure 2.3.1d FACT Home Screen Mockup without Configure Kiosk Option Mockup

| C  |                           |
|----|---------------------------|
| v  | VBR Scanning Mode         |
| PI | lease scan next document. |
|    |                           |
|    |                           |
|    | Exit                      |

Figure 2.3.1e FACT WBR Scanning Mode Mockup

| <br>CalSAWS                                                                        |  |
|------------------------------------------------------------------------------------|--|
| WBR Scanning Mode                                                                  |  |
| Thank you. Document has been processed successfully.<br>Please scan next document. |  |
|                                                                                    |  |
|                                                                                    |  |
| Exit                                                                               |  |

Figure 2.3.1f FACT WBR Scanning Mode Successful Mockup

| Coi                                                             | nfigure Kiosk                                                                       |                       |
|-----------------------------------------------------------------|-------------------------------------------------------------------------------------|-----------------------|
| The Kiosks in thi<br>a different flow f<br>Kiosk will reflect t | is office can be updated w<br>from the selection below.<br>he new flow within 15 mi | vith<br>The<br>nutes. |
| Please Select Kiosk:                                            | Select One                                                                          | •                     |
| Please Select Flow:                                             | Select One                                                                          | •                     |

Figure 2.3.1g Configure Kiosk Mockup

| C                    | Configure Kiosk                                          |   |
|----------------------|----------------------------------------------------------|---|
| Update<br>exit to    | failed. Please try again or<br>return to the Main Screen |   |
| Please Select Kiosk: | ADF Kiosk (Black)                                        | • |
| Please Select Flow:  | Test No Action Flow                                      | • |

Figure 2.3.1h Configure Kiosk Error Mockup

#### 2.3.3 Description of Change

- 1. Update the logo and all error verbiage from C-IV to CalSAWS.
- 2. The user will enter their LRS/CalSAWS credentials in order to log in to the FACT.
  - a. If the login fails, the following message will display: "Login failed. Please try again or log in to CalSAWS to verify your password."
  - b. If the tablet has not been associated to an office through the Device Assignment Detail page, the following message will display: "This FACT is not associated to an office. Please log in to CalSAWS and specify the office on the Device Assignment Detail page."
- 3. Kiosk Flow button will take the User to the Kiosk Flow that has been set up for the FACT in the Device Management pages.
  - a. No Document Upload functionality is supported through the flow on the FACT. The WBR Mode will need to be used in order to mark tracked barcoded documents as received.

- b. The Remote Kiosk Configuration security group will display the button, allowing the user to use the FACT to configure the Kiosk flow.
  - i. Note: This Security Group already exists in the LRS/CalSAWS system.
- 4. WBR button will allow a user to scan the barcode of either an appointment letter to check them in for the appointment, or a tracked barcoded document to mark the document as received in the LRS/ CalSAWS by using the built-in camera in the tablet to read the barcode.
  - a. A receipt will be printed based on the setting in the WBR section of the Device Assignment Detail page.
  - b. A worker notification will be sent based on the WBR settings from the Device Assignment Detail page.
  - c. The following messages will display when an error occurs using the WBR Scanning Mode.
    - i. "Failed to initialize barcode reader." This will occur when there is an issue with the barcode reader.
    - ii. "Print failed, please scan the document again." This will occur when the printer was not able to print a receipt.
    - iii. "Scan failed, please scan the document again." This will occur when the scanner was not able to read the barcode.

Note: Uploading documents from the Kiosk into Imaging is part of CA-214026 (DDID 2192) and will be in a later release.

- 5. Configure Kiosk button will allow a user of the FACT to change the flow that is assigned to a Kiosk.
  - a. The flow of a FACT cannot be changed from this screen.
  - b. The button will only display if the User logging in has the correct security rights.
  - c. If the new Kiosk and Flow configuration does not get updated, the following message will display: "Update failed. Please try again or exit to return to the Main Screen."

#### 2.3.4 Page Location

N/A

2.3.5 Security Updates

N/A

#### 2.3.6 Page Mapping

N/A

#### 2.3.7 Page Usage/Data Volume Impacts

N/A

#### 2.4 Reception Log

#### 2.4.1 Overview

The Reception Log Detail page displays all Visit Information for each Reception Log entry that is created. When a Customer checks in using one of the Lobby Applications, a Reception Log Detail record is created with the specified Visit Information. The Status of the visit along with how it is created is displayed in the hover over tooltip on the Status field in the Visit Information Section

|     |          | -           |                    |                    |         | Pri    | nt Full Page 👘 🕻         | los |
|-----|----------|-------------|--------------------|--------------------|---------|--------|--------------------------|-----|
|     |          | Time        | Status             | Notified<br>Worker | Message | E-mail | Created By               |     |
|     |          | 10:52<br>AM | Kiosk Start        |                    |         |        | Kiosk                    |     |
|     |          | 10:52<br>AM | Waiting            |                    |         |        | Kiosk                    |     |
|     |          | 10:52<br>AM | Worker<br>Notified | 36LS06ZB05         | Ν       | Ν      | Kiosk                    |     |
|     |          | 10:52<br>AM | Worker<br>Notified | 36LS18DS0Y         | Y       | Ν      | Kiosk                    |     |
|     |          | 10:52<br>AM | Worker<br>Notified |                    | Ν       | Y      | Kiosk                    |     |
| ram | Status   | 11:01<br>AM | Complete           |                    |         |        | Melissa<br>Breezefeather |     |
|     | Complete |             | junnuu             | ewc-iv.org         | סויו    |        |                          |     |

#### 2.4.2 Reception Log Detail Mockup

Figure 2.4.1 Reception Log Detail Status Hover Tooltip Mockup

#### 2.4.3 Description of Change

1. Once the customer is checked in using the Kiosk a Reception Log entry will be created with the visit type that is mapped to the button using the Device Admin pages in the LRS/CalSAWS.

- a. When checking in the Reception Log will display the Kiosk Staff record name that is associated with the Kiosk/FACT in the Created By section when hovering over the Status tooltip.
- b. The initial status record when checking in through the Kiosk flow will be Kiosk Start.
- c. The Second status when checking in will be set to Waiting except for when the Customer is only scanning documents.
- d. The number and specified prefix will display in the Number Column on the Reception Log Detail page.

Note: The Los Angeles Check-in Lobby app flow for Reception Log will not be changed.

#### 2.4.4 Page Location

Home Page – Reception Log link

#### 2.4.5 Security Updates

N/A

2.4.6 Page Mapping

N/A

#### 2.4.7 Page Usage/Data Volume Impacts

N/A

#### 2.5 Web Service Updates

#### 2.5.1 Overview

The current web services for the Los Angeles County Lobby Check In application currently reside in the YBN Application. These web services will be moved to the LRS/CalSAWS since YBN is being replaced with a 58 county Self-Service Portal. The web services that support the C-IV Lobby Kiosk and FACT will be moved to the LRS/CalSAWS.

#### 2.5.2 Description of Change

 Create the web services in the LRS/CalSAWS to support the Los Angeles County Lobby Check In application used by County Workers to check in customers. See Supporting Documents Section 1 for detailed web service information. 2. Create the web services in the LRS/CalSAWS to support the C-IV Lobby Kiosk and FACT applications. See Supporting Documents Section 2 for detailed web service information.

### **3 SUPPORTING DOCUMENTS**

| Number | Functional<br>Area | Description                                                                                                    | Attachment                               |
|--------|--------------------|----------------------------------------------------------------------------------------------------|------------------------------------------|
| 1.     | Online             | List of web services to be<br>removed from YBN and<br>created in LRS/CalSAWS to<br>support the LA County Lobby<br>Check-In application. | DDID 1778 LRS App Web<br>Services.xlsx   |
| 2      | Online             | List of Web Services required<br>for porting the C-IV Kiosk and<br>FACT to LRS/CalSAWS.                                                 | DDID 1778 CIV Lobby Web<br>Services.xlsx |

### **REQUIREMENTS**

### 4.1 Migration Requirements

| DDID # | REQUIREMENT<br>TEXT                                                                                                    | Contractor Assumptions                                                                                                    | How<br>Requirement Met                                                                                                    |
|--------|----------------------------------------------------------------------------------------------------|----------------------------------------------------------------------------------------------------|----------------------------------------------------------------------------------------------------|
| 1778   | Original:<br>The<br>CONTRACTOR<br>shall expand<br>the Los Angeles<br>County's iOS<br>solution to<br>support all 58<br>Counties. The<br>C-IV java<br>solution shall<br>also be<br>integrated to<br>support the<br>current Kiosk<br>and FACTs for<br>use by all 58<br>Counties.                   | <ul> <li>The YBN web service that supports the<br/>IOS apps will be rearchitected to work<br/>independent of the self-service portal<br/>with CalSAWS directly. Dependencies<br/>on the self-service portal and<br/>modifications to it to support the iOS<br/>apps will be part of the new self-<br/>service portal.</li> <li>The Printing devices and Scanning<br/>devices will not change for any<br/>application.</li> <li>Estimate includes current features in<br/>LRS iOS and C-IV Lobby/FACT<br/>applications, no additional features.</li> <li>Transferring data is not part of this<br/>estimate as the Statewide Self-Service<br/>Portal is not within the scope of<br/>CalSAWS migration.</li> </ul>                          | Updated the LRS<br>iOS solution to<br>include the<br>CalSAWS system<br>name and<br>support all 58<br>counties.<br>Migrated the<br>existing C-IV<br>Kiosk and FACT<br>applications to<br>the CalSAWS<br>system. |
|        | Revised:<br>The<br>CONTRACTOR<br>shall expand<br>the Los Angeles<br>County's iOS<br>Lobby Check-<br>in solution to<br>support all 58<br>Counties. The<br>C-IV java<br>solution shall<br>also be<br>integrated to<br>support the<br>current Kiosk<br>and FACTs for<br>use by all 58<br>Counties. | <ul> <li>This estimate does not include the External Mobile App as the Statewide Self-Service Portal is not within the scope of CalSAWS migration.</li> <li>The Los Angeles County's iOS solutions will require modifications and access to the C4Yourself and Benefits CalWIN Self Service Portal in order to work for the remaining 57 counties. Since the Self- Service Portal modifications are not to be included within the scope of this CalSAWS Migration D&amp;I Project these changes will not be estimated or accounted for. Once the CONSORTIUM identifies the approach and requirements for the Self Service portal, they will be calculated by the CONTRACTOR and reviewed and prioritized by the CONSORTIUM for</li> </ul> |                                                                                                    |

| DDID # | REQUIREMENT<br>TEXT | Contractor Assumptions                                                                                                    | How<br>Requirement Met |
|--------|---------------------|----------------------------------------------------------------------------------------------------|------------------------|
|        |                     | approval through the County Change<br>Control Board process.                                                                                                    |                        |
|        |                     | - The iOS Lobby Check-in Solutions in<br>this estimate will only be supported for<br>Los Angeles County until the Self-<br>Service Portal has been addressed.                                               |                        |
|        |                     | - The purchase of any new iOS device,<br>kiosks, or FACTs is not accounted for.                                                                                                    |                        |
|        |                     | - Additional counties electing to use<br>the supported iOS, kiosk, or FACT<br>devices that currently do not utilize<br>these devices is not accounted for.                                                  |                        |
|        |                     | - Test equipment for iOS devices will<br>continue to be provided by LA County<br>as they are currently provided today in<br>LRS.                                                                            |                        |
|        |                     | - This estimate does not account for<br>onsite support for updates to the iOS<br>and Kiosk systems. Support will<br>continue to be provided how it is<br>currently provided in the LRS and C-IV<br>systems. |                        |

Calsaws

California Statewide Automated Welfare System

## **Design Document**

# DDID 1768 SCR CA-207577 – AMP: Online Error pages should be recorded as valid transactions

|         | DOCUMENT APPROVAL HISTORY |              |
|---------|---------------------------|--------------|
| CalSAWS | Prepared By               | Henry Lee    |
|         | Reviewed By               | Sumeet Patil |

| DATE       | DOCUMENT<br>VERSION | <b>REVISION DESCRIPTION</b> | AUTHOR    |
|------------|---------------------|-----------------------------|-----------|
| 10/09/2020 | 1.0                 | Initial draft               | Henry Lee |
|            |                     |                             |           |
|            |                     |                             |           |
|            |                     |                             |           |
|            |                     |                             |           |
|            |                     |                             |           |
|            |                     |                             |           |
|            |                     |                             |           |
|            |                     |                             |           |

### Table of Contents

| 1 Ov | /erview                     | 4 |
|------|-----------------------------|---|
| 1.1  | Current Design              | 4 |
| 1.2  | Requests                    | 4 |
| 1.3  | Overview of Recommendations | 4 |
| 1.4  | Assumptions                 | 4 |
| 2 Re | commendations               | 5 |
| 2.1  | Status                      | 5 |
| 2.2  | Request Type                | 5 |
| 3 Re | quirements                  | 6 |
| 3.1  | Migration Requirements      | 6 |

### **1 OVERVIEW**

The AMP (Application for Measuring Performance) application records the online transaction performance for the CalSAWS application. This SCR will update the application to record online transactions that result in exception pages with the status of valid transactions and a request type that indicates an exception occurred.

#### 1.1 Current Design

A CalSAWS online transaction that results in an exception (UEID) page is currently recorded as an invalid transaction. The invalid transactions gets recorded in AMP with status value of -1.

#### 1.2 Requests

A CalSAWS online transaction which results in an exception page should be recorded as a valid transaction in AMP.

#### 1.3 Overview of Recommendations

- 1. Online transactions resulting in an exception page should be recorded with status value of 1.
- 2. To indicate that an exception page was returned, the request type will have a value of 4 (EXCEPTION: UEID occurred).
- 3. For additional troubleshooting and debugging purpose, the following updates will be made
  - a. Record the Online server number, processing the online transaction.
  - b. Group transactions by Controller names and assign them unique range of Ids.

#### 1.4 Assumptions

- 1. No effort will be made to change statuses from -1 to 1 for existing transactions in AMP.
- 2. For transactions where the online server name is not available, the server name value will be left blank.

### **2 RECOMMENDATIONS**

#### 2.1 Status

Online transactions resulting in an exception page will be recorded with status value of 1.

#### 2.2 Request Type

Online transactions resulting in an exception page will be recorded with a request type value of 4 (EXCEPTION: UEID occurred).

Other request type values:

| Request<br>Type | Description                                                                        |
|-----------------|------------------------------------------------------------------------------------|
| 1               | OK                                                                                 |
| 2               | BACK/FORWARD button clicked                                                        |
| 3               | ERR: New window opened using CTRL+N. TOTAL_TIME will be set to -1 for such records |
| 4               | EXCEPTION: UEID occured                                                            |

#### 2.3 Capturing additional information

For additional troubleshooting and debugging purpose, the following enhancements will be made -

- 1. There is a cluster of online servers processing the online requests. Record the Online server number processing the request. This server number will be stored in AMP\_TRANSACTION table. This information will be used for monitoring and debugging performance issues.
- 2. The Online transactions will be grouped by Controller/Servlet name and a unique range of Ids will be assigned to the transactions falling under the same group.
  - a. For example all transactions with pattern under utilitites/journal/\* will be grouped under range of ids 101 to 200:
    - i. utilitites/journal/add 101
    - ii. utilitites/journal/view 102
    - iii. utilitites/journal/search 103
    - iv. utilitites/journal/edit 104

### **3 REQUIREMENTS**

### 3.1 Migration Requirements

| DDID # | REQUIREMENT TEXT                                                                                                    | Contractor<br>Assumptions | How Requirement Met                                                                                                    |
|--------|----------------------------------------------------------------------------------------------------|---------------------------|----------------------------------------------------------------------------------------------------|
| 1768   | The CONTRACTOR shall<br>modify AMP to meet<br>the needs of CalSAWS<br>by:<br>1) Not using the status<br>value of "-1" to record<br>transactions returning<br>error pages<br>2) Continue importing<br>imaging transactions<br>for all 58 Counties<br>provided the new<br>Imaging solution<br>supports import of<br>transaction<br>performance data<br>3) Incorporate<br>command<br>categorization for all<br>Counties at the time of<br>migration<br>4) Capture workstation<br>names for workstations<br>on which users use IE<br>browser to access the<br>CalSAWS application |                           | Online transactions<br>resulting in an<br>exception page will<br>be recorded with<br>status value of 1<br>and request type of<br>4.<br>This SCR meets the<br>requirement #1 for<br>DDID #1768 |

Calsaws

California Statewide Automated Welfare System

# **Design Document**

CA-214196 | DDID 1967

Remove System, County, or Agency specific references/logos from Non-State Form headers

|         | DOCUMENT APPROVAL HISTORY |                   |
|---------|---------------------------|-------------------|
| CalSAWS | Prepared By               | Rainier Dela Cruz |
|         | Reviewed By               | Amy Gill          |

| DATE                    | DOCUMENT<br>VERSION | <b>REVISION DESCRIPTION</b>                       | AUTHOR               |
|-------------------------|---------------------|---------------------------------------------------|----------------------|
| 04/23/2020              | 1.0                 | Initial Revision                                  | Rainier Dela<br>Cruz |
| 07/14/2020              | 1.1                 | Updates based on QA feedback                      | Rainier Dela<br>Cruz |
| 08/25/2020              | 1.2                 | Added technical clarification in Section 2.1.2.2. | Rainier Dela<br>Cruz |
| 09/10/2020              | 1.3                 | Added a note in Section 2.1.2.2.                  | Rainier Dela<br>Cruz |
| <mark>11/09/2020</mark> | <mark>1.4</mark>    | Added updates to YBN mapping.                     | Rainier Dela<br>Cruz |
|                         |                     |                                                   |                      |
|                         |                     |                                                   |                      |
|                         |                     |                                                   |                      |
|                         |                     |                                                   |                      |

### Table of Contents

| 1 | Overview                        | . 4 |
|---|---------------------------------|-----|
|   | 1.1 Current Design              | . 4 |
|   | 1.2 Requests                    | . 4 |
|   | 1.3 Overview of Recommendations | . 4 |
|   | 1.4 Assumptions                 | . 4 |
| 2 | Recommendations                 | . 5 |
|   | 2.1 Update Form Header          | . 5 |
|   | 2.1.1 Overview                  | . 5 |
|   | 2.1.2 Description of Change     | . 5 |
| 3 | Supporting Documents            | . 7 |
| 4 | Requirements                    | . 8 |
|   | 4.1 Migration Requirements      | . 8 |

#### **1 OVERVIEW**

#### 1.1 Current Design

The form headers in LRS/CalSAWS contain System, Los Angeles County, or Agency references. The headers also contain Los Angeles County specific logos and Director and Board of Supervisor names.

#### 1.2 Requests

Update and/or remove any System, Los Angeles County, or Agency references, Los Angeles County specific logos, and Director and Board of Supervisor names from the form headers.

#### **1.3 Overview of Recommendations**

- 1. Remove Los Angeles County specific logos.
- 2. Update 'County of Los Angeles' static text to a dynamic variable that is populated with the county name where the case is managed.
- 3. Remove Los Angeles County Agency references.
- 4. Remove Los Angeles County Director and Board of Supervisor names.
- 5. Update the logic to populate the county name when the form is generated through YBN.

#### 1.4 Assumptions

1. Existing form trigger conditions will NOT be updated.

#### **2 RECOMMENDATIONS**

#### 2.1 Update Form Header

#### 2.1.1 Overview

Update and/or remove any System, Los Angeles County, or Agency references, Los Angeles County specific logos, and Director and Board of Supervisor names from the form headers.

#### 2.1.2 Description of Change

- 1. Remove Los Angeles County specific logos from the form headers.
- 2. Update 'County of Los Angeles' static text to a dynamically populated variable and populate it with the county name where the case is managed in.
  - a. Update 'County of Los Angeles' to 'County of <CountyName>', where '<CountyName>' is a variable.

**Note:** Users must be logged in using their county login (i.e. @36 or @19) for the county name to be populated.

b. Add population logic to populate the variable. The variable will be populated as follows:

| Variable   | Description             | Population                                                                                  |
|------------|-------------------------|---------------------------------------------------------------------------------------------|
| CountyName | The name of the county. | The variable will be populated<br>with the name of the county<br>where the case is managed. |

**Technical Note:** The Document Parameters page the ABP 127 DVS form and the PA 106 form uses will be updated to populate the county name. The Document Parameters page will be updated from 'Blank.jsp' to 'StaticPDF.jsp'. No updates to the Document Parameters page for the other existing forms.

- 3. Remove Agency references or replace the agency name with 'State of California'.
- 4. Remove County Director and Board of Supervisor names.

**Note:** Please refer to **Section 3 Supporting Document #1** for the specific headers that contain logos, county name, agency, and Director and Board of Supervisor names and the updates for each header.

#### 2.2 Update Forms Generated from YBN

#### 2.2.1 Overview

The form headers were updated to add a new field and have the County name dynamically populated. When a form is generated through YBN, the County name should be populated.

#### 2.2.2 Description of Change

- 1. Update the logic to populate the County name for the following forms when generated through YBN:
  - <mark>a. SAR 7</mark>
  - <mark>b. Sar 72</mark>
  - <mark>c. SAR 73</mark>
  - <mark>d. QR 7 LA</mark>
  - e. CF 37
  - f. VOB
  - g. NA 1273
  - <mark>h. Cover Letter</mark>

### **3 SUPPORTING DOCUMENTS**

| Number | Functional Area          | Description          | Attachment                |
|--------|--------------------------|----------------------|---------------------------|
| 1      | Client<br>Correspondence | List of Form Headers | List of Form Headers.xlsx |

### **4 REQUIREMENTS**

### 4.1 Migration Requirements

| DDID # | REQUIREMENT TEXT                                                                                                    | Contractor<br>Assumptions                                                                                                    | How Requirement Met                                                                                                    |
|--------|----------------------------------------------------------------------------------------------------|----------------------------------------------------------------------------------------------------|----------------------------------------------------------------------------------------------------|
| 1967   | As Side-by-Side sessions<br>were focused on<br>comparing the front end<br>(online pages)<br>functionality of the<br>application, the<br>CONTRACTOR shall<br>budget an allowance of<br>twenty-nine thousand,<br>one hundred fifty-five<br>hours (29,155) to<br>accommodate for any<br>Unforeseen differences in<br>the code base that result<br>in additional requirements.<br>The requirements for the<br>allowance of hours must<br>be finalized and<br>approved by the<br>CONSORTIUM for the<br>CONTRACTOR to meet<br>design, build and System<br>Test milestones, subject to<br>the requirements in the LRS<br>Agreement.<br>As the requirements for<br>the designated SCRs are<br>identified, the SCRs will be<br>calculated by the<br>CONTRACTOR and<br>reviewed and prioritized<br>by the CONSORTIUM for<br>approval through the<br>CONTRACTOR and<br>reviewed and prioritized<br>by the CONSORTIUM for<br>approval through the<br>CONTRACTOR control<br>Board process. | Estimates will include<br>the necessary Tasks in<br>the software<br>development lifecycle<br>required to implement<br>the CalSAWS DD&I SCR<br>including deployment<br>and change<br>management.<br>- For the new<br>requirements to be<br>included with CalSAWS<br>DD&I UAT preparation<br>activities (targeted to<br>begin April 2021 for C-<br>IV), the requirements<br>for the unforeseen<br>Differences allowance<br>hours must be finalized,<br>approved by the<br>CONSORTIUM and<br>added to the CalSAWS<br>DD&I SOR by July 1,<br>2020 for the<br>CONTRACTOR to meet<br>design, build and<br>System Test milestones. | The system change<br>request updated<br>and/or removed any<br>System, Los Angeles<br>County, or Agency<br>references, Los<br>Angeles County<br>specific logos, and<br>Director and Board of<br>Supervisor names from<br>the form headers. |

Calsaws

California Statewide Automated Welfare System

# **Design Document**

# CA-217839 | DDID 1991 Display CalSAWS name throughout the system

|         | DOCUMENT APPROVAL HISTORY |                           |
|---------|---------------------------|---------------------------|
| CalSAWS | Prepared By               | Erika Kusnadi-Cerezo      |
|         | Reviewed By               | Melissa Mendoza, Amy Gill |

| DATE       | DOCUMENT<br>VERSION | <b>REVISION DESCRIPTION</b>                                                                                                    | AUTHOR                |
|------------|---------------------|----------------------------------------------------------------------------------------------------|-----------------------|
| 08/16/2020 | 1.0                 | Initial                                                                                                    | Erika Kusnadi-Cerezo  |
| 09/4/2020  | 2.0                 | Update Page Mapping<br>section for Finding's related<br>pages, updated mockup for<br>the timed out message on<br>the EBT Account page and<br>modify the description of<br>changes and updated the<br>description of changes and<br>mockup for the CalFresh<br>Payment Accuracy Review<br>section.                                                            | Erika Kusnadi-Cerezo  |
| 9/15/2020  | 3.0                 | Update the Page<br>Usage/Data Volume for<br>section 2.73.7 and updated<br>mockup for section 2.22.2 to<br>use CalSAWS logo                                                                                                    | Erika Kusnadi-Cerezo  |
| 9/25/2020  | 4.0                 | Updated Figure 2.3.1 and<br>2.19.1 to match description of<br>changes. Updated #2 and<br>#3 on the Assumption section<br>from address to addressed,<br>'Time Limit Detail' to 'Time<br>Limist Aid Detail' on section<br>2.14, Section 2.18.3 #1c from<br>generate to generated to<br>match mockup, and added<br>15 to Section 2.21.3 #1f to<br>match mockup. | Erika Kusnadi-Cerezo  |
| 9/30/2020  | 5.0                 | Updated Mockup 2.8.2 and<br>added section 2.8.3.2c to<br>relabel the button Link to LRS<br>case to Link to case. Added<br>Figure 2.1.3 and 2.1.2b,<br>rename Figure 2.1.2 to 2.1.2a.<br>Added to Section 2.1.3 #3<br>and 4 and added to 2.1.6<br>page mapping to be<br>updated. Updated figure                                                               | Erika Kusnadi-Cerezo. |

|           |     | 2.15.1 as well since the option<br>for 'All' in the Type field is not<br>an option. For the attach<br>Additional document:<br>CODE_TABLE the updated<br>the information for the<br>column Updated:<br>SHORT_DECODE_NAME &<br>UPDATED:<br>LONG_DECODE_NAME for<br>the following CATGRY_ID:<br>10070, 10076, 10079, 10086,<br>10095 |                      |
|-----------|-----|----------------------------------------------------------------------------------------------------|----------------------|
| 10/6/2020 | 6.0 | Updated mockup for figure<br>2.1.2b so the message at the<br>bottom of the page matches<br>with all the other mockups<br>and the change. Updated<br>'generated' to 'generate' in<br>2.18.3c and updated Figure<br>2.18.1a to match this change<br>as well.                                                                        | Erika Kusnadi-Cerezo |
| 11/4/2020 | 7.0 | Added to Section 2.18.3 #1n<br>to change LRS to CalSAWS to<br>CalSAWS and for 2.18.3 #10<br>to reference figure 2.18.1f<br>mockup 2.18.1f. Added to<br>Section 2.18.2 Figure 2.18.1e                                                                                                    | Erika Kusnadi-Cerezo |
| 11/9/2020 | 8.0 | Updated Section 2.17.31.c<br>added ':' after System Errors<br>Updated Section 2.19.3.c<br>added ? after LRS                                                                                                    | Erika Kusnadi-Cerezo |
|           |     |                                                                                                    |                      |

### Table of Contents

| 1 | Ove | erview |                                  | .11 |
|---|-----|--------|----------------------------------|-----|
|   | 1.1 | Curre  | nt Design                        | .11 |
|   | 1.2 | Reque  | ests                             | .11 |
|   | 1.3 | Overv  | iew of Recommendations           | .11 |
|   | 1.4 | Assum  | nptions                          | ,11 |
| 2 | Rec | comme  | endations                        | .12 |
|   | 2.1 | Cash   | Aid Time Limit pages             | .12 |
|   |     | 2.1.1  | Overview                         | .12 |
|   |     | 2.1.2  | Cash Aid Time Limit page Mockups | .12 |
|   |     | 2.1.3  | Description of Changes           | 15  |
|   |     | 2.1.4  | Page Location                    | .16 |
|   |     | 2.1.5  | Security Updates                 | .16 |
|   |     | 2.1.6  | Page Mapping                     | .16 |
|   |     | 2.1.7  | Page Usage/Data Volume Impacts   | 16  |
|   | 2.2 | Duplic | cate CIN List                    | .16 |
|   |     | 2.2.1  | Overview                         | .16 |
|   |     | 2.2.2  | Duplicate CIN List Mockup        | .16 |
|   |     | 2.2.3  | Description of Changes           | 16  |
|   |     | 2.2.4  | Page Location                    | .17 |
|   |     | 2.2.5  | Security Updates                 | .17 |
|   |     | 2.2.6  | Page Mapping                     | .17 |
|   |     | 2.2.7  | Page Usage/Data Volume Impacts   | .17 |
|   | 2.3 | e-App  | plication Summary                | .17 |
|   |     | 2.3.1  | Overview                         | .17 |
|   |     | 2.3.2  | E-Application Mockup             | .17 |
|   |     | 2.3.3  | Description of Changes           | .18 |
|   |     | 2.3.4  | Page Location                    | .18 |
|   |     | 2.3.5  | Security Updates                 | .18 |
|   |     | 2.3.6  | Page Mapping                     | .18 |
|   |     | 2.3.7  | Page Usage/Data Volume Impacts   | .18 |
|   | 2.4 | EBT Co | ard Detail                       | .18 |
|   |     | 2.4.1  | Overview                         | .18 |

|     | 2.4.2  | EBT Card Detail Mockup                  | 19 |
|-----|--------|-----------------------------------------|----|
|     | 2.4.3  | Description of Changes                  | 19 |
|     | 2.4.4  | Page Location                           | 19 |
|     | 2.4.5  | Security Updates                        | 19 |
|     | 2.4.6  | Page Mapping                            | 20 |
|     | 2.4.7  | Page Usage/Data Volume Impacts          | 20 |
| 2.5 | CalFre | esh Payment Accuracy Review             | 20 |
|     | 2.5.1  | Overview                                | 20 |
|     | 2.5.2  | CalFresh Payment Accuracy Review Mockup | 21 |
|     | 2.5.3  | Description of Changes                  | 22 |
|     | 2.5.4  | Page Location                           | 22 |
|     | 2.5.5  | Security Updates                        | 22 |
|     | 2.5.6  | Page Mapping                            | 22 |
|     | 2.5.7  | Page Usage/Data Volume Impacts          | 22 |
| 2.6 | Resou  | Jrces                                   | 22 |
|     | 2.6.1  | Overview                                | 22 |
|     | 2.6.2  | Resources Mockup                        | 23 |
|     | 2.6.3  | Description of Changes                  | 23 |
|     | 2.6.4  | Page Location                           | 23 |
|     | 2.6.5  | Security Updates                        | 23 |
|     | 2.6.6  | Page Mapping                            | 23 |
|     | 2.6.7  | Page Usage/Data Volume Impacts          | 24 |
| 2.7 | Home   | epage                                   | 24 |
|     | 2.7.1  | Overview                                | 24 |
|     | 2.7.2  | Homepage Mockup                         | 24 |
|     | 2.7.3  | Description of Changes                  | 24 |
|     | 2.7.4  | Page Location                           | 25 |
|     | 2.7.5  | Security Updates                        | 25 |
|     | 2.7.6  | Page Mapping                            | 25 |
|     | 2.7.7  | Page Usage/Data Volume Impacts          | 25 |
| 2.8 | IHSS R | eferral pages                           | 26 |
|     | 2.8.1  | Overview                                | 26 |
|     | 2.8.2  | IHSS Referral page Mockups              | 26 |
|     | 2.8.3  | Description of Changes                  | 28 |
|     | 2.8.4  | Page Location                           | 28 |

| 2.8.5     | Security Updates                       | 28 |
|-----------|----------------------------------------|----|
| 2.8.6     | Page Mapping                           | 28 |
| 2.8.7     | Page Usage/Data Volume Impacts         | 28 |
| 2.9 Infor | mation Update Detail                   | 28 |
| 2.9.1     | Overview                               | 28 |
| 2.9.2     | Information Update Detail Mockup       | 29 |
| 2.9.3     | Description of Changes                 | 29 |
| 2.9.4     | Page Location                          |    |
| 2.9.5     | Security Updates                       | 30 |
| 2.9.6     | Page Mapping                           | 30 |
| 2.9.7     | Page Usage/Data Volume Impacts         | 30 |
| 2.10Perso | on Association pages                   | 30 |
| 2.10.     | 1 Overview                             |    |
| 2.10.     | 2 Person Association page Mockups      |    |
| 2.10.     | 3 Description of Changes               | 31 |
| 2.10.     | 4 Page Location                        | 31 |
| 2.10.     | 5 Security Updates                     | 31 |
| 2.10.     | 6 Page Mapping                         | 31 |
| 2.10.     | 7 Page Usage/Data Volume Impacts       | 31 |
| 2.11Seled | ct CalHEERS Person Number              | 32 |
| 2.11.     | 1 Overview                             | 32 |
| 2.11.     | 2 Select CalHEERS Person Number Mockup | 32 |
| 2.11.     | 3 Description of Changes               | 32 |
| 2.11.     | 4 Page Location                        | 32 |
| 2.11.     | 5 Security Updates                     | 32 |
| 2.11.     | 6 Page Mapping                         | 33 |
| 2.11.     | 7 Page Usage/Data Volume Impacts       | 33 |
| 2.12MAG   | GI Request Detail                      | 33 |
| 2.12.     | 1 Overview                             | 33 |
| 2.12.     | 2 MAGI Request Detail page Mockup      | 34 |
| 2.12.     | 3 Description of Changes               | 35 |
| 2.12.     | 4 Page Location                        | 35 |
| 2.12.     | 5 Security Updates                     | 35 |
| 2.12.     | 6 Page Mapping                         | 35 |
| 2.12.     | 7 Page Usage/Data Volume Impacts       | 35 |
| 2.13MAGI Referral Detail                             | 35 |
|------------------------------------------------------|----|
| 2.13.1 Overview                                      | 35 |
| 2.13.2 MAGI Referral Detail Mockup                   | 35 |
| 2.13.3 Description of Changes                        |    |
| 2.13.4 Page Location                                 |    |
| 2.13.5 Security Updates                              | 37 |
| 2.13.6 Page Mapping                                  | 37 |
| 2.13.7 Page Usage/Data Volume Impacts                |    |
| 2.14Time Limit Aid Detail                            |    |
| 2.14.1 Overview                                      |    |
| 2.14.2 Time Limit Aid Detail Mockup                  |    |
| 2.14.3 Description of Changes                        |    |
| 2.14.4 Page Location                                 |    |
| 2.14.5 Security Updates                              |    |
| 2.14.6 Page Mapping                                  |    |
| 2.14.7 Page Usage/Data Volume Impacts                |    |
| 2.15Targeted Low-Income pages                        |    |
| 2.15.1 Overview                                      |    |
| 2.15.2 Targeted Low-Income Mockups                   | 40 |
| 2.15.3 Description of Changes                        | 41 |
| 2.15.4 Page Location                                 | 42 |
| 2.15.5 Security Updates                              | 42 |
| 2.15.6 Page Mapping                                  | 42 |
| 2.15.7 Page Usage/Data Volume Impacts                | 42 |
| 2.16Threshold Language Monitoring                    | 42 |
| 2.16.1 Overview                                      | 42 |
| 2.16.2 Threshold Language Monitoring Mockup          | 43 |
| 2.16.3 Description of Changes                        | 44 |
| 2.16.4 Page Location                                 | 44 |
| 2.16.5 Security Updates                              | 44 |
| 2.16.6 Page Mapping                                  | 44 |
| 2.16.7 Page Usage/Data Volume Impacts                | 44 |
| 2.17Case and Procedural Error Rate (CAPER)           | 44 |
| 2.17.1 Overview                                      | 44 |
| 2.17.2 Case and Procedural Error Rate (CAPER) Mockup | 44 |

| 2.17.3 Description of Changes                                | 46 |
|--------------------------------------------------------------|----|
| 2.17.4 Page Location                                         | 46 |
| 2.17.5 Security Updates                                      | 46 |
| 2.17.6 Page Mapping                                          | 46 |
| 2.17.7 Page Usage/Data Volume Impacts                        | 46 |
| 2.18General Assistance/General Relief Case Review            | 46 |
| 2.18.1 Overview                                              | 46 |
| 2.18.2 General Assistance/General Relief Case Review Mockups | 47 |
| 2.18.3 Description of Changes                                | 50 |
| 2.18.4 Page Location                                         | 52 |
| 2.18.5 Security Updates                                      | 52 |
| 2.18.6 Page Mapping                                          | 52 |
| 2.18.7 Page Usage/Data Volume Impacts                        | 52 |
| 2.19 Medi-Cal Application Processing                         | 52 |
| 2.19.1 Overview                                              | 52 |
| 2.19.2 Medi-Cal Application Processing Mockup                | 52 |
| 2.19.3 Description of Changes                                | 54 |
| 2.19.4 Page Location                                         | 54 |
| 2.19.5 Security Updates                                      | 54 |
| 2.19.6 Page Mapping                                          | 54 |
| 2.19.7 Page Usage/Data Volume Impacts                        | 54 |
| 2.20 Medi-Cal Negative Case Action                           | 54 |
| 2.20.1 Overview                                              | 54 |
| 2.20.2 Medi-Cal Negative Case Action Mockup                  | 54 |
| 2.20.3 Description of Changes                                | 56 |
| 2.20.4 Page Location                                         | 56 |
| 2.20.5 Security Updates                                      | 56 |
| 2.20.6 Page Mapping                                          | 56 |
| 2.20.7 Page Usage/Data Volume Impacts                        | 56 |
| 2.21 Medi-Cal Redetermination Review                         | 56 |
| 2.21.1 Overview                                              | 56 |
| 2.21.2 Medi-Cal Redetermination Review Mockup                | 56 |
| 2.21.3 Description of Changes                                |    |
| 2.21.4 Page Location                                         |    |
| 2.21.5 Security Updates                                      | 58 |

| 2.21.6 Page Mapping                         | 58 |
|---------------------------------------------|----|
| 2.21.7 Page Usage/Data Volume Impacts       | 58 |
| 2.22System Error Message                    | 58 |
| 2.22.1 Overview                             | 58 |
| 2.22.2 System Error Message Mockup          | 59 |
| 2.22.3 Description of Changes               | 59 |
| 2.22.4 Page Location                        | 59 |
| 2.22.5 Security Updates                     | 59 |
| 2.22.6 Page Mapping                         | 59 |
| 2.22.7 Page Usage/Data Volume Impacts       | 59 |
| 2.23EBT Account pages                       | 60 |
| 2.23.1 Overview                             | 60 |
| 2.23.2 EBT Account Timed Out Message Mockup | 60 |
| 2.23.3 Description of Changes               | 60 |
| 2.23.4 Page Location                        | 60 |
| 2.23.5 Security Updates                     | 60 |
| 2.23.6 Page Mapping                         | 61 |
| 2.23.7 Page Usage/Data Volume Impacts       | 61 |
| 2.24Run EDBC pages                          | 61 |
| 2.24.1 Overview                             | 61 |
| 2.24.2 Run EDBC page Mockups                | 61 |
| 2.24.3 Description of Changes               | 61 |
| 2.24.4 Page Location                        | 61 |
| 2.24.5 Security Updates                     | 62 |
| 2.24.6 Page Mapping                         | 62 |
| 2.24.7 Page Usage/Data Volume Impacts       | 62 |
| 2.25Code Detail table                       | 62 |
| 2.25.1 Overview                             | 62 |
| 2.25.2 Mockup                               | 62 |
| 2.25.3 Description of Changes               | 62 |
| 2.25.4 Page Location                        | 62 |
| 2.25.5 Security Updates                     | 62 |
| 2.25.6 Page Mapping                         | 63 |
| 2.25.7 Page Usage/Data Volume Impacts       | 63 |
| Supporting Documents                        | 63 |

| 4 | Requirements               | 64 |
|---|----------------------------|----|
|   | 4.1 Migration Requirements | 64 |

# **1 OVERVIEW**

### 1.1 Current Design

Currently the LRS/CalSAWS system has multiple references to 'LRS' throughout the system.

### 1.2 Requests

Update any references to 'LRS' throughout the LRS/CalSAWS system with CalSAWS, System or remove the LRS reference if applicable.

## **1.3 Overview of Recommendations**

- 1. Pages in the system that have 'LRS' references will be updated to CalSAWS, System or be removed if applicable.
- 2. Values on the Category\_ID table that reference 'LRS' will be updated to CalSAWS, System or be removed if applicable.

## 1.4 Assumptions

- 1. Existing functionality will remain unchanged unless called out as part of the design document.
- 2. 'LRS' references for reports/analytics/dashboard will be addressed separately. There are multiple efforts to address this which can be tracked under DDID 1991 under the Analytics Track.
- 3. 'LRS' references for Tasks will be addressed separately. There are multiple efforts to address this which can be tracked under the following DDID's: DDID 1955, DDID 1628, DDID 162.
- 4. 'LRS' references for Online Help page will be addressed separately with DDID 1071.

# **2 RECOMMENDATIONS**

Any reference to 'LRS' throughout the LRS/CalSAWS system will be renamed to CalSAWS, System or 'LRS' will be removed if applicable.

### 2.1 Cash Aid Time Limit pages

### 2.1.1 Overview

Update 'LRS' references on the Cash Aid Time Limit pages to CalSAWS, System or remove if applicable.

### 2.1.2 Cash Aid Time Limit page Mockups

| Cas                 | sh Aid Tim                   | e Limit           | : Month L                  | ist         |                 |                                | Close                |
|---------------------|------------------------------|-------------------|----------------------------|-------------|-----------------|--------------------------------|----------------------|
| Nam<br>DOE,         | i <b>e:</b><br>, JANE 34F    |                   |                            |             |                 |                                |                      |
| Wel                 | fare to Work                 |                   |                            |             |                 |                                |                      |
| <b>Plar</b><br>06/3 | <b>Sign Date:</b><br>80/2014 | <b>Tir</b><br>07, | ne Clock Start<br>/01/2014 | Date:       | Fime Clock Star | rt Reason: County:<br>Los Ange | les                  |
| Clo                 | cks                          | Mo                | onths Used                 |             | Months          | Remaining                      |                      |
| TAN                 | NF                           | 48                |                            |             | 12              |                                |                      |
| Cal                 | WORKs                        | 19                |                            |             | 29              |                                |                      |
| VVI                 | vv                           | 0                 |                            |             | 10              |                                |                      |
| Sea                 | rch Results Sur              | nmary             |                            |             |                 |                                | Results 1 - 9 of 9   |
|                     | Month/Year                   | TANF              | CalWORKs                   | WTW         | County          | Add Reason                     |                      |
|                     | 07/2020                      | Count             | Exempt                     | Exempt      | Los Angeles     | CalSAWS Month                  | Edit<br>View History |
|                     | <u>06/2020</u>               | Count             | Exempt                     | Exempt      | Los Angeles     | CalSAWS Month                  | Edit<br>View History |
|                     | <u>03/2020</u>               | Count             | Exempt                     | Exempt      | Los Angeles     | CalSAWS Month                  | Edit<br>View History |
|                     | <u>02/2020</u>               | Count             | Exempt                     | Exempt      | Los Angeles     | CalSAWS Month                  | Edit<br>View History |
|                     | <u>01/2020</u>               | Count             | Exempt                     | Exempt      | Los Angeles     | CalSAWS Month                  | Edit<br>View History |
|                     | <u>06/2019</u>               | Count             | Exempt                     | Exempt      | Los Angeles     | CalSAWS Month                  | Edit<br>View History |
|                     | <u>05/2019</u>               | Count             | Exempt                     | Exempt      | Los Angeles     | CalSAWS Month                  | Edit<br>View History |
|                     | <u>04/2019</u>               | Count             | Exempt                     | Exempt      | Los Angeles     | CalSAWS Month                  | Edit<br>View History |
|                     | <u>07/2018</u>               | Count             | Exempt                     | Exempt      | Los Angeles     | CalSAWS Month                  | Edit<br>View History |
| Re                  | move                         |                   |                            |             |                 |                                | Add                  |
| 1 -                 | Manually calcula             | ted clocks o      | do not match sy            | stem rules. |                 |                                |                      |
|                     |                              |                   |                            |             |                 |                                | Close                |

Figure 2.1.1 – Cash Aid Time Limit Month List

| *- Indicates required fi          | ields                                        |             |                        | Edit Close                       |
|-----------------------------------|----------------------------------------------|-------------|------------------------|----------------------------------|
| Name: *<br>DOE, JANE 34F          | Effective Month: *<br>07/2020                |             | Add Reaso<br>CalSAWS M | on: *<br>onth                    |
| Aid Issued By: *<br>Los Angeles   | Yes                                          |             | B0WCW20                | ber: *                           |
| Program: *<br>CalWORKs            | Aid Code:<br>30 - CW-All Other Families (Fed | )           |                        |                                  |
| Exceptions                        |                                              |             |                        |                                  |
| Type Reason                       |                                              |             | Clocks                 | Created By                       |
| Exempt 302 - WtW -                | Disabled (30+ days)                          |             | CalWORKS/WTW           | <u>Batch,</u><br><u>PB19E301</u> |
| Exempt 321 - Particip<br>WTW Plan | ating in Appraisal, Assessment, or Develo    | opment of a | WTW                    | <u>Batch,</u><br><u>PB19E301</u> |
| Clocks                            |                                              | Status      |                        |                                  |
| TANF                              |                                              | Count       |                        |                                  |
| CalWORKs                          |                                              | Exempt      |                        |                                  |
| WTW                               |                                              | Exempt      |                        |                                  |
| - Manually calculated             | l clocks do not match system rules.          |             |                        |                                  |
| ast Updated On 07/09              | /2020 9:59:09 PM By: 583100                  |             |                        |                                  |
|                                   | ·                                            |             |                        | Edit Clos                        |
|                                   |                                              |             |                        |                                  |

Figure 2.1.2a – Cash Aid Time Limit Month Detail (View Mode)

| Indicates required f                                                                                               | ields                                                            |                                                               | Edit Close                    |
|----------------------------------------------------------------------------------------------------|------------------------------------------------------------------|---------------------------------------------------------------|-------------------------------|
| Name: <mark>*</mark><br>DOE, JANE 34F                                                                              | Effective Month: *<br>09/2020                                    | Add Rea<br>Manual<br>Case Nu                                  | ison: *<br>imber: *           |
| Aid Issued By: *                                                                                                   | Send to WDTIP? *                                                 | Non LRS                                                       | Case Number                   |
| Los Angeles                                                                                                    | Yes                                                              | Non LRS<br>test                                               | 6 Case Number: <mark>*</mark> |
| Program: *<br>CalWORKs                                                                                             | <b>Aid Code:</b><br>30 - CW-All Other Families (Fed)             |                                                               |                               |
| Exceptions                                                                                                    |                                                                  |                                                               |                               |
|                                                                                                    |                                                                  | Clocks                                                        | Created By                    |
| Type Reason<br>Exempt 302 - Wt                                                                                     | W - Disabled (30+ days)                                          | Clocks<br>CalWORKS/WTW                                        | Created By<br>Batch, PB19E305 |
| Type Reason<br>Exempt 302 - Wt<br>Clocks                                                                           | :W - Disabled (30+ days)                                         | Clocks<br>CalWORKS/WTW<br>Status                              | Created By<br>Batch, PB19E305 |
| Type Reason<br>Exempt 302 - Wt<br>Clocks<br>TANF                                                                   | :W - Disabled (30+ days)                                         | Clocks<br>CalWORKS/WTW<br>Status<br>Count                     | Created By<br>Batch, PB19E305 |
| Type     Reason       Exempt     302 - Wt       Clocks                                                             | :W - Disabled (30+ days)                                         | Clocks<br>CalWORKS/WTW<br>Status<br>Count<br>Exempt           | Created By<br>Batch, PB19E305 |
| Type     Reason       Exempt     302 - Wt       Clocks                                                             | :W - Disabled (30+ days)                                         | Clocks<br>CalWORKS/WTW<br>Status<br>Count<br>Exempt<br>Exempt | Created By<br>Batch, PB19E305 |
| Type     Reason       Exempt     302 - Wt       Clocks     -       TANF     -       CalWORKs     -       WTW     - | :W - Disabled (30+ days)<br>d clocks do not match systems rules. | Clocks<br>CalWORKS/WTW<br>Status<br>Count<br>Exempt<br>Exempt | Created By<br>Batch, PB19E305 |

Figure 2.1.2b – Cash Aid Time Limit Month Detail (View Mode)

| - Indicates required              | fields                                    |                                      | Save Cance                               |
|-----------------------------------|-------------------------------------------|--------------------------------------|------------------------------------------|
| Name: <mark>*</mark>              | Effective Month: *<br>09/2020             | Add Reason<br>Manual V<br>Case Numbe | : <b>*</b><br>*r: <b>*</b>               |
| Aid Issued By: ★<br>Los Angeles ∨ | Send to WDTIP? *<br>Yes                   | Non CalSAWS Ca                       | ase Number ∨<br>IS Case Number: <b>*</b> |
| Drogram: *                        | Aid Code: *                               |                                      |                                          |
| CalWORKs V                        | 30 - CW-All Other Families (Fed)          | Y                                    |                                          |
|                                   | 30 - CW-All Other Families (Fed)          | ▼                                    |                                          |
| Exceptions                        | 30 - CW-All Other Families (Fed)          | ✓<br>Clocks                          | Created By                               |
| Exceptions Type Exempt Remove     | Reason<br>302 - WtW - Disabled (30+ days) | ✓<br>Clocks<br>CalWORKS/WTW          | Created By<br>Batch, PB19E305<br>Ad      |

Figure 2.1.3 – Cash Aid Time Limit Month Detail (Edit Mode)

## 2.1.3 Description of Changes

- 1. Update the message that displays at the bottom of the Cash Aid Time Limit Month List page from 'Manually calculated clocks do not match LRS rules' to 'Manually calculated clocks do not match system rules.'
- 2. Update the message that displays at the bottom of the Cash Aid Time Limit Month Detail page from 'Manually calculated clocks do not match LRS rules' to 'Manually calculated clocks do not match system rules.'
- 3. On the Cash Aid Time Limit Month Detail page relabel 'Non LRS Case Number:' to 'Non CalSAWS Case Number:' as shown on Figure 2.1.2b and Figure 2.1.3
- 4. On the Cash Aid Time Limit Month Detail page, update the drop down value of 'Non LRS Case Number' on the Case Number field to 'Non CalSAWS Case Number'.

**Note:** Under the 'Add Reason' field, the value 'LRS Month' is updated to 'CalSAWS Month'. This is part of the update to the Code Table value. Please reference section 2.25 of the design document (Supporting Document: CODE\_TABLE updates.xlsx)

### 2.1.4 Page Location

- Global: Eligibility
- Local: Customer Information
- Task: Time Limits

## 2.1.5 Security Updates

N/A

## 2.1.6 Page Mapping

Update Page Mapping to reflect the changes.

## 2.1.7 Page Usage/Data Volume Impacts

N/A

## 2.2 Duplicate CIN List

### 2.2.1 Overview

Update 'LRS' references on the Duplicate CIN List page to CalSAWS, System or remove if applicable.

## 2.2.2 Duplicate CIN List Mockup

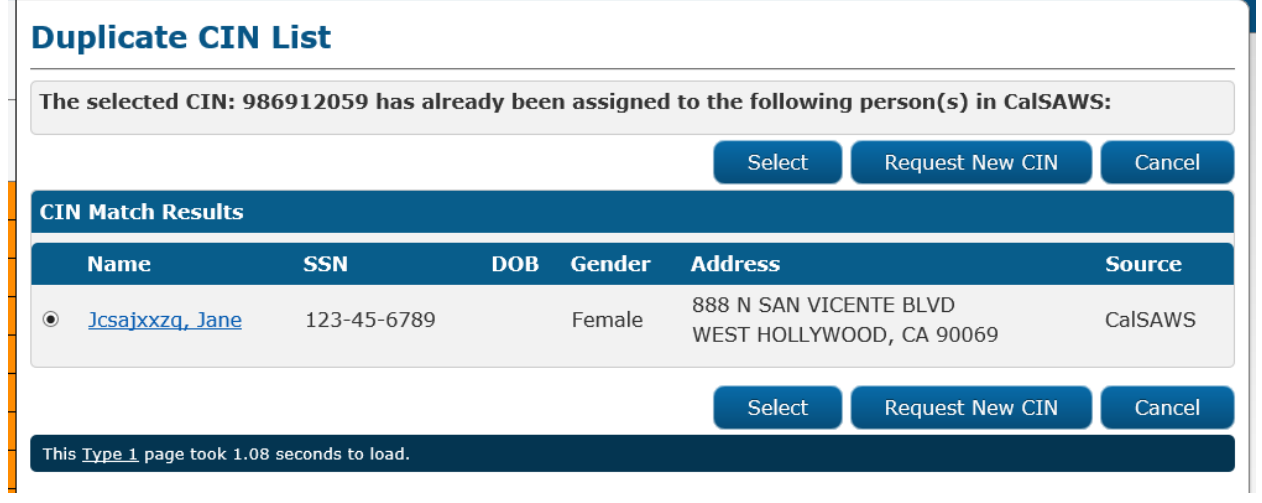

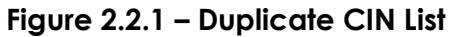

## 2.2.3 Description of Changes

1. Update the message that displays at the top of the Duplicate CIN List page from 'The selected CIN: xxxx has already been assigned to the

following person(s) in LRS:' to 'The selected CIN: xxxx has already been assigned to the following person(s) in CalSAWS:'

a. 'xxxx' refers to the CIN number that was selected.

### 2.2.4 Page Location

- Global: Case Info
- Local: New Application
- Task: N/A

### 2.2.5 Security Updates

N/A

2.2.6 Page Mapping

N/A

### 2.2.7 Page Usage/Data Volume Impacts

N/A

### 2.3 e-Application Summary

### 2.3.1 Overview

Update 'LRS' references on the e-Application Summary page to CalSAWS, System or remove if applicable.

## 2.3.2 E-Application Mockup

| e-Application Summar                                                       | у                          |                                   |
|----------------------------------------------------------------------------|----------------------------|-----------------------------------|
|                                                                            | View Images                | Link e-App to Case Edit Close     |
| e-App Number:                                                              | e-App Status:              | Case Number:                      |
| LRS3836699                                                                 | Transferred to System      | L0822E1                           |
| Application Date:<br>07/16/2020                                            | Signed Date:               | Transferred Date:<br>07/16/2020   |
| Expedited Services/Immediate<br>Need/Immediate MediCal:<br>No              | Authorized Representative: | Programs:<br>CF, CW               |
| Office:<br>015 Metro East<br>19 DRAPER DRIVE<br>LOS ANGELES, CA 90023-3411 | Signed SAWS2A:             |                                   |
| Child Abuse:<br>No                                                         | Domestic Abuse:<br>No      | Elder Abuse:<br>No                |
| Other Emergency:<br>No                                                     | Indian Reservation:<br>No  | Consent for Verifications:<br>Yes |
| Origin:<br>YBN USER                                                        | User Agency:               | Years Verification Maintained:    |

### Figure 2.3.1 – e-Application Summary

### 2.3.3 Description of Changes

- 1. On the e-Application Summary page, relabel the button titled 'Link e-App to LRS Case' to 'Link e-App to Case'.
  - a. Buttons are located on both the top and bottom of the e-Application Summary page.

### 2.3.4 Page Location

- Global: Case Info
- Local: e-Tools
- Task: e-Application Search

### 2.3.5 Security Updates

N/A

2.3.6 Page Mapping

N/A

2.3.7 Page Usage/Data Volume Impacts

N/A

### 2.4 EBT Card Detail

### 2.4.1 Overview

Update 'LRS' references on the EBT Card Detail page to CalSAWS, System or remove if applicable.

## 2.4.2 EBT Card Detail Mockup

| EBT Card Detail                  |                                     |                                   |                                |               |                |
|----------------------------------|-------------------------------------|-----------------------------------|--------------------------------|---------------|----------------|
| *- Indicates required fields     |                                     |                                   | Reissu                         | e Edit        | Close          |
| Card Number:<br>0766202862117080 |                                     | Account M<br>1901B0W0             | Number:<br>CW20                |               |                |
| Card Information                 |                                     |                                   |                                |               |                |
| Name: *<br>AUDLEY, JOSEPHINA 34F | <b>Recipient Type: *</b><br>Primary | Access Type: *<br>Cash & CalFresh | <b>Status Date:</b> 09/04/2007 |               |                |
| Delivery Method: *<br>Pickup     | Status: *<br>Card Printed           | Status Reason:                    | PIN Locked:<br>Yes Unlock PIN  | Restaur<br>No | ant Meals:     |
| Demographic Informatio           | n                                   |                                   |                                |               |                |
| CalSAWS Address:                 |                                     | EBT Addre                         | ess:                           |               |                |
| Josephina Audley                 |                                     | Josephina                         | Audley                         |               |                |
| 105 BRAYTON RD                   |                                     | 105 BRAYT                         | ON RD                          |               |                |
| PALMDALE CA 93550                |                                     | PALMDALE                          | CA 93550                       |               |                |
| Date of Birth:                   | SSN:                                | Date of Bi                        | irth:                          | SSN:          |                |
| 10/28/1985                       | 705-77-1870                         | 10/28/198                         | 5                              | 705-77-1870   | )              |
| Status History                   |                                     |                                   |                                |               |                |
| Status                           | Status Reason                       | Access                            | Туре                           | Worker<br>ID  | Status<br>Date |
| Card Printed                     |                                     | Cash &                            | CalFresh                       | <u>19</u>     | 09/04/2007     |

Figure 2.4.1 – EBT Card Detail

## 2.4.3 Description of Changes

1. Update the Demographic Information section on the EBT Card Detail page to relabel 'LRS Address:' to 'CalSAWS Address:'.

## 2.4.4 Page Location

- Global: Case Info
- Local: Case Summary
- Task: EBT Account List

### 2.4.5 Security Updates

N/A

## 2.4.6 Page Mapping

Update Page Mapping to reflect the change.

### 2.4.7 Page Usage/Data Volume Impacts

N/A

## 2.5 CalFresh Payment Accuracy Review

### 2.5.1 Overview

Update 'LRS' references on the CalFresh Payment Accuracy Review page to CalSAWS, System or remove if applicable.

| eview Number: Program:   0078880 CalFresh     ase Number: Case Name: Sample Month:   Case Name 05/2020    teview Date: *   Image: Image: Image |     |
|----------------------------------------------------------------------------------------------------|-----|
| Case Number: Case Name: Sample Month:   Case Name 05/2020   Review Date: *   Disposition:                                                                                                    |     |
| Review Date: *   Disposition:   Type of Action:   File Type:   Program Type:   Allotment:   Finding:   Review Date:   Error Amount:   Class Code:   Cause Code:   Nature Code:   CalSAWS Related Errors:   User Error:   User Error Amount:   Change Center Monitoring:   Error Causer By:                                                                                                    |     |
| Disposition:<br>Type of Action:<br>File Type:<br>Program Type:<br>Allotment:<br>Finding:<br>Review Date:<br>Error Amount:<br>Class Code:<br>Cause Code:<br>Nature Code:<br>User Error:<br>User Error:<br>User Error Amount:<br>Change Center Monitoring:<br>Error Causer By:                                                                                                    |     |
| Disposition: Type of Action: Type of Action: File Type: Program Type: Allotment: Finding: Review Date: Error Amount: Class Code: Cause Code: Nature Code: CalSAWS Related Errors: User Error: User Error Amount: Change Center Monitoring: Error Cause By:                                                                                                    |     |
| Type of Action:   File Type:   Program Type:   Allotment:   Finding:   Review Date:   Error Amount:   Class Code:   Cause Code:   Nature Code:   CalSAWS Related Errors:   User Error:   User Error Amount:   Change Center Monitoring:   Error Cause By:                                                                                                    | ~   |
| File Type:   Program Type:   Allotment:   Finding:   Review Date:   Error Amount:   Class Code:   Cause Code:   Nature Code:   CalSAWS Related Errors:   User Error:   User Error Amount:   Change Center Monitoring:   Error Causer By:                                                                                                    | ~   |
| Program Type:   Allotment:   Finding:   Finding:   Review Date:   Error Amount:   Class Code:   Cause Code:   Nature Code:   CalSAWS Related Errors:   User Error:   User Error:   User Error Amount:   Change Center Monitoring:   Error Causer By:                                                                                                    | ~   |
| Allotment:                                                                                                    | ~   |
| Finding:   Review Date:   Error Amount:   Class Code:   Class Code:   Cause Code:   Nature Code:   CalSAWS Related Errors:   User Error:   User Error Amount:   Change Center Monitoring:   Error Causer By:                                                                                                    |     |
| Review Date:   Error Amount:   Class Code:   Cause Code:   Cause Code:   Cause Code:   CalSAWS Related Errors:   User Error:   User Error Amount:   Change Center Monitoring:   Error Causer Bv:                                                                                                    | ~   |
| Error Amount:   Class Code:   Cause Code:   Nature Code:   CalSAWS Related Errors:   User Error:   User Error Amount:   Change Center Monitoring:   Error Causer Bv:                                                                                                    |     |
| Class Code: Cause Code: Nature Code: CalSAWS Related Errors: User Error: User Error Amount: Change Center Monitoring: Error Causer Bv:                                                                                                    |     |
| Cause Code: Nature Code: CalSAWS Related Errors: User Error: User Error Amount: Change Center Monitoring: Error Causer Bv:                                                                                                    | ~   |
| Nature Code:                                                                                                    | ~   |
| CalSAWS Related Errors:                                                                                                    | ~   |
| User Error: User Error Amount: Change Center Monitoring: Error Causer By:                                                                                                    | ~   |
| User Error Amount:                                                                                                    | ~   |
| Change Center Monitoring:                                                                                                    |     |
| Error Causer By:                                                                                                    | ~   |
|                                                                                                    | ~   |
| No Income Reptd/Still Deducted:                                                                                                    | ~   |
| ABAWD Cases:                                                                                                    | ~   |
| ABAWD Error Amount:                                                                                                    |     |
| comments:                                                                                                    |     |
|                                                                                                    | < > |

# 2.5.2 CalFresh Payment Accuracy Review Mockup

Figure 2.5.1 – CalFresh Payment Accuracy Review

## 2.5.3 Description of Changes

- 1. Relabel the following fields on the CalFresh Payment Accuracy Review page:
  - a. 'LRS Related Errors:' to 'CalSAWS Related Errors:'
  - b. 'LRS User Error:' to 'User Error:'
  - c. 'LRS User Error Amount:' to 'User Error Amount:'
  - d. 'MIE Comments:' to 'Comments:'

## 2.5.4 Page Location

- Global: Special Units
- Local: Quality Review
- Task: Quality Review Detail

### 2.5.5 Security Updates

N/A

2.5.6 Page Mapping

N/A

## 2.5.7 Page Usage/Data Volume Impacts

N/A

### 2.6 Resources

### 2.6.1 Overview

Update 'LRS' references on the Los Angeles County Resources page to CalSAWS, System or remove if applicable.

### 2.6.2 Resources Mockup

### Resources

ATS - ASH DPSS ePolicy DPSS GAIN Policy DPSS Office Locator CalSAWS Simulation CalSAWS User Calendar

- www.dcfs.co.la.ca.us
- www.probation.lacounty.gov
- <u>www.mcscareergroup.com</u>
- <u>www.lacoe.edu</u>
- www.jvsla.org
- www.weingart.org
- www.dmv.ca.gov
- www.edd.ca.gov
- <u>www.css.lacounty.gov</u>
- <u>www.sbwib.org</u>
- GROW: CalWorks:
  - Kelly Blue Book
  - The work number
  - <u>USCIS</u>
  - CA Immunization Registry
  - <u>CA POP Database</u>
  - DPSS Portal

Figure 2.6.1 – Resource

### 2.6.3 Description of Changes

- 1. Update the titles on the following links on the Resources page to the following:
  - a. 'LRS Simulation' to 'CalSAWS Simulation'
  - b. 'LRS User Calendar' to 'CalSAWS User Calendar'

Note: This is specific to Los Angeles County Resources links.

### 2.6.4 Page Location

- Resources link on the Utilities navigation bar. Note: County must be Los Angeles.
- 2.6.5 Security Updates

N/A

2.6.6 Page Mapping

N/A

### 2.6.7 Page Usage/Data Volume Impacts

N/A

### 2.7 Homepage

### 2.7.1 Overview

Update 'LRS' references on the Homepage page to CalSAWS, System or remove if applicable.

## 2.7.2 Homepage Mockup

| San Bernardino<br>AT1        | Case Info | Eligibility | Empl.<br>Services    | Child Care        | Resource<br>Databank                                                                                    | Fiscal                        | Special<br>Units | Reports | Client<br>Corresp. | Admin<br>Tools |
|------------------------------|-----------|-------------|----------------------|-------------------|----------------------------------------------------------------------------------------------------|-------------------------------|------------------|---------|--------------------|----------------|
| Velcome, Jane Doe            | :!        |             |                      | SAN BE            | RNARDINO                                                                                                |                               |                  | Tuesd   | lay, August        | 25, 202        |
| Worker ID:<br>90LS006500     |           |             | County<br>36 - San E | :<br>Bernardino ∨ | Case Number                                                                                             | Submit                        |                  |         |                    |                |
| Announcements                |           | Туре        | Date                 |                   | - Quick Link                                                                                            | s                             |                  |         |                    |                |
| Release 20.07.02-Re<br>Notes | lease     | CalSAWS     |                      |                   | Reception Log<br>Reminders                                                                              | 1                             |                  |         |                    |                |
|                              |           | Calcaluc    |                      |                   |                                                                                                    |                               |                  |         |                    |                |
| Release Note Report          |           | CalSAWS     |                      |                   | → My Tasks                                                                                              |                               |                  |         |                    |                |
| Release Note Report          |           | Calonwo     | TTO A                |                   | → My Tasks<br>→ My Schedi                                                                               | ıle                           |                  |         |                    |                |
| Release Note Report          |           | Calsaws     |                      |                   | <ul> <li>My Tasks</li> <li>My Schedu</li> <li>My New A</li> </ul>                                       | ıle<br>ssignment              | 5                |         |                    |                |
| Release Note Report          | RUTTERNET |             |                      |                   | <ul> <li>My Tasks</li> <li>My Schedu</li> <li>My New A</li> <li>My Reminu</li> </ul>                    | ıle<br>ssignment<br>ders      | 5                |         | Due Da             | te             |
| Release Note Report          |           |             |                      |                   | <ul> <li>My Tasks</li> <li>My Schede</li> <li>My New A</li> <li>My Remine</li> <li>My Report</li> </ul> | ıle<br>ssignment<br>ders<br>s | 5                |         | Due Da             | te             |

Figure 2.7.1 – Homepage

## 2.7.3 Description of Changes

- 1. Remove the 'LRS' logo located on the top left hand side of the homepage to 'CalSAWS'.
  - a. This change will apply to all pages in the CalSAWS system.
- 2. Create a new 'CalSAWS' logo as shown on Figure 2.7.1.
  - a. 'CalSAWS' logo will be in white Century Gothic font and will be located on the left hand side on the Utilities navigation bar row.
  - b. This change will apply to pages throughout the CalSAWS system.

- 3. Relabel 'LRS Quick Links' to 'Quick Links'
- 4. Relabel 'LRS Business Intelligence' to 'Business Intelligence'
- 5. Under the Announcements section, the value on the 'Type' column will be updated from 'LRS' to 'CalSAWS' for 'Release Note Report' and 'Release xx.xx.xx Release Notes'
  - a. For 'Release xx.xx.xx Release Notes' announcement the xx.xx.xx will refer to the release information.

### 2.7.4 Page Location

- Homepage
- 2.7.5 Security Updates N/A
- 2.7.6 Page Mapping

N/A

2.7.7 Page Usage/Data Volume Impacts N/A

## 2.8 IHSS Referral pages

### 2.8.1 Overview

Update 'LRS' references on the IHSS Referral pages to CalSAWS, System or remove if applicable.

## 2.8.2 IHSS Referral page Mockups

| IHSS Ref               | ferral Search               |               |               |                    |                 |                |
|------------------------|-----------------------------|---------------|---------------|--------------------|-----------------|----------------|
| ▼ Refine Your          | Search                      |               |               |                    |                 |                |
|                        |                             |               |               |                    |                 | Search         |
| Case Numbe             | er:                         | IHSS Case Nu  | mber:         | Status:<br>Pending | ~               |                |
| □ Show Un              | assigned Only               | Referral Date | Range:        |                    |                 |                |
| Assigned To            | Select                      | From:         | )             | To:                |                 |                |
|                        |                             |               |               |                    | Results per Pag | e: 25 🗸 Search |
| IHSS Case              | IHSS App Date               | Case          | Referral Date | Status             | IHSS Office     | Assigned To    |
| No Data Foun           | nd                          |               |               |                    |                 |                |
| This <u>Type 1</u> pag | je took 7.77 seconds to loa | d.            |               |                    |                 |                |

Figure 2.8.1 – IHSS Referral Search

|                                                                                                    |                               | Link to Case Edit Close                                                                       |
|----------------------------------------------------------------------------------------------------|-------------------------------|-----------------------------------------------------------------------------------------------|
| IHSS Case Number:                                                                                                    | IHSS Application              | Date:                                                                                         |
| inso cuse numberi                                                                                                    | 09/15/2020                    | buch                                                                                          |
| Referral Date:                                                                                                    | Status:                       | Assigned CalSAWS Worker:                                                                      |
| 09/15/2020                                                                                                    | Rejected                      |                                                                                               |
| Primary Applicant                                                                                                    |                               |                                                                                               |
| Name:                                                                                                    |                               | Date of Birth:                                                                                |
| and the second second sec |                               |                                                                                               |
| Social Security Number:                                                                                                    |                               | Gender:<br>Male                                                                               |
| CIN:                                                                                                    |                               | <b>Spoken Language:</b><br>Armenian                                                           |
| Phone Number:                                                                                                    |                               | Written Language:<br>English                                                                  |
| Mailing Address:                                                                                                    |                               | Residence Address:                                                                            |
| the Real of Collect State                                                                                                    |                               | The Real, Control and                                                                         |
| Authorized Representative                                                                                                    |                               |                                                                                               |
|                                                                                                    |                               | Dhawa Numham                                                                                  |
| Name:<br>Mailing Address:                                                                                                    |                               | Phone Number:                                                                                 |
| Name:<br>Mailing Address:<br>IHSS Worker                                                                                                    |                               | Phone Number:                                                                                 |
| Name:<br>Mailing Address:<br>IHSS Worker<br>Name:                                                                                                    |                               | Worker Number:                                                                                |
| Name:<br>Mailing Address:<br>IHSS Worker<br>Name:<br>F-mail:                                                                                                    |                               | Phone Number:<br>Worker Number:                                                               |
| Name:<br>Mailing Address:<br>IHSS Worker<br>Name:<br>E-mail:                                                                                                    |                               | Phone Number:<br>Worker Number:<br>Phone Number:                                              |
| Name:<br>Mailing Address:<br>IHSS Worker<br>Name:<br>E-mail:<br>District Office:<br>19 Los Angeles                                                                                                    |                               | Worker Number:<br>Phone Number:                                                               |
| Name:<br>Mailing Address:<br>IHSS Worker<br>Name:<br>E-mail:<br>District Office:<br>19 Los Angeles<br>MEDS Information                                                                                                    |                               | Phone Number:<br>Worker Number:<br>Phone Number:                                              |
| Name:<br>Mailing Address:<br>IHSS Worker<br>Name:<br>E-mail:<br>District Office:<br>19 Los Angeles<br>MEDS Information<br>County:                                                                                                    |                               | Phone Number:<br>Phone Number:<br>Case Number:                                                |
| Name:<br>Mailing Address:<br>IHSS Worker<br>Name:<br>E-mail:<br>District Office:<br>19 Los Angeles<br>MEDS Information<br>County:<br>FBU:                                                                                                    |                               | Phone Number:<br>Worker Number:<br>Phone Number:<br>Case Number:<br>Person Number:            |
| Name:<br>Mailing Address:<br>IHSS Worker<br>Name:<br>E-mail:<br>District Office:<br>19 Los Angeles<br>MEDS Information<br>County:<br>FBU:<br>CalSAWS Case Information                                                                                                    |                               | Phone Number:<br>Worker Number:<br>Phone Number:<br>Case Number:<br>Person Number:            |
| Name:<br>Mailing Address:<br>IHSS Worker<br>Name:<br>E-mail:<br>District Office:<br>19 Los Angeles<br>MEDS Information<br>County:<br>FBU:<br>CalSAWS Case Information<br>Case Number:                                                                                                    | Case Name:                    | Phone Number:<br>Worker Number:<br>Phone Number:<br>Case Number:<br>Person Number:            |
| Name:<br>Mailing Address:<br>IHSS Worker<br>Name:<br>E-mail:<br>District Office:<br>19 Los Angeles<br>MEDS Information<br>County:<br>FBU:<br>CalSAWS Case Information<br>Case Number:<br>Program Type:                                                                                                    | Case Name:<br>Program Status: | Phone Number:<br>Worker Number:<br>Phone Number:<br>Case Number:<br>Person Number:<br>Worker: |
| Name:<br>Mailing Address:<br>IHSS Worker<br>Name:<br>E-mail:<br>District Office:<br>19 Los Angeles<br>MEDS Information<br>County:<br>FBU:<br>CalSAWS Case Information<br>Case Number:<br>Program Type:                                                                                                    | Case Name:<br>Program Status: | Phone Number: Phone Number: Case Number: Person Number: Worker: Link to Case Close Edit       |

### Figure 2.8.2 – IHSS Referral Detail

### 2.8.3 Description of Changes

- 1. On the IHSS Referral Search page, relabel the following fields:
  - a. Relabel the editable field titled 'LRS Case Number:' to 'Case Number:'.
  - b. Relabel the column titled 'LRS Case' to 'Case'.
- 2. On the IHSS Referral Detail page, relabel the following fields:
  - a. Relabel the field titled 'Assigned LRS Worker:' to 'Assigned CalSAWS Worker:'
  - b. Relabel the block titled 'LRS Case Information' to 'CalSAWS Case Information'.
  - c. Relabel the button titled 'Link to LRS Case' to 'Link to Case'.

### 2.8.4 Page Location

- Global: Case Info
- Local: Referral
- Task: IHSS Referral Search

### 2.8.5 Security Updates

N/A

### 2.8.6 Page Mapping

Update Page Mapping to reflect the change.

### 2.8.7 Page Usage/Data Volume Impacts

N/A

### 2.9 Information Update Detail

### 2.9.1 Overview

Update 'LRS' references on the Information Update Detail page to CalSAWS, System or remove if applicable.

## 2.9.2 Information Update Detail Mockup

#### Information Update Detail Confirm Case Number: Case Name: MAGI Case Number: 5190380840 L12C901 Case Name Referral Date: Type: Status: 07/16/2020 Information Update In Process **Person Details** Written Language Spoken Language PN# Name Ethnic Hispanic Black or African American SO CRAIG English 01 No English **Contact Details** Preferred Method PN# Home Work Cell E-Mail of Communication (310)555-2230 Dale.Borland@mailer.ie Email 01 Mailing Address PN# Street City State Zip 01 Optional Gender Identity and Sexual Orientation Information PN# **Gender Identity Birth Certificate Gender** Sexual Orientation Male Male Straight or Heterosexual 01 Authorized Representative First Name: Last Name: Middle Name: Maiden Name: Suffix: Organization: E-mail: Home: Work: Cell: **Requested Programs** CHDP WIC Family PACT EPSDT PCSP SHOP Voter Registration Confirm Close This <u>Type 1</u> page took 2.56 seconds to load.

Figure 2.9.1 – Information Update Detail

### 2.9.3 Description of Changes

- 1. On the Information Update Detail page, relabel the following fields:
  - a. Relabel 'LRS Case Name' to 'Case Name'
  - b. Relabel 'LRS Case Number' to 'Case Number'

### 2.9.4 Page Location

- Global: Case Info
- Local: e-Tools
- Task: External Agencies  $\rightarrow$  MAGI

### 2.9.5 Security Updates

N/A

## 2.9.6 Page Mapping

Update Page Mapping to reflect the change.

### 2.9.7 Page Usage/Data Volume Impacts

N/A

## 2.10 Person Association pages

### 2.10.1 Overview

Update 'LRS' references on the Person Association pages to CalSAWS, System or remove if applicable.

## 2.10.2 Person Association page Mockups

|               |                            |                                                                      | Close                                                                                  |
|---------------|----------------------------|----------------------------------------------------------------------|----------------------------------------------------------------------------------------|
|               |                            |                                                                      |                                                                                        |
|               |                            |                                                                      |                                                                                        |
|               |                            |                                                                      |                                                                                        |
| e Request     |                            |                                                                      |                                                                                        |
|               |                            |                                                                      |                                                                                        |
| MEDS PN       | Califiers person           |                                                                      |                                                                                        |
| 01            | Na Property                | 01                                                                   | View Details                                                                           |
|               |                            |                                                                      |                                                                                        |
|               |                            |                                                                      | Close                                                                                  |
| onds to load. |                            |                                                                      |                                                                                        |
|               | e Request<br>MEDS PN<br>01 | e Request       MEDS PN     CalHEERS Person       01     Na Property | e Request<br>MEDS PN CalHEERS Person CalHEERS PN<br>01 Na Property 01<br>onds to load. |

Figure 2.10.1 – Person Association List

| Person Association Detail |                              |             |            |             |            |  |  |  |
|---------------------------|------------------------------|-------------|------------|-------------|------------|--|--|--|
| MAGI Case N<br>CH0I5000E5 | lumber:                      |             |            |             | Edit Close |  |  |  |
| Agency                    | Person Number                | Name        | DOB        | SSN         | CIN        |  |  |  |
| CalSAWS                   | 01                           | Na Property | 09/19/1954 | 890-80-9002 | 731962460  |  |  |  |
| CalHEERS                  | 01                           | Na Property | 09/19/1954 | 890-80-9002 | 731962460  |  |  |  |
| This <u>Type 1</u> page   | e took 1.41 seconds to load. |             |            |             | Edit Close |  |  |  |

Figure 2.10.2 – Person Association Detail

## 2.10.3 Description of Changes

- 1. On the Person Association List page, relabel the field titled 'LRS Person' to 'CalSAWS Person'.
- 2. On the Person Association Detail page, under the field titled 'Agency' renamed the column label 'LRS' to 'CalSAWS'.

## 2.10.4 Page Location

- Global: Eligibility
- Local: Customer Information
- Task: MAGI Eligibility

## 2.10.5 Security Updates

N/A

## 2.10.6 Page Mapping

Update Page Mapping to reflect the change.

## 2.10.7 Page Usage/Data Volume Impacts

N/A

### 2.11 Select CalHEERS Person Number

### 2.11.1 Overview

Update 'LRS' references on the Select CalHEERS Person Number page to CalSAWS, System or remove if applicable.

## 2.11.2 Select CalHEERS Person Number Mockup

| - Indicates required fields     |                  |     | Sele                     | ect Cancel |
|---------------------------------|------------------|-----|--------------------------|------------|
| CalSAWS Case Person             |                  |     |                          |            |
| F <b>irst Name:</b><br>RANDELL  | Middle Na        | me: | <b>Last Nar</b><br>FULKE | ne:        |
| DOB:                            | SSN:             |     | CIN:                     |            |
| 05/17/2006                      | 963-54-590       | )4  | 7340119                  | 51         |
| CalHEERS Person Numbers availab | le for selection |     |                          |            |
| CalHEERS PN                     | Name             | DOB | SSN                      | CIN        |
| 0                               |                  |     |                          |            |
|                                 |                  |     |                          |            |
|                                 |                  |     | Sol                      | ost Cancol |

Figure 2.11.1 – Select CalHEERS Person Number

### 2.11.3 Description of Changes

1. On the Select CalHEERS Person Number page, relabel the block titled 'LRS Case Person' to 'CalSAWS Case Person'.

## 2.11.4 Page Location

- Global: Eligibility
- Local: Customer Information
- Task: MAGI Eligibility

### 2.11.5 Security Updates

N/A

## 2.11.6 Page Mapping

Update Page Mapping to reflect the change.

### 2.11.7 Page Usage/Data Volume Impacts

N/A

## 2.12 MAGI Request Detail

### 2.12.1 Overview

Update 'LRS' references on the MAGI Request Detail page CalSAWS, System or remove if applicable.

|                                                                                                    |                                                             |                                                                 | Sen                                             | d AllCancel |
|----------------------------------------------------------------------------------------------------|-------------------------------------------------------------|-----------------------------------------------------------------|-------------------------------------------------|-------------|
| AGI Case Nur                                                                                                    | nher:                                                       | MAGI Case Name                                                  | Request ID:                                     | Cancer      |
| H0I5000E5                                                                                                    | iberi                                                       | CH - na property                                                | 1000000300                                      |             |
| ase Number:<br>5000E5                                                                                                    |                                                             | Case Name:<br>na property                                       |                                                 |             |
| уре:                                                                                                    |                                                             | <b>Status:</b><br>Pending                                       |                                                 |             |
| un Reason:<br>ontinuing                                                                                                    |                                                             | Benefit Month:<br>09/01/2020                                    | Program: *<br>Medi-Cal                          |             |
| Application                                                                                                    |                                                             |                                                                 |                                                 |             |
| Application Da<br>08/06/2020                                                                                                    | te:                                                         | Primary Applicant/Recipie<br>Na Property                        | ent: Application Source<br>SAWS                 | 2:          |
| ife Change Ev                                                                                                    | ent:                                                        | Life Change Event Date:                                         | Requested Retro:<br>No                          |             |
| daintain Verifi                                                                                                    | ications:                                                   | Consent for Verifications:<br>Yes                               | R&R Agreed:<br>Yes                              |             |
| Signed Status,<br>Signed on 08/06                                                                                                    | <b>/Date:</b><br>5/2020                                     |                                                                 |                                                 |             |
| Case Member                                                                                                    | 's                                                          |                                                                 |                                                 |             |
| Name                                                                                                    | MEDS PN                                                     | DOB SSN                                                         | CIN Non-G                                       | Compliance  |
| No Droporty                                                                                                    |                                                             | 00/10/1054 800-80-0002                                          | 721062460                                       |             |
| <u>INA Property</u>                                                                                                    | 01                                                          | 09/19/1904 090-00-9002                                          | /31962460                                       |             |
| View Associa                                                                                                    | 01<br>ations                                                | 09/19/1904 090-00-9002                                          | 731902400                                       |             |
| View Associa                                                                                                    | 01<br>ations<br>ptions                                      | 09/19/19/19                                                     | 731302400                                       |             |
| View Associa<br>Requested Op<br>APTC/CSR                                                                                                    | o1<br>ations                                                | 09/19/19/19                                                     | 731302400                                       |             |
| View Associa<br>Requested Of<br>APTC/CSR<br>Begin Month:<br>19/01/2020                                                                                                    | o1                                                          | 09/19/19/19                                                     | CSR:<br>No                                      |             |
| View Associa<br>Requested Of<br>APTC/CSR<br>Begin Month:<br>19/01/2020<br>Name                                                                                                    | 01<br>stions                                                | 59/19/19/19/19/19/19/19/19/19/19/19/19/19                       | 731962460<br>CSR:<br>No                         |             |
| View Associa<br>Requested Of<br>APTC/CSR<br>Begin Month:<br>09/01/2020<br>Name<br>No Data Found                                                                                                    | o1<br>ations                                                | 09/19/19/4<br>Status                                            | 731962460<br>CSR:<br>No                         |             |
| View Associa<br>Requested Of<br>APTC/CSR<br>Begin Month:<br>19/01/2020<br>Name<br>No Data Found                                                                                                    | otions                                                      | 59/19/19/19/19/19/19/19/19/19/19/19/19/19                       | 731902460<br>CSR:<br>No                         |             |
| View Associa<br>Requested Of<br>APTC/CSR<br>Begin Month:<br>19/01/2020<br>Name<br>No Data Found<br>Requested Pf                                                                                                    | o1<br>options                                               | 59/19/19/4<br>Status                                            | 731902460<br>CSR:<br>No                         |             |
| View Associa<br>Requested Op<br>APTC/CSR<br>Begin Month:<br>19/01/2020<br>Name<br>No Data Found<br>Requested Pr<br>CalWORKs                                                                                                    | o1 stions ptions cograms                                    | CalFresh                                                        | CSR:<br>No                                      |             |
| View Associa<br>Requested Op<br>APTC/CSR<br>Begin Month:<br>09/01/2020<br>Name<br>No Data Found<br>Requested Pr<br>CalWORKs<br>WIC                                                                                                    | o1 vitions ptions cograms                                   | CalFresh<br>Family PACT                                         | CSR:<br>No<br>CHDP<br>SHOP                      |             |
| View Associa<br>Requested Op<br>APTC/CSR<br>Begin Month:<br>19/01/2020<br>Name<br>No Data Found<br>Requested Pr<br>CalWORKs<br>WIC<br>EPSDT                                                                                                    | o1<br>stions<br>ptions                                      | CalFresh<br>Family PACT<br>PCSP                                 | CSR:<br>No<br>CHDP<br>SHOP                      |             |
| View Associa<br>Requested Op<br>APTC/CSR<br>Begin Month:<br>09/01/2020<br>Name<br>No Data Found<br>Requested Pr<br>CalWORKs<br>WIC<br>EPSDT<br>Authorized R                                                                                                    | o1 ations ptions cograms epresentative                      | CalFresh<br>Family PACT<br>PCSP                                 | CSR:<br>No<br>CHDP<br>SHOP                      |             |
| View Associa<br>Requested Or<br>APTC/CSR<br>Begin Month:<br>19/01/2020<br>Name<br>No Data Found<br>Requested Pr<br>CalWORKS<br>WIC<br>EPSDT<br>Authorized R                                                                                                    | o1<br>htions<br>ptions                                      | CalFresh<br>Family PACT<br>PCSP                                 | CSR:<br>No<br>CHDP<br>SHOP                      |             |
| View Associa<br>Requested Op<br>APTC/CSR<br>Begin Month:<br>19/01/2020<br>Name<br>No Data Found<br>Requested Pr<br>CalWORKS<br>WIC<br>EPSDT<br>Authorized R<br>omments                                                                                                   | o1<br>bitions<br>ptions                                     | CalFresh<br>Family PACT<br>PCSP                                 | CSR:<br>No<br>CHDP<br>SHOP                      |             |
| View Associa<br>Requested Or<br>APTC/CSR<br>Begin Month:<br>19/01/2020<br>Name<br>No Data Found<br>Requested Pr<br>CalWORKs<br>WIC<br>EPSDT<br>Authorized R<br>omments                                                                                                   | o1<br>itions<br>ptions<br>cograms<br>epresentative<br>ation | CalFresh<br>Family PACT<br>PCSP                                 | CSR:<br>No<br>CHDP<br>SHOP                      |             |
| View Associa<br>Requested O<br>APTC/CSR<br>Begin Month:<br>19/01/2020<br>Name<br>No Data Found<br>Requested Pr<br>CalWORKS<br>WIC<br>EPSDT<br>Authorized R<br>omments<br>Orker Inform<br>Jorker 1D:<br>9AS00006A                                                         | o1<br>htions<br>ptions<br>cograms<br>epresentative<br>ation | CalFresh<br>Family PACT<br>PCSP                                 | CSR:<br>No<br>CHDP<br>SHOP                      |             |
| View Associa<br>Requested Op<br>APTC/CSR<br>Begin Month:<br>09/01/2020<br>Name<br>No Data Found<br>Requested Pr<br>CalWORKS<br>WIC<br>EPSDT<br>Authorized R<br>omments<br>Orker Inform<br>/orker ID:<br>9AS00006A                                                        | o1<br>stions<br>ptions<br>rograms<br>epresentative<br>ation | CalFresh<br>Family PACT<br>PCSP                                 | CSR:<br>No<br>CHDP<br>SHOP                      |             |
| View Associa<br>Requested Op<br>APTC/CSR<br>Begin Month:<br>09/01/2020<br>Name<br>No Data Found<br>Requested Pr<br>CalWORKS<br>WIC<br>EPSDT<br>Authorized R<br>omments<br>Orker Inform<br>Jorker ID:<br>9AS00006A<br>tatus History                                       | o1 vitions ptions ograms epresentative ation                | CalFresh<br>Family PACT<br>PCSP                                 | CSR:<br>No<br>CHDP<br>SHOP                      |             |
| View Associa<br>Requested Op<br>APTC/CSR<br>Begin Month:<br>19/01/2020<br>Name<br>No Data Found<br>Requested Pr<br>CalWORKS<br>WIC<br>EPSDT<br>Authorized R<br>omments<br>forker Inform<br>forker ID:<br>9AS00006A<br>tatus History<br>Status<br>Pending                 | o1 bitions ptions ograms epresentative ation                | CalFresh<br>Family PACT<br>PCSP<br>Status<br>08/07/2020 3:24 PM | 731952460<br>СSR:<br>No<br>СНDР<br>SHOP<br>SHOP |             |
| View Associa<br>Requested Of<br>APTC/CSR<br>Begin Month:<br>19/01/2020<br>Name<br>No Data Found<br>Requested Pr<br>CalWORKS<br>WIC<br>EPSDT<br>Authorized R<br>omments<br>Orker Inform<br>Vorker Inform<br>Vorker ID:<br>9AS00006A<br>tatus History<br>Status<br>Pending | o1 vitions ptions ograms epresentative ation                | CalFresh<br>Family PACT<br>PCSP<br>Status<br>08/07/2020 3:24 PM | CSR:<br>No<br>CHDP<br>SHOP<br>SHOP              |             |

# 2.12.2 MAGI Request Detail page Mockup

Figure 2.12.1 – MAGI Request Detail

### 2.12.3 Description of Changes

- 1. On the MAGI Request Detail page, relabel the following fields:
  - a. Relabel 'LRS Case Name' to 'Case Name'
  - b. Relabel 'LRS Case Number' to 'Case Number'

## 2.12.4 Page Location

- Global: Eligibility
- Local: Customer Information
- Task: MAGI Eligibility

### 2.12.5 Security Updates

N/A

### 2.12.6 Page Mapping

Update Page Mapping to reflect the change.

## 2.12.7 Page Usage/Data Volume Impacts

N/A

## 2.13 MAGI Referral Detail

### 2.13.1 Overview

Update 'LRS' references on the MAGI Referral Detail page to CalSAWS, System or remove if applicable.

## 2.13.2 MAGI Referral Detail Mockup

|                                                                                                    |                                      |                                                                           |                                                             | Link to Case                                                                         | Edit Clos                         |
|----------------------------------------------------------------------------------------------------|--------------------------------------|---------------------------------------------------------------------------|-------------------------------------------------------------|--------------------------------------------------------------------------------------|-----------------------------------|
| MAGI Case Numbe                                                                                                    | r:                                   | MAGI Case Na                                                              | me:                                                         | Initiated Date                                                                       | :                                 |
| CH015000E5                                                                                                    |                                      | CH - na property                                                          | y                                                           | 08/06/2020 11:                                                                       | 05 AM                             |
| Origination:                                                                                                    |                                      |                                                                           |                                                             |                                                                                      |                                   |
| Case Number:                                                                                                    |                                      | Case Name:                                                                |                                                             | Request ID:                                                                          |                                   |
| (5000E5                                                                                                    |                                      | na property                                                               |                                                             | 1000000211                                                                           |                                   |
| Туре:                                                                                                    |                                      | Status: *                                                                 |                                                             | Covered CA Cl                                                                        | ange:                             |
| Determination Respo                                                                                                    | onse                                 | Repetit Month                                                             |                                                             | Drogram, *                                                                           |                                   |
| Negative Action                                                                                                    |                                      | 09/01/2020                                                                |                                                             | Medi-Cal                                                                             |                                   |
| Application Date:                                                                                                    |                                      | Primary Appli                                                             | cant/Recipient:                                             | Application S                                                                        | ource:                            |
| Application Date:<br>08/06/2020<br>Life Change Event                                                                                                | :                                    | Primary Appli<br>Property, Na 65<br>Life Change E                         | cant/Recipient:<br>5F<br>vent Date:                         | Application So<br>SAWS<br>Requested Re                                               | ource:<br>:tro:                   |
| Application Date:<br>08/06/2020<br>Life Change Event<br>Maintain Verificat                                                                          | ::<br>ions:                          | Primary Appli<br>Property, Na 65<br>Life Change E<br>Consent for V        | cant/Recipient:<br>5F<br>vent Date:<br>erifications:        | Application Se<br>SAWS<br>Requested Re<br>No<br>R&R Agreed:                          | ource:<br>:tro:                   |
| Application Date:<br>08/06/2020<br>Life Change Event<br>Maintain Verificat<br>5                                                                     | :<br>ions:                           | Primary Appli<br>Property, Na 65<br>Life Change E<br>Consent for V<br>Yes | cant/Recipient:<br>5F<br>vent Date:<br>erifications:        | Application Set<br>SAWS<br>Requested Re<br>No<br>R&R Agreed:<br>Yes                  | ource:<br>:tro:                   |
| Application Date:<br>08/06/2020<br>Life Change Event<br>Maintain Verificat<br>5<br>Signed Status/Da<br>Signed on 08/06/20                           | ::<br>ions:<br>te:<br>120            | Primary Appli<br>Property, Na 65<br>Life Change E<br>Consent for V<br>Yes | cant/Recipient:<br>5F<br>vent Date:<br>erifications:        | Application Se<br>SAWS<br>Requested Re<br>No<br>R&R Agreed:<br>Yes                   | ource:<br>tro:                    |
| Application Date:<br>08/06/2020<br>Life Change Event<br>Maintain Verificat<br>5<br>Signed Status/Da<br>Signed on 08/06/20<br>• Case Members         | ::<br>ions:<br>te:<br><sup>120</sup> | Primary Appli<br>Property, Na 65<br>Life Change E<br>Consent for V<br>Yes | cant/Recipient:<br>5F<br>vent Date:<br>erifications:        | Application So<br>SAWS<br>Requested Re<br>No<br>R&R Agreed:<br>Yes                   | ource:<br>:tro:                   |
| Application Date:<br>08/06/2020<br>Life Change Event<br>Maintain Verificat<br>5<br>Signed Status/Da<br>Signed on 08/06/20<br>• Case Members<br>Name | ::<br>ions:<br>te:<br>120<br>DOB     | Primary Appli<br>Property, Na 65<br>Life Change E<br>Consent for V<br>Yes | cant/Recipient:<br>5F<br>vent Date:<br>erifications:<br>CIN | Application Se<br>SAWS<br>Requested Re<br>No<br>R&R Agreed:<br>Yes<br>Non-Compliance | ource:<br>:tro:<br>CalSAWS Person |

Figure 2.13.1 – MAGI Referral Detail

## 2.13.3 Description of Changes

- 1. On the MAGI Referral Detail page, relabel the following fields:
  - a. 'LRS Case Number:' to 'Case Number:'
  - b. 'LRS Case Name:' to 'Case Name:'
- 2. On the Case Members block of the MAGI Referral Detail page, relabel the field titled 'LRS Person' to 'CalSAWS Person'.
- 3. On the MAGI Referral Detail page, relabel both buttons titled 'Link to LRS Case' to 'Link to Case'.

### 2.13.4 Page Location

- Global: Case Info
- Local: e-Tools
- Task: External Agencies → MAGI

## 2.13.5 Security Updates

N/A

## 2.13.6 Page Mapping

Update Page Mapping to reflect the change.

### 2.13.7 Page Usage/Data Volume Impacts

N/A

### 2.14 Time Limit Aid Detail

### 2.14.1 Overview

Update 'LRS' references on the Time Limit Aid Detail page to CalSAWS, System or remove if applicable.

# 2.14.2 Time Limit Aid Detail Mockup

| Indicates require                                                                                                    | d fields                                                                                                    |                                                                                                    |                                                                                                 |                                                       |                           | Close                |
|----------------------------------------------------------------------------------------------------|----------------------------------------------------------------------------------------------------|----------------------------------------------------------------------------------------------------|-------------------------------------------------------------------------------------------------|-------------------------------------------------------|---------------------------|----------------------|
| enefit Month: *                                                                                                    |                                                                                                    | Ineligible Mo                                                                                             | nth:                                                                                            | Overnavment                                           | Balance:                  |                      |
| 0/2017                                                                                                    |                                                                                                    | No                                                                                                    |                                                                                                 | \$0.00                                                |                           |                      |
| ecoupable Aid                                                                                                    |                                                                                                    |                                                                                                    |                                                                                                 |                                                       |                           |                      |
| anual Amount: 🛪                                                                                                    |                                                                                                    |                                                                                                    |                                                                                                 | \$                                                    |                           | 0.0                  |
| mount:                                                                                                    |                                                                                                    |                                                                                                    |                                                                                                 | \$                                                    |                           | 392.0                |
| otal:                                                                                                    |                                                                                                    |                                                                                                    |                                                                                                 | \$                                                    |                           | 392.0                |
| Recoupable Ai                                                                                                    | d Amount Histo                                                                                                   | ry                                                                                                    |                                                                                                 |                                                       |                           |                      |
| Control<br>Number                                                                                                    | Program                                                                                                    | Туре                                                                                                    | Status                                                                                          | Status Date                                           | Amount                    |                      |
| <u>1916264959</u>                                                                                                    | CalWORKs                                                                                                    | Issuance                                                                                                  | Issued                                                                                          | 09/23/2017                                            | \$392.00                  |                      |
|                                                                                                    |                                                                                                    |                                                                                                    |                                                                                                 |                                                       |                           |                      |
| verpayment Col                                                                                                    | lections                                                                                                    |                                                                                                    |                                                                                                 |                                                       |                           |                      |
| anual Amount:                                                                                                    |                                                                                                    |                                                                                                    |                                                                                                 |                                                       | \$                        | 0.0                  |
| mount:                                                                                                    |                                                                                                    |                                                                                                    |                                                                                                 |                                                       | \$                        | 0.0                  |
|                                                                                                    |                                                                                                    |                                                                                                    |                                                                                                 |                                                       |                           | 0.0                  |
| otal:<br>• Overpayment (                                                                                                    | Collection Amo                                                                                                   | unt History                                                                                               |                                                                                                 |                                                       | \$                        | 0.0                  |
| otal:<br>• Overpayment (<br>hild Support Col                                                                                                    | Collection Amo                                                                                                   | unt History                                                                                               |                                                                                                 |                                                       | \$                        | 0.0                  |
| otal:<br>• Overpayment (<br>hild Support Col<br>hild Support Col<br>• Child Support Col                                                                                                    | Collection Amo<br>lections<br>lection Amount                                                                     | unt History<br>::                                                                                         |                                                                                                 |                                                       | \$                        | 74.3                 |
| otal:<br>• Overpayment (<br>hild Support Col<br>• Child Support Col<br>• Child Support (<br>Collection Num                                                                                                    | Collection Amo<br>lections<br>lection Amount<br>Collection Amo<br>her Type                                       | unt History<br>:<br>unt History                                                                           | Posted Date                                                                                     | Αποι                                                  | \$<br>\$                  | 74.3                 |
| otal:<br>Overpayment (<br>hild Support Col<br>hild Support Col<br>Collection Num<br>826145177                                                                                                    | Collection Amo<br>lections<br>lection Amount<br>Collection Amo<br>ber Type<br>Assia                              | unt History<br>::<br>unt History<br>:<br>ned Arrears                                                      | <b>Posted Date</b><br>07/02/2020                                                                | Amou<br>\$34.3                                        | \$<br>\$<br>Int           | 74.3                 |
| otal:<br>Overpayment (<br>hild Support Col<br>hild Support Col<br>Child Support (<br>Collection Num<br><u>826145177</u><br>826145178                                                                                                    | Collection Amor<br>lections<br>lection Amount<br>Collection Amor<br>ber Type<br>Assig                            | unt History<br>::<br>unt History<br>:<br>ned Arrears                                                      | Posted Date<br>07/02/2020<br>07/02/2020                                                         | <b>Amou</b><br>\$34.3<br>\$6.86                       | \$<br>\$<br>Int<br>2      | 74.3                 |
| overpayment (<br>overpayment (<br>hild Support Col<br>hild Support Col<br>Collection Num<br>826145177<br>826145178<br>826124837                                                                                                    | Collection Amo<br>lections<br>lection Amount<br>Collection Amo<br>ber Type<br>Assig<br>Assig                     | unt History<br>::<br>unt History<br>ned Arrears<br>ned Arrears                                            | Posted Date<br>07/02/2020<br>07/02/2020<br>06/26/2020                                           | <b>Amou</b><br>\$34.3;<br>\$6.86<br>\$26.2            | \$<br>\$<br>nt<br>2<br>7  | 74.3                 |
| overpayment (<br>overpayment (<br>hild Support Col<br>hild Support Col<br>child Support (<br>Collection Num<br>826145177<br>826145178<br>826124837<br>826124838                                                                                                    | Collection Amount<br>lection Amount<br>Collection Amount<br>ber Type<br>Assig<br>Assig<br>Assig                  | unt History<br>unt History<br>unt History<br>ned Arrears<br>ned Arrears<br>ned Arrears<br>ned Arrears     | Posted Date<br>07/02/2020<br>07/02/2020<br>06/26/2020<br>06/26/2020                             | <b>Amou</b><br>\$34.3<br>\$6.86<br>\$26.2<br>\$6.86   | \$ \$ 10 mt 2 7           | 74.3                 |
| Average of the second second s | Collection Amor<br>lections<br>lection Amount<br>Collection Amount<br>ber Type<br>Assig<br>Assig<br>Assig        | unt History<br>unt History<br>unt History<br>ned Arrears<br>ned Arrears<br>ned Arrears<br>ned Arrears     | Posted Date<br>07/02/2020<br>07/02/2020<br>06/26/2020<br>06/26/2020                             | <b>Amou</b><br>\$34.3;<br>\$6.86<br>\$26.2;<br>\$6.86 | \$<br><b>nt</b><br>2<br>7 | 74.3                 |
| overpayment (<br>hild Support Col<br>hild Support Col<br>collection Num<br>826145177<br>826145178<br>826124837<br>826124838                                                                                                    | Collection Amount<br>lection Amount<br>Collection Amount<br>ber Type<br>Assig<br>Assig<br>Assig                  | unt History<br>unt History<br>unt History<br>ned Arrears<br>ned Arrears<br>ned Arrears<br>ned Arrears     | Posted Date<br>07/02/2020<br>07/02/2020<br>06/26/2020<br>06/26/2020                             | <b>Amou</b><br>\$34.3<br>\$6.86<br>\$26.2<br>\$6.86   | \$ s nt 2 7 =             | 74.3                 |
| overpayment (<br>hild Support Col<br>hild Support Col<br>Collection Num<br>826145177<br>826145178<br>826124838<br>ime Limit Aid Ba<br>omments:                                                                                                    | Collection Amor<br>lections<br>lection Amount<br>Collection Amor<br>ber Type<br>Assig<br>Assig<br>Assig<br>Assig | unt History<br>unt History<br>unt History<br>ned Arrears<br>ned Arrears<br>ned Arrears<br>ned Arrears     | Posted Date           07/02/2020           07/02/2020           06/26/2020           06/26/2020 | <b>Amou</b><br>\$34.3;<br>\$6.86<br>\$26.2;<br>\$6.86 | \$ s nt 2 7 =             | 74.:<br>317.0        |
| overpayment (<br>hild Support Col<br>hild Support Col<br>child Support Col<br>collection Num<br>826145177<br>826145178<br>826124837<br>826124838                                                                                                    | Collection Amount<br>lection Amount<br>Collection Amount<br>ber Type<br>Assig<br>Assig<br>Assig                  | unt History<br>unt History<br>unt History<br>ined Arrears<br>ined Arrears<br>ined Arrears<br>ined Arrears | Posted Date           07/02/2020           07/02/2020           06/26/2020           06/26/2020 | <b>Amou</b><br>\$34.32<br>\$6.86<br>\$26.22<br>\$6.86 | \$ int 2 7 =              | 0.1<br>74.3<br>317.0 |

Figure 2.14.1 – Time Limit Aid Detail

## 2.14.3 Description of Changes

- 1. On the Time Limit Aid Detail page, relabel the following fields:
  - a. On the Recoupable Aid block, relabel 'LRS Amount' to 'Amount'.
  - b. Relabel the block titled 'LRS Recoupable Aid Amount History' to 'Recoupable Aid Amount History'.
  - c. On the Overpayment Collections block, relabel 'LRS Amount' to 'Amount'.
  - d. Relabel the block titled 'LRS Overpayment Collection Amount History' to 'Overpayment Collection Amount History'.

## 2.14.4 Page Location

- Global: Case Info
- Local: Case Summary
- Task: Time Limit Aid Summary

## 2.14.5 Security Updates

N/A

## 2.14.6 Page Mapping

Update Page Mapping to reflect the change.

## 2.14.7 Page Usage/Data Volume Impacts

N/A

## 2.15 Targeted Low-Income pages

### 2.15.1 Overview

Update 'LRS' references on the Targeted Low-Income pages to CalSAWS, System or remove if applicable.

# 2.15.2 Targeted Low-Income Mockups

| Targeted Low-I                       | ncome Search         |                               |
|--------------------------------------|----------------------|-------------------------------|
|                                      |                      | Search                        |
| Case Number:<br>Select               | Sending Case Number: | Туре:                         |
| From:                                | To:                  | Status:                       |
| ZIP:                                 |                      |                               |
|                                      |                      | Results per Page: 25 🗸 Search |
| This <u>Type 1</u> page took 1.03 se | econds to load.      |                               |

Figure 2.15.1 – Targeted Low-Income Search

|                                                     |                                                  |                                                 | Link to (                                | Case Cancel |
|-----------------------------------------------------|--------------------------------------------------|-------------------------------------------------|------------------------------------------|-------------|
| ending Case Number:<br>0009728252<br>nitiated Date: | ד<br>ק<br>ס                                      | Type:<br>Regular Application<br>Current Status: | ו                                        |             |
| 3/22/2018                                           | R                                                | Received                                        |                                          |             |
| Case Number:                                        | C                                                | Case Name:                                      |                                          |             |
| All People Associated v                             | with the Referral                                |                                                 |                                          |             |
| Name                                                | DOB                                              | SSN                                             | CIN                                      |             |
| JOHN DOE                                            | 05/25/1997                                       | 603985504                                       | 91192                                    | 522D        |
| JANE DOE                                            | 05/01/1967                                       |                                                 |                                          |             |
| • Healthy Families                                  |                                                  |                                                 |                                          |             |
| Application Date:<br>02/20/2018                     | <b>Primary</b><br>Applicant/Recipien<br>JOHN DOE | it:                                             | <b>Program Status:</b><br>Active         |             |
| <b>Retro MC:</b><br>No                              | Disabled Members:<br>No                          |                                                 | Unlisted Member<br>Requesting MC:<br>Yes | -           |
| RE Month:                                           |                                                  |                                                 |                                          |             |
| Name                                                | Role                                             |                                                 | Status                                   |             |
| JOHN DOE                                            | MEM                                              |                                                 | Active                                   |             |
| JANE DOE                                            | FSO                                              |                                                 | Denied                                   |             |
| Status History                                      |                                                  |                                                 |                                          |             |
| Status                                              | Status Date                                      |                                                 | Initiated By                             |             |
| Received                                            | 03/22/2018                                       |                                                 | <u>244506</u>                            |             |
| Gending County Commer                               | nts                                              |                                                 |                                          |             |
| 3332574598                                          |                                                  |                                                 |                                          |             |
| Assignment                                          |                                                  |                                                 |                                          |             |
| Vorker:<br>Select                                   |                                                  |                                                 |                                          |             |
|                                                     |                                                  |                                                 |                                          | 0           |
|                                                     |                                                  |                                                 | Link to (                                | Lase Cancel |

Figure 2.15.2 – Targeted Low-Income Detail

## 2.15.3 Description of Changes

- 1. On the Targeted Low-Income Search page, relabel the field titled 'LRS Case Number' to 'Case Number'.
- 2. On the Search Results Summary section on the Targeted Low-Income Search page, relabel the column titled 'LRS Case Number' to 'Case Number'.

- 3. On the Targeted Low-Income Detail page, relabel the field titled 'LRS Case Number' to 'Case Number'.
- 4. On the Targeted Low-Income Detail page, relabel the buttons titled 'Link to LRS Case' to 'Link to Case'.

### 2.15.4 Page Location

- Global: Case Info
- Local: e-Tools
- Task: External Agencies  $\rightarrow$  Targeted Low-Income

## 2.15.5 Security Updates

N/A

### 2.15.6 Page Mapping

Update Page Mapping to reflect the change.

## 2.15.7 Page Usage/Data Volume Impacts

N/A

## 2.16 Threshold Language Monitoring

### 2.16.1 Overview

Update 'LRS' references on the Threshold Language Monitoring page to CalSAWS, System or remove if applicable.
| 2.16.2 Threshold | Language | Monitoring | Mockup |
|------------------|----------|------------|--------|
|------------------|----------|------------|--------|

| - Indicates required fields    |                             | Save Car                 | ncel |
|--------------------------------|-----------------------------|--------------------------|------|
|                                |                             | Save                     | icer |
| Review Number:<br>40078880     | <b>Program:</b><br>CalFresh |                          |      |
| <b>Case Number:</b><br>B006D48 | Case Name:<br>Case Name     | Sample Month:<br>05/2020 |      |
| Review Date: <b>*</b>          | Reviewer Worker ID:         | Reviewer Name:           |      |
| App Date:                      | District Number:            | Worker ID:               |      |
| Language Designation Form      |                             |                          |      |
| PA 481 on file?                |                             |                          | ]    |
| Language Designation           |                             |                          |      |
| Is Section A completed?        |                             | <b>`</b>                 | ]    |
| Spoken Language Designat       | ed?                         | ×                        | ]    |
| Other language (specify):      |                             |                          | ]    |
| Is Section B completed?        |                             |                          | ]    |
| Written language designated?   |                             |                          | ]    |
| Other language (specify):      |                             | ]                        |      |
| Findings II                    |                             |                          |      |
| Is PA 481 signed by particip   | pant?                       | <b>`</b>                 | ]    |
| Is PA 481 signed by CCW?       |                             | <b>`</b>                 | ]    |
| Is PA 481 signed by ES?        |                             | <b>~</b>                 | ]    |
| Is Desiganted Language NC      | A on file?                  | ×                        | ]    |
| Case comments:                 |                             | ▼                        | ]    |
| Was "Disclosure" box check     | ~                           | ]                        |      |
| Are there any errors on the    | case?                       | <b>~</b>                 | ]    |
| Comments                       |                             |                          |      |
|                                |                             | $\sim$                   |      |
|                                |                             | Savo                     | ncel |

Figure 2.16.1 – Threshold Language Monitoring

# 2.16.3 Description of Changes

1. On the Threshold Language Monitoring page, relabel the field titled 'LRS Case Comments:' to 'Case Comments:'

# 2.16.4 Page Location

- Global: Special Units
- Local: Quality Review
- Task: Finding

# 2.16.5 Security Updates

N/A

# 2.16.6 Page Mapping

N/A

# 2.16.7 Page Usage/Data Volume Impacts

N/A

# 2.17 Case and Procedural Error Rate (CAPER)

#### 2.17.1 Overview

Update 'LRS' references on the Case and Procedural Error Rate (CAPER) page to CalSAWS, System or remove if applicable.

# 2.17.2 Case and Procedural Error Rate (CAPER) Mockup

| Case and Procedural Error Rate (CAPER)   |                                     |                          |  |  |
|------------------------------------------|-------------------------------------|--------------------------|--|--|
| *- Indicates required fields Save Cancel |                                     |                          |  |  |
|                                          |                                     |                          |  |  |
| Review Number:<br>40078880               | Program:<br>CalFresh                |                          |  |  |
| Case Number:<br>B006D48                  | Case Name:<br>Case Name             | Sample Month:<br>05/2020 |  |  |
| Application Number:                      |                                     | Finding Program:         |  |  |
| Review Date: *                           | Reviewer Worker ID:                 | Reviewer Name:           |  |  |
| District Number:                         | Case Review:                        | Worker ID:               |  |  |
| 2 Negative Case Action:                  |                                     |                          |  |  |
| Did applicant request Expedited          | Services?                           |                          |  |  |
| Where Q's 14 thru 18 answered            | by pt. on SAWS1?                    |                          |  |  |
| Did EW evaluate household for E          | S?                                  | ~                        |  |  |
| Was additional info requested? (J        | postponed verification)             | ~                        |  |  |
| Was ID provided by applicant?            |                                     | ~                        |  |  |
| Was the ES determination explai          | ned in C/C?                         | ~                        |  |  |
| Was County Column completed b            | by CWD?                             | ~                        |  |  |
| Was VCL generated?                       |                                     | <b>v</b>                 |  |  |
| Was ES dispositioned timely in th        | ne system? (within 3 days of applic | ation)                   |  |  |
| 3 Withdrawal:                            |                                     | ~                        |  |  |
| Client's request?                        |                                     | ~                        |  |  |
| Application Date:                        |                                     |                          |  |  |
| Denial/Withdrawal Date:                  |                                     |                          |  |  |
| Notice Date:                             |                                     |                          |  |  |
| Was the CW89 signed by Pt?               |                                     | ~                        |  |  |
| Was CW 10 sent?                          |                                     | ×                        |  |  |
| 4. Denial:                               |                                     | ~                        |  |  |
| Correct NOA sent?                        |                                     | ×                        |  |  |
| Correct regulations on NOA?              |                                     |                          |  |  |
| Was NOA/NOMI issued timely?              |                                     |                          |  |  |
| Info Correctly updated in the system?    |                                     |                          |  |  |
| NOA held until the 30th day?             |                                     |                          |  |  |
| Documents to support denial?             |                                     |                          |  |  |
| NOMI Issued?                             |                                     | <b></b>                  |  |  |
| 5. Analysis of Review Negative C         | ase Action:                         |                          |  |  |
| Valu?                                    | Capitan Canker?                     |                          |  |  |
| Was Error Initiated by Customer          | Service Center?                     |                          |  |  |
| Was macking ficket generateur            |                                     |                          |  |  |
| Correct NOA sent?                        |                                     |                          |  |  |
| Termination Date:                        |                                     |                          |  |  |
| Notice Date:                             |                                     |                          |  |  |
| Correct regulations on NOA?              |                                     |                          |  |  |
| Was NOA issued timely?                   |                                     | ~                        |  |  |
| Info Correctly updated in the sys        | item?                               |                          |  |  |
| NOMI issued?                             |                                     |                          |  |  |
| Documents to support termination         | n?                                  |                          |  |  |
| Rescind required?                        |                                     | <b>v</b>                 |  |  |
| TCF generated correctly?                 |                                     | <b>v</b>                 |  |  |
| TCF Start Date:                          |                                     |                          |  |  |
| TCF End Date:                            |                                     |                          |  |  |
| 7. Results of Disagreement:              |                                     |                          |  |  |
| Verification provided after review date? |                                     |                          |  |  |
| Reviewer misapplied policy?              |                                     | <b>v</b>                 |  |  |
| Reviewer in advertance?                  |                                     |                          |  |  |
| Other?                                   |                                     |                          |  |  |
| 8. System Errors:                        |                                     |                          |  |  |
| 9. Review comments:                      |                                     |                          |  |  |
|                                          |                                     | 0                        |  |  |
|                                          |                                     | Save Cancel              |  |  |

### Figure 2.17.1 – Case and Procedural Error Rate (CAPER)

# 2.17.3 Description of Changes

- 1. On the Case and Procedural Error Rate (CAPER) page, relabel the following fields:
  - a. Update the field titled 'Was ES dispositioned timely on LRS? (within 3 days of application)' to 'Was ES dispositioned timely in the system? (within 3 days of application)'.
  - b. Update the fields titled 'Info Correctly updated on LRS?' to 'Info Correctly updated in the system?'
  - c. Update the field titled 'LRS Errors:' to 'System Errors:'.

#### 2.17.4 Page Location

- Global: Special Units
- Local: Quality Review
- Task: Finding

# 2.17.5 Security Updates

N/A

2.17.6 Page Mapping

N/A

# 2.17.7 Page Usage/Data Volume Impacts

N/A

# 2.18 General Assistance/General Relief Case Review

#### 2.18.1 Overview

Update 'LRS' references on the General Assistance/General Relief Case Review page to CalSAWS, System or remove if applicable.

#### **General Assistance/General Relief Case Review** \*- Indicates required fields 1. Case Information: **Review Number:** Program: 40078880 CalFresh Case Number: Case Name: Sample Month: B006D48 Case Name 05/2020 **Reviewer Name:** Review Date: \* **Reviewer Worker ID:** • District Number: Unit Number: Worker ID: ~ ~ GR App Date: Disposition: Case status: ~ ~ 2. Unemployable (U)(GR 41-100, 41-200, 41-300)\*? Needs Special Assistance(NSA) Was NSA policy applied correctly? ~ If No, the reason is: (chaeck all that apply) □ PA 2012 not completed and/or not on file □ System beginning and end dates do not match PA 2012 System Data Collection/Disability DAPD screen not completed □ Pt failed both SSI Advocacy appointment but system did not generate an appointment to see EW $\hfill\square$ Pt did not attend appt with EW but aid was not denied/terminated for whereabout unknown □ Administrative Decision: ABP 597 not completed not/or not on file Other Administratively Unemployable (Admin U) Category: ~

# 2.18.2 General Assistance/General Relief Case Review Mockups

Figure 2.18.1a – General Assistance/General Relief Case Review

|    | Category:                                                                                                    |
|----|----------------------------------------------------------------------------------------------------|
|    | Was Admin U policy applied correctly?                                                                              |
|    | If No, the reason is: (check all that apply)                                                                       |
|    | □ System not updated to reflect appropiate Admin U reason                                                          |
|    | $\Box$ Case comments or verification (if applicable) not on file to substantiate the Admin U determination?        |
|    | $\square$ If Admin Decision, Data Collection/Disability DAPD screen not completed to reflect the appropiate reason |
|    | $\square$ System not updated to match the duration stated on verification provided (if any)                        |
| Jr | employability 🔍 🗸                                                                                                  |
|    | Was Temp U/Perm U Policy applied correctly?                                                                        |
|    | If No, the reason is: (check all that apply)                                                                       |
|    | Pt did not attend Medical Disability Assessment appt                                                               |
|    | $\square$ ABP 1676P/Disability Statement completed by County/VA/Privately insured physician not on file            |
|    | $\square$ No other Temp U reason due to unavailable next appt documented on Case Comments                          |
|    | Medical Disability Assessment not schedule                                                                         |
|    | □ Perm U status assigned incorrectly by the system                                                                 |
|    | Perm U not given to GR Pt. who has an approved Medi-Cal case                                                       |
|    | Other                                                                                                    |
|    | Disability /???Valid From/??? Date                                                                                 |
|    | Disability /???Expiration/??? Date                                                                                 |
|    | ABP 23A, Notice About Change to Employable Status was generated 10 days prior to expiration date?                  |
|    | If Good Cause determinated, completed ABP 592 on file                                                              |
|    |                                                                                                    |

# Figure 2.18.1b – General Assistance/General Relief Case Review

#### SSI Advocacy

|    | Was SSI Advocacy applied correctly                                                                                                    | ~     |
|----|----------------------------------------------------------------------------------------------------|-------|
|    | If No, the reason is (check all that apply)                                                                                                    |       |
|    | <ul> <li>If determined unemployable (Temp U, NSA, Perms are automatically deferred to SSP MAP) for 12 ou 18 months, the system did not generated an ABP SSI 3</li> <li>2nd notice was not generated</li> </ul> | ut of |
|    | $\square$ Pt. did not attend 2nd SSI apt but aid not terminated                                                                                                    |       |
|    | $\square$ 65-year-old Pt. did not apply SSI-but aid was not terminated                                                                                                    |       |
|    | $\square$ Refusal to apply for SSI documented in Case Comments but aid was not terminated                                                                                                    |       |
|    | Other                                                                                                    |       |
|    | If Good Cause determinated, completed ABP 592 on file                                                                                                    | ~     |
| 3. | Employable (GR 41-400)*                                                                                                    |       |
| Em | nployable                                                                                                    |       |
|    | Were Employable Requirements applied Correctly                                                                                                    | ~     |
|    | If No, the reason is (check all that apply)                                                                                                    |       |
|    | $\hfill\square$ ABP 589 not completed and/or not on file but aid was not denied/terminated (if not registered within months)                                                                                   | n 12  |
|    | $\square$ ABP 85 not completed and/or not on file but aid was not denied/terminated                                                                                                    |       |
|    | $\Box$ Appropriate screen(s) were not completed                                                                                                    |       |
|    |                                                                                                    |       |

# Figure 2.18.1c – General Assistance/General Relief Case Review

| Employable Status is                                                                                                    |
|----------------------------------------------------------------------------------------------------|
| 4. General Policies & Requirements (40-100)/MSARP (40-120)                                                                    |
| Were General Policies & Requirements applied correctly?                                                                       |
| If No, the reason is (check all that apply)                                                                                   |
| $\Box$ Pt. was fired from or quit a job within 60 days but application date without Good Cause but aid was not denied         |
| $\hfill\square$ Pt. eligible for other benefits and/or resources but did not apply for them and aid was not terminated/denied |
| $\square$ ABP 898-16 was not completed and/or not on file, but aid was not terminated                                         |
| $\square$ Initial Statement of Facts was not signed and dated but aid not denied                                              |
| Note: The deficiency reasons listed above do not apply to NSA participants                                                    |
| $\square$ SSP 14 (09/10) not signed and dated, but did aid not denied                                                         |
| □ Completed PA 481 was not on file                                                                                            |
| □ Completed TEMP2215 was not on file                                                                                          |
| □ Completed SAWS 1 was not on file                                                                                            |
| □ Completed Form 5076 was not on file                                                                                         |
| Other                                                                                                    |
| If Good Cause determined, completed ABP 1170 on file                                                                          |
| Was MSARP policy applied correctly                                                                                            |
| If No, the reason is (check all that apply)                                                                                   |
| $\Box$ Pt. failed to attend Assessment apt, but aid was not terminated/denied                                                 |
| □ Substance Abuse Pre-screening screen is not completed                                                                       |
| $\square$ Positive Pre-screening result, but system did not generate Assessment apt                                           |

#### Figure 2.18.1d – General Assistance/General Relief Case Review

 $\mathbf{v}$ 

#### 9. Pending T & U Visa (42-400)

Is Pending T & U Visa policy applied correctly

If No, the reason is (check all that apply)

- □ Letter/receipt from USCIS indicated it is for a T&U Visa application not on file
- $\hfill\square$  USCIS I-797 indicating it is for a T&U application not on file
- $\hfill\square$  ISCI I-797C indicating it is for an application for Employment Authorization for a U Visa application not on file
- $\hfill\square$  T&U Visa petition was not approved/denied after appeal, but aid not terminated
- $\square$  T&U Visa petition was denied and Pt. did not appeal through USCIS, but GR aid was not terminated
- $\hfill\square$  T&U Visa denied and Pt. appealed through USCIS, but GR aid was terminated

 $\hfill\square$  Pt. did not provide application status update on a six-month interval

Fingerprint: Acceptable forms of status updates:

- Update obtained from USCIS via phone call
- USCIS letter
- PA 853-T&U (only allowed for the initial six-month interval update)
  - $\hfill\square$  CalSAWS Case Comments not updated documenting six-month interval application status

#### Figure 2.18.1e – General Assistance/General Relief Case Review

| 15. NOA & Hearings (44-400)*                                                               |        |
|--------------------------------------------------------------------------------------------|--------|
| Was NOA & Hearings policies applied as a result of a negative action during the sample mon | th 🔽 🗸 |
| If No, the reason is (check all that apply)                                                |        |
| CalSAWS/Manual NOA not generated                                                           |        |
| $\hfill\square$ NOA not sent at least nine calendar days prior to the hearing date         |        |
| □ Hearing date and time not on NOA                                                         |        |
| □ GR Regulations Section not correctly cited on NOA                                        |        |
| □ Legal Aid Information not on NOA                                                         |        |
| Other                                                                                      |        |

#### Figure 2.18.1f – General Assistance/General Relief Case Review

# 2.18.3 Description of Changes

- 1. On the General Assistance/General Relief Case Review page, relabel the following fields:
  - a. 'LRS beginning and end dates do not match PA 2012' will be updated to 'System beginning and end dates do not match PA 2012'. (Figure 2.18.1a)
  - b. 'LRS Data Collection/Disability DAPD screen not completed' to 'System Data Collection/Disability DAPD screen not completed'. (Figure 2.18.1a)
  - c. 'Pt failed both SSI Advocacy appointment but LRS did not generated an appointment to see EW' to 'Pt failed both SSI Advocacy appointment but system did not generate an appointment to see EW'. (Figure 2.18.1a)
  - d. 'LRS not updated to reflect appropriate Admin U reason' to 'System not updated to reflect appropriate Admin U reason'. (Figure 2.18.1b)
  - e. 'LRS case comments or verification (if applicable) not on file to substantiate the Admin U determination?' to 'Case comments or verification (if applicable) not on file to substantiate the Admin U determination?' (Figure 2.18.1b)
  - f. 'If Admin Decision, LRS Data Collection/Disability DAPD screen not completed to reflect the appropriate reason' to 'If Admin Decision, Data Collection/Disability DAPD screen not completed to reflect the appropriate reason'. (Figure 2.18.1b)
  - g. 'LRS not updated to match the duration stated on verification provided (if any)' to 'System not updated to match the duration stated on verification provided (if any)' (Figure 2.18.1b)
  - h. 'Perm U status assigned incorrectly by LRS' to 'Perm U status assigned incorrectly by the system'. (Figure 2.18.1b)
  - i. 'If determined unemployable (Temp U, NSA, Perms are automatically deferred to SSP MAP) for 12 out of 18 months, LRS did not generated an ABP SSI 3' to 'If determined unemployable (Temp U, NSA, Perms are automatically deferred

to SSP MAP) for 12 out of 18 months, the system did not generate an ABP SSI 3'. (Figure 2.18.1c)

- j. 'Appropriate LRS screen(s) not completed' to 'Appropriate screen(s) were not completed'. (Figure 2.18.1c)
- k. 'Initial LRS Statement of Facts was not signed and dated but aid not denied' to 'Initial Statement of Facts was not signed and dated but aid not denied'. (Figure 2.18.1d)
- 'Substance Abuse Pre-screening screen on LRS is not completed' to 'Substance Abuse Pre-screening screen is not completed'. (Figure 2.18.1d)
- m. 'Positive Pre-screening result, but LRS did not generate Assessment apt' to 'Positive Pre-screening result, but system did not generate Assessment apt'. (Figure 2.18.1d)
- n. 'LRS Case Comments not updated documenting six-month interval application status' to 'CalSAWS Case Comments not updated documenting six-month interval application status' (Figure 2.18.1e)
- o. 'LRS/Manual NOA not generated' to 'CalSAWS/Manual NOA not generated'. (Figure 2.18.1f)

### 2.18.4 Page Location

- Global: Special Units
- Local: Quality Review
- Task: Finding

# 2.18.5 Security Updates

N/A

# 2.18.6 Page Mapping

N/A

# 2.18.7 Page Usage/Data Volume Impacts

N/A

# 2.19 Medi-Cal Application Processing

# 2.19.1 Overview

Update 'LRS' references on the Medi-Cal Application Processing page to CalSAWS, System or remove if applicable.

### 2.19.2 Medi-Cal Application Processing Mockup

| Medi-Cal Application P                                | rocessing                           |                            |            |                    |
|-------------------------------------------------------|-------------------------------------|----------------------------|------------|--------------------|
| *- Indicates required fields                          |                                     |                            | Save       | Cancel             |
| 1. Case Information:                                  |                                     |                            |            |                    |
| Review Number:<br>40078880                            | Program:<br>CalFresh                |                            |            |                    |
| Case Number:<br>BOKIN20                               | Case Name:<br>Case Name             | Sample Mont<br>05/2020     | h:         |                    |
| Review Date: *                                        | Reviewer Worker ID:                 | Reviewer Na                | me:        |                    |
| District Number:                                      | Unit Number:                        | Worker ID:                 |            |                    |
| Application Number:                                   | Aid Code:                           |                            |            |                    |
| Application disposition:                              | Review disposition:                 |                            |            |                    |
| 2. Processing Time:                                   |                                     |                            |            |                    |
| Application processed within 45                       | days                                |                            |            | ~                  |
| Application Date                                      |                                     |                            |            |                    |
| Authorization Date                                    |                                     |                            |            |                    |
| Number of Days                                        |                                     |                            |            | ~                  |
| 3. Deficiencies                                       |                                     |                            |            | ~                  |
| 4. Causes                                             |                                     |                            |            | ~                  |
| Trouble ticket initiated (Explain i                   | n detail in Section XI, Include d   | ate of $TT$ and resolution | n)         | <b>~</b>           |
| 5. Are there any U.S. Citizen or U                    | .S. Nationals in the househo        | ld?                        |            | ~                  |
| DRA Citizenship requirement me                        | t/exempt?                           |                            |            | ~                  |
| If no, indicate ID#                                   |                                     |                            |            |                    |
| If citizenship requirement is not                     | met, has birth match been requ      | iested?                    |            | ~                  |
| DRA Identity requirement met/e                        | xempt?                              |                            |            | ~                  |
| If no, indicate ID #                                  |                                     |                            |            |                    |
| If DRA requirements are not mee                       | et, is applicant receiving full sco | pe benefits?               |            | ~                  |
| Is SSN or proof of application for                    | SSN provided?                       |                            |            | ~                  |
| If it has been 60 days since date terminated?         | of application and proof of SSN     | I is not provided, are th  | e benefits |                    |
| Were DRA actions documented in                        | 1 Case Comments?                    |                            |            | ×                  |
| If NO_indicate who missed docu                        | menting comments                    |                            |            |                    |
| Any discrepancies between DRA Detail screen and MEDS? |                                     |                            |            |                    |
| 6 Are there any Logal Permanen                        | t Residents (LDR) in the her        | cohold?                    |            |                    |
| Is SAVE document in file for all h                    | vousshold members with LDB st       | atus                       |            |                    |
| Is secondary or additional verific                    | ation percessant per SAVE docu      | mont?                      |            | <b>•</b>           |
| If secondary or additional verific                    | ation necessary per SAVE docu       | nu of C 945 on filo?       |            | <b>•</b>           |
| In Secondary of additional vehicle                    | auon is necessary, is there a co    | py or G-845 on file?       |            | <b>•</b>           |
| 7 Madical Connect Enforcement                         | Farmer in film?                     |                            |            | <b>v</b>           |
| 7. Medical Support Enforcement                        | rorms in me?                        |                            | r          |                    |
| If no, select item:                                   |                                     |                            | L          |                    |
| Are there any case comments pe                        | ertaining to Medical Support Enr    | orcement forms?            |            |                    |
| Is the Absent Parent Screen com                       | pleted for each absent/unmarri      | ed parent?                 |            |                    |
| 8. was CHDP referral requested                        | on the application                  |                            |            |                    |
| Was CHDP referral completed in                        | the system?                         |                            |            | ~                  |
| 9. Any discrepancies between ME                       | :US and CalSAWS?                    |                            |            |                    |
| If Yes, select item:                                  |                                     |                            |            | ~                  |
| CalSAWS Aid Code(s):                                  |                                     |                            |            |                    |
| MEDS Aid Code(s):                                     |                                     |                            |            |                    |
| 10. Unresolved MEDS alerts:                           |                                     |                            |            | ~                  |
| If Yes, list alert#:                                  |                                     |                            |            |                    |
| MEDS critical alerts:                                 |                                     |                            |            |                    |
| MEDS Recon alerts:                                    |                                     |                            |            |                    |
| 11. Reviewer Comments: (Detail                        | comments required for all d         | eficiencies)               |            |                    |
|                                                       |                                     |                            |            | $\hat{\mathbf{Q}}$ |
| 12. Are there ANY errors in this (                    | ase:                                |                            |            |                    |
| Date NOA Issued                                       |                                     |                            |            |                    |
| NOA Issued For:                                       |                                     |                            |            |                    |
| Correct Reason Should Be                              |                                     |                            |            |                    |
| System or User Error:                                 |                                     |                            |            |                    |
| ,                                                     |                                     |                            | L          |                    |
|                                                       |                                     |                            | Save       | Cancel             |

#### Figure 2.19.1 – Medi-Cal Application Processing

### 2.19.3 Description of Changes

- 1. On the Medi-Cal Application Processing page, relabel the following fields:
  - a. 'Is LRS Absent Parent Screen completed for each absent/unmarried parent?' to 'Is the Absent Parent Screen completed for each absent/unmarried parent?'.
  - b. 'Was CHDP referral on LRS completed?' to 'Was CHDP referral completed in the system?'
  - c. '9. Any discrepancies between MEDS and LRS?' to '9. Any discrepancies between MEDS and CalSAWS?'.
  - d. 'LRS Aid Code(s):' to 'CalSAWS Aid Code(s):'
  - e. 'LRS or User Error:' to 'System or User Error:'

# 2.19.4 Page Location

- Global: Special Units
- Local: Quality Review
- Task: Finding

#### 2.19.5 Security Updates

N/A

#### 2.19.6 Page Mapping

N/A

# 2.19.7 Page Usage/Data Volume Impacts

N/A

#### 2.20 Medi-Cal Negative Case Action

#### 2.20.1 Overview

Update 'LRS' references on the Medi-Cal Negative Case Action page to CalSAWS, System or remove if applicable.

#### 2.20.2 Medi-Cal Negative Case Action Mockup

| Medi-Cal Negative Cas                                                 | e Action                   |                  |                     |                     |
|-----------------------------------------------------------------------|----------------------------|------------------|---------------------|---------------------|
| *- Indicates required fields                                          |                            |                  |                     | Save Cancel         |
| 1. Case Information:                                                  |                            |                  |                     |                     |
| Review Number:                                                        | Program:                   |                  |                     |                     |
| Case Number:                                                          | Case Name:                 |                  | Sample Month:       |                     |
| BouldD48                                                              | Case Name                  |                  | 05/2020             |                     |
| Review Date: *                                                        | Reviewer worker II         | ):               | Reviewer Name       | 21                  |
| District Number:                                                      | Unit Number:               |                  | Worker ID:          |                     |
| <b>~</b>                                                              |                            |                  | ~                   |                     |
| Disposition:                                                          |                            |                  |                     |                     |
|                                                                       |                            |                  |                     |                     |
|                                                                       |                            |                  |                     |                     |
| 2. Reason For Termination (reaso                                      | on agency is terminat      | ing the case)    |                     | ~                   |
| CalSAWS term reason:                                                  |                            |                  |                     | ~                   |
| MEDS term reasons:                                                    |                            |                  |                     | <b>~</b>            |
| 3. Termination Action Correct?                                        |                            |                  |                     |                     |
| If No, select item:                                                   | 1. dt                      |                  |                     |                     |
| If SB87 requirement not applied,                                      | indicate missing step:     |                  |                     |                     |
| CalSAWS Error?                                                        |                            |                  |                     | <b>~</b>            |
| 4. Was this case rescinded within                                     | the cure month?            |                  |                     |                     |
| 5. Was this case re-established (                                     | instead of being resc      | nded)?           |                     | ~                   |
| Within cure month?                                                    |                            |                  |                     |                     |
| At the same district?                                                 |                            |                  |                     | ~                   |
| b. Benefits active on MEDS?                                           |                            |                  |                     |                     |
| 7. Any discrepancies between ME                                       | DS and CalSAWS?            |                  |                     |                     |
| If Yes, select item:                                                  |                            |                  | ,                   | ×                   |
| CalSAWS aid codes discrepancies                                       | 5:                         |                  | l                   |                     |
| MEDS aide codes discrepancies:                                        |                            |                  | l                   |                     |
| 8. Unresolved MEDS alerts?                                            |                            |                  |                     | ~                   |
| If Yes, select alert #:                                               |                            |                  |                     |                     |
| MEDS critical alerts:                                                 |                            |                  | l                   |                     |
| MEDS Recon alerts:                                                    |                            |                  |                     |                     |
| 9. Medical Support Enforcement                                        | Forms in file?             |                  |                     | ~                   |
| If No, select item:                                                   |                            |                  |                     | <b></b>             |
| Are there any case comments pe                                        | rtaining to Medical Sup    | port Enforceme   | nt forms?           | ~                   |
| Is the Absent Parent Screen com                                       | pleted for each absent/    | unmarried pare   | nt?                 | ✓                   |
| 10. Are there any Legal Permane                                       | nt Residents (LPR) in      | the househol     | d?                  | ✓                   |
| Is SAVE document on file for all I                                    | household members wit      | h LPR status?    |                     |                     |
| Is secondary or additional verific file)                              | ation necessary per SA\    | /E document? (   | Answer "No" only    | if SAVE docs are in |
| If secondary or additional verifica additional verification necesary) | ation is necessary, is the | ere a copy of th | e G-845 on file? (/ | Answer "No" only if |
| 11. Review Comments:                                                  |                            |                  |                     |                     |
|                                                                       |                            |                  |                     | $\hat{}$            |
| 12. Are there ANY errors in this o                                    | ase?                       |                  |                     | <b>v</b>            |
|                                                                       |                            |                  |                     | Save Cancel         |

#### Figure 2.20.1 – Medi-Cal Negative Case Action

### 2.20.3 Description of Changes

- 1. On the Medi-Cal Negative Case Action page, relabel the following fields:
  - a. 'LRS term reason:' to 'CalSAWS term reason'
  - b. 'LRS Error?' to 'CalSAWS Error?'
  - c. '7. Any discrepancies between MEDS and LRS?' to '7. Any discrepancies between MEDS and CalSAWS?'
  - d. 'LRS aid codes discrepancies:' to 'CalSAWS aid codes discrepancies:'
  - e. 'Is LRS Absent Parent Screen completed for each absent/unmarried parent?' to 'Is the Absent Parent Screen completed for each absent/unmarried parent?'.

#### 2.20.4 Page Location

- Global: Special Units
- Local: Quality Review
- Task: Finding

#### 2.20.5 Security Updates

N/A

#### 2.20.6 Page Mapping

N/A

# 2.20.7 Page Usage/Data Volume Impacts

N/A

#### 2.21 Medi-Cal Redetermination Review

#### 2.21.1 Overview

Update 'LRS' references on the Medi-Cal Redetermination Review page to CalSAWS, System or remove if applicable.

#### 2.21.2 Medi-Cal Redetermination Review Mockup

| Medi-Cal Redetermina                                                    | tion Review                                                     |                                                                                                    |  |
|-------------------------------------------------------------------------|-----------------------------------------------------------------|----------------------------------------------------------------------------------------------------|--|
| *- Indicates required fields                                            |                                                                 | Save Cancel                                                                                               |  |
| 1. Case Information:                                                    |                                                                 |                                                                                                    |  |
| Review Number:<br>40078880                                              | Program:<br>CalFresh                                            |                                                                                                    |  |
| Case Number:                                                            | Case Name:                                                      | Sample Month:                                                                                             |  |
| B006D48<br>Review Date: *                                               | Case Name<br>Reviewer Worker ID:                                | 05/2020<br>Reviewer Name:                                                                                 |  |
|                                                                         | Held Neurobert                                                  | Washing TD:                                                                                               |  |
| District Number:                                                        | Unit Number:                                                    | worker ID:                                                                                                |  |
| Disposition:                                                            |                                                                 |                                                                                                    |  |
|                                                                         |                                                                 |                                                                                                    |  |
| 2. Was Redetermination process                                          | completed timely (in due or cu                                  | re month)? (if Yes, go to section IV)                                                                     |  |
| 3. Reasons for Redetermination                                          | not completed timely: (Complet                                  | e ONLY if answer to section II is NO)                                                                     |  |
| 4. Redetermination disposition:                                         |                                                                 | · · ·                                                                                                    |  |
| 5. Was the case terminated?                                             |                                                                 | ~                                                                                                    |  |
| Terminated for /???No/??? RD (F                                         | Redetermination not received)?                                  | ×                                                                                                    |  |
| If Yes, was reminder phone call                                         | made (FML 369)?                                                 | <b></b>                                                                                                   |  |
| Terminated for Failure to Provide                                       | ?                                                               | ~                                                                                                    |  |
| If Yes, was SB87 followed?                                              |                                                                 |                                                                                                    |  |
| 6. Required verification/ docume                                        | entation on file?                                               |                                                                                                    |  |
| If No, select items:                                                    |                                                                 | 6) Change in Immigration/ Citizenship Status<br>7) Blindness/ Disability Verf.<br>8) MC 210 RV<br>9) IFVS |  |
| 7. Are changes reported on MC21                                         | 0 RV updated in the system?                                     | v                                                                                                    |  |
| If No, select items:                                                    |                                                                 | 1) Income                                                                                                 |  |
|                                                                         |                                                                 | 2) Expenses/ Deductions<br>3) Other Heath Insurance                                                       |  |
| 8. Was CHDP referral requested?                                         |                                                                 | ×                                                                                                    |  |
| If Yes, was CHDP referral comple                                        | eted in the system?                                             | v                                                                                                    |  |
| 9. Are there any Legal Permanen                                         | t Residents (LPR) in the nouser                                 |                                                                                                    |  |
| Is SAVE document on file for all                                        | household members with LPR?                                     | ×                                                                                                    |  |
| Is secondary or additional verific<br>file)                             | ation necessary per SAVE documer                                | nt? (Answer No only if SAVE docs are in                                                                   |  |
|                                                                         |                                                                 | ~                                                                                                    |  |
| If secondary or additional verific<br>additional verification necessary | ation is necessary, is there a copy (                           | of G-845 on file? (Answer "No" only if                                                                    |  |
| 10 Madical Support Enforcement                                          | Forme in file?                                                  | V                                                                                                    |  |
| If No. select item:                                                     | roms in mer                                                     |                                                                                                    |  |
| Are there any case comments pe                                          | ertaining to Medical Support Enforce                            | ement forms?                                                                                              |  |
| Is the Absent Parent Screen com                                         | pleted for each absent/unmarried                                | parent?                                                                                                   |  |
| 11. Was there a change from zer                                         | o SOC to SOC? (if section 8(a) o                                | on MC210 RV is check)                                                                                     |  |
| Any eligible child for Medi-Cal/ H                                      | ealthy Families bridging program?                               | ~                                                                                                    |  |
| All steps followed in the referral                                      | of eligible children to Medi-Cal/HF I                           | Bridging Program?                                                                                         |  |
| If No, chack steps not followed:                                        |                                                                 | 1) Children not place on MEDS with 7X (PA-5308)<br>2) Consent not on file (per CHDP on CalSAWS)           |  |
| 12. Are there any U.S. Citizens of                                      | U.S. Nationals in the househol                                  | 3) Pt. not contacted for verbal consent                                                                   |  |
| If Yes, enter ID#:                                                      |                                                                 |                                                                                                    |  |
| DRA citizenship requirement me                                          | :/ exempt?                                                      | ~                                                                                                    |  |
| ID#:                                                                    |                                                                 |                                                                                                    |  |
| DRA identity requirement met/ e                                         | xempt?                                                          | ×                                                                                                    |  |
| ID# :                                                                   |                                                                 |                                                                                                    |  |
| If not met, are copies of citizens                                      | hip/ identity document marked /??                               | Poriginal seen/??? on file?                                                                               |  |
| If No, check MEDS INVE screen.                                          | Is citizenship/ identity verified by :<br>Is there MEDS alerts? | SSN data match?                                                                                           |  |
| Which alerts?                                                           | 13 there HEBB therein                                           |                                                                                                    |  |
| Any discrepancies between DRA                                           | Detail screen and MEDS?                                         |                                                                                                    |  |
| 13. Any discrepancies between M                                         | IEDS and CalSAWS?                                               | ~                                                                                                    |  |
| If Yes, select item:                                                    |                                                                 | <b>~</b>                                                                                                  |  |
| CalSAWS Aid Code(s):                                                    |                                                                 |                                                                                                    |  |
| MEDS Aid Code(s):                                                       |                                                                 |                                                                                                    |  |
| 14. Unresolved MEDS alerts:                                             |                                                                 | ×                                                                                                    |  |
| If Yes, list alert#:                                                    |                                                                 |                                                                                                    |  |
| MEDS Critical alerts:                                                   |                                                                 |                                                                                                    |  |
| 15. Was RD result documented in                                         | CalSAWS case comments?                                          |                                                                                                    |  |
| 16. Was the case imaged on EDM                                          | 5?                                                              |                                                                                                    |  |
| 17. Review Comments:                                                    |                                                                 |                                                                                                    |  |
|                                                                         |                                                                 | 0                                                                                                    |  |
| 18. Are there ANY errors in this                                        | ase?                                                            | ¥                                                                                                    |  |
| 19. Error caused by?                                                    |                                                                 | ×                                                                                                    |  |
| -                                                                       |                                                                 |                                                                                                    |  |
|                                                                         |                                                                 | Save Cancel                                                                                               |  |

#### Figure 2.21.1 – Medi-Cal Redetermination Review

# 2.21.3 Description of Changes

- 1. On the Medi-Cal Redetermination Review page, relabel the following fields:
  - a. '7. Are changes reported on MC210 RV updated on LRS?' to '7. Are changes reported on MC210 RV updated in the system?'
  - b. 'If yes, was CHDP referral on LRS completed?' to 'If yes, was CHDP referral completed in the system?'
  - c. 'Is LRS Absent Parent Screen completed for each absent/unmarried parent?' to 'Is the Absent Parent Screen completed for each absent/unmarried parent?'.
  - d. '13. Any discrepancies between MEDS and LRS?' to '13. Any discrepancies between MEDS and CalSAWS?'
  - e. 'LRS Aid Code(s):' to 'CalSAWS Aid Code(s):'
  - f. '15. Was RD result documented in LRS case comments?' to '15. Was RD result documented in CalSAWS case comments?'

#### 2.21.4 Page Location

- Global: Special Units
- Local: Quality Review
- Task: Finding

#### 2.21.5 Security Updates

N/A

#### 2.21.6 Page Mapping

N/A

# 2.21.7 Page Usage/Data Volume Impacts

N/A

# 2.22 System Error Message

#### 2.22.1 Overview

Update the message that is being displayed on the System Error Message page to remove the 'LRS' reference.

# 2.22.2 System Error Message Mockup

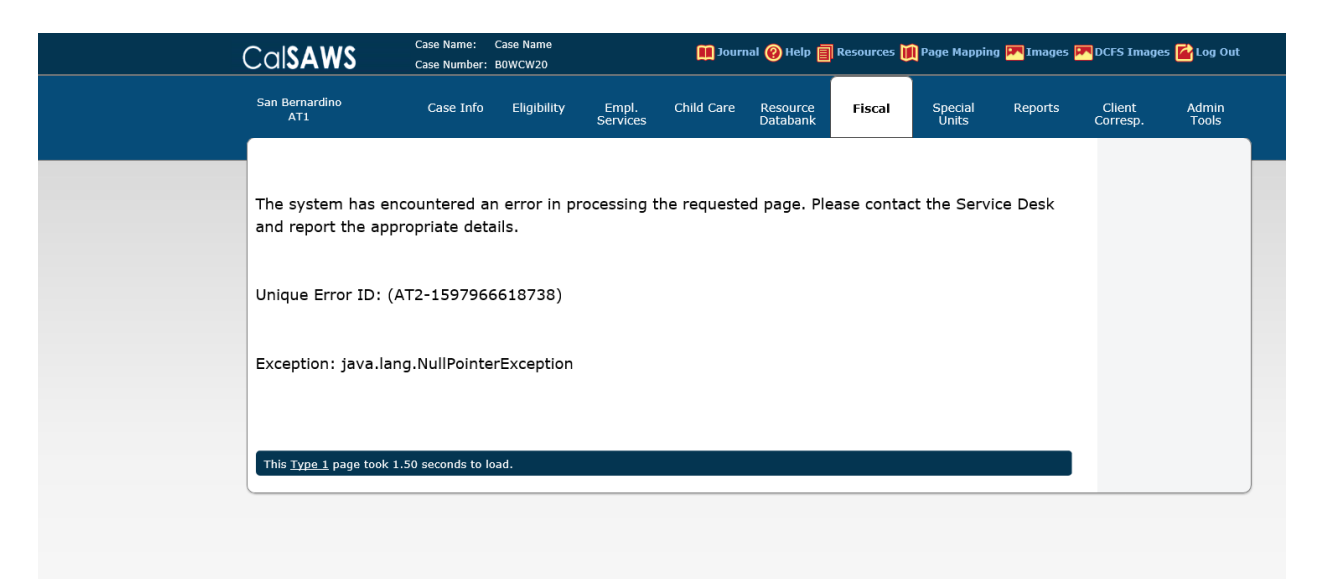

Figure 2.22.1 – System Error Message

# 2.22.3 Description of Changes

 Update the message that displays in the system when an error is encountered. Updated the message 'The system has encountered an error in processing the requested page. Please contact the LRS Service Desk and report the appropriate details.' to 'The system has encountered an error in processing the requested page. Please contact the Service Desk and report the appropriate details.'

#### 2.22.4 Page Location

• N/A

#### 2.22.5 Security Updates

N/A

# 2.22.6 Page Mapping

N/A

# 2.22.7 Page Usage/Data Volume Impacts

N/A

# 2.23 EBT Account pages

#### 2.23.1 Overview

Update the message that is displayed on the EBT Account pages when it is not able to connect to the EBT system.

# 2.23.2 EBT Account Timed Out Message Mockup

| EBT Account Detai                         | I                                        |                                    |
|-------------------------------------------|------------------------------------------|------------------------------------|
|                                           |                                          | Add Card Close                     |
| No response has been rece<br>again later. | ived from the EBT System. System has tin | ned out the connection. Please try |
| Account Number:                           | Begin Date:                              | End Date:                          |
| 1901B0WCW20                               | 07/14/2015                               |                                    |
| Card Holder: *                            | Card Access Type: \star                  | Card Status:                       |
| Josephina Audley                          | Cash & CalFresh                          | Issued                             |
| Cash                                      |                                          |                                    |
| Status:                                   | Balance:                                 |                                    |
| Active                                    | \$64,051.85                              |                                    |

Figure 2.23.1 – EBT Account Timed Out Message

#### 2.23.3 Description of Changes

- 1. Update the messages that displays on the EBT Account pages when the system did not receive a response from the EBT System.
  - a. Update the Timed Out message to 'No response has been received from the EBT System. System has timed out the connection. Please try again later.'

# 2.23.4 Page Location

- Global: Case Info
- Local: Case Summary
- Task: EBT Account List

#### 2.23.5 Security Updates

N/A

#### 2.23.6 Page Mapping

N/A

#### 2.23.7 Page Usage/Data Volume Impacts

N/A

### 2.24 Run EDBC pages

#### 2.24.1 Overview

Update 'LRS' references on the Run EDBC pages to CalSAWS, System or remove if applicable.

# 2.24.2 Run EDBC page Mockups

#### **Run EDBC**

EDBC cannot be run. System does not have an application pending or active for any program.

This <u>Type 1</u> page took 1.24 seconds to load.

#### Figure 2.24.1 – Run EDBC and Manual EDBC – EDBC cannot be run message

#### **Negative Action**

EDBC cannot be run. System does not have an application pending or active for any program.

This <u>Type 1</u> page took 0.48 seconds to load.

#### Figure 2.24.2 – Negative Action - EDBC cannot be run message.

#### 2.24.3 Description of Changes

- 1. Update the EDBC cannot be run message for the following pages: Run EDBC, Create Manual EDBC, Negative Action Detail pages.
  - a. Message will be updated from 'EDBC cannot be run. LRS does not have an application pending or active for any program.' to 'EDBC cannot be run. System does not have an application pending or active for any program.'

#### 2.24.4 Page Location

- Global: Eligibility
- Local: Customer Information

• Task: Run EDBC (For Run EDBC page) or Manual EDBC (for Create Manual EDBC page)

Page Location for Negative Action Detail page:

- Global: Eligibility
- Local: Case Summary
- Task: Negative Action

# 2.24.5 Security Updates

N/A

# 2.24.6 Page Mapping

N/A

#### 2.24.7 Page Usage/Data Volume Impacts

N/A

# 2.25 Code Detail table

#### 2.25.1 Overview

Update 'LRS' values on the CODE\_DETL table to 'CalSAWS', System' or remove if applicable.

#### 2.25.2 Mockup

N/A – No page change

#### 2.25.3 Description of Changes

1. Update the CODE\_DETL table as specified in the 'CODE\_TABLE updates' Supporting Document.

#### 2.25.4 Page Location

• N/A

#### 2.25.5 Security Updates

N/A

# 2.25.6 Page Mapping

N/A

# 2.25.7 Page Usage/Data Volume Impacts

N/A

# **3 SUPPORTING DOCUMENTS**

| Number | Functional<br>Area      | Description                                          | Attachment              |
|--------|-------------------------|------------------------------------------------------|-------------------------|
| 1      | Code<br>Detail<br>Table | List of changes to the values on the CODE_DETL table | CODE_TABLE updates.xlsx |

# **REQUIREMENTS**

# 4.1 Migration Requirements

| DDID # | REQUIREMENT TEXT                                                                                                    | Contractor Assumptions                                                                                                    | How Requirement<br>Met                                                                                    |
|--------|----------------------------------------------------------------------------------------------------|----------------------------------------------------------------------------------------------------|----------------------------------------------------------------------------------------------------|
| 1991   | The CONTRACTOR shall<br>display the CalSAWS<br>name throughout the<br>system including but<br>not limited to page<br>name, badges, logos,<br>headers on forms and<br>NOAs, to the 58 County<br>users. | LRS State Forms and NOAs do<br>not include a System or<br>County logo as of July 2018. It<br>is assumed the non-display of<br>a System or County logo on<br>State Forms and NOA's will<br>continue with CalSAWS.<br>Therefore, there is no<br>associated estimate with<br>updating a logo on LRS State<br>Forms or NOAs.<br>- There are 398 LRS BI Reports<br>and 53 C-IV BI Reports that<br>have been identified to be<br>ported into the new system,<br>for a total of 451 BI reports<br>that will require updates as of<br>July 2018.<br>- The effort to create a new<br>system logo is accounted for<br>as part of Migration DDID<br>#106. The dashboards will be<br>updated to reflect the new<br>CalSAWS system logo. There<br>will be no County specific<br>logos.<br>- The image will be a static<br>CalSAWS system logo in the<br>OBIEE pages and will not<br>dynamically change by<br>county to county specific<br>logos. | References to<br>'LRS' throughout<br>the systems were<br>updated<br>'CalSAWS',<br>'System' or<br>removed. |